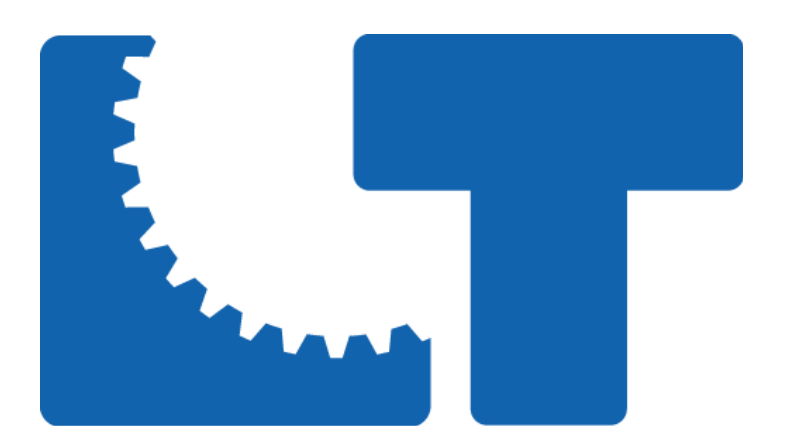

# はやわかりマニュアル (C-Package03版)

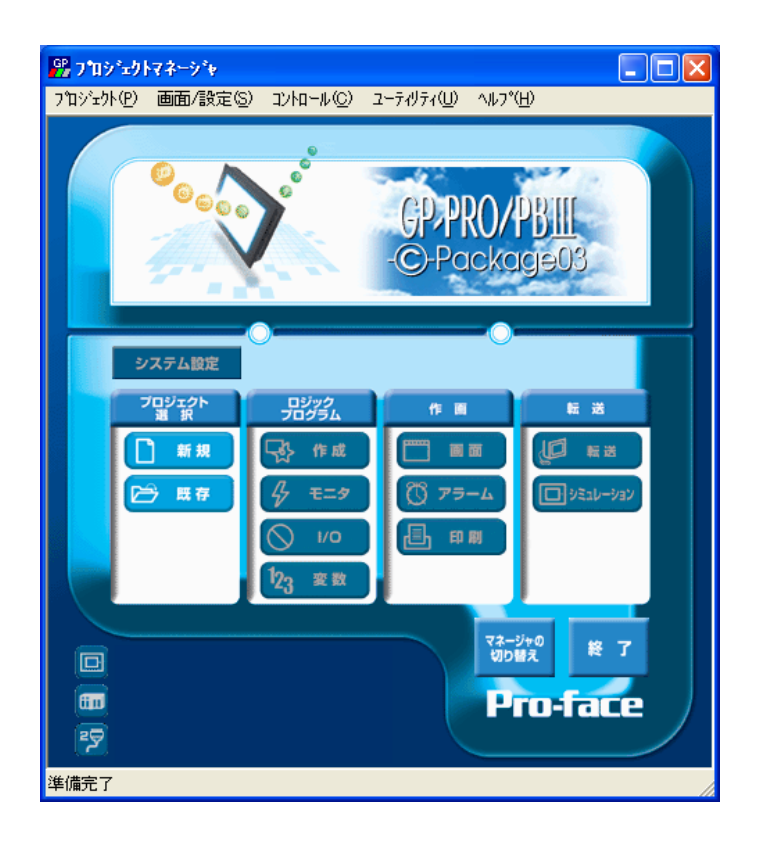

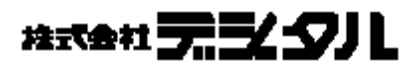

# はじめに

本書は、LTの概要や、ソフトの操作方法などについての説明を記載しています。 なお、内容につきましては、他社のPLC(シーケンサ)を御理解して頂いている方 または同等レベルの知識がある方を対象としています。

本書では、LTの基本的な設定の流れと、設計のポイントを解説しています。

対象ソフトウェア GP-Pro/PB C-Package 03 対象ハードウェア Type -A その他 パソコン : Windows パソコン

おことわり (1) 本テキストの内容につきましては万全を期して作成しておりますが、万一お気 づきの点がありましたら、(株)デジタル「サポートダイヤル」まで御連絡下さい。 (2) 前項にかかわらす、本テキストを運用した結果の影響及び第三者のいかなる請 求にも、(株)デジタルは一切責任を負いません。 (3) 製品の改良のため、本テキストの記述と本テキスト内のソフトウェアとの間に 異なった部分が生じることがあります。最新の説明は、各製品のマニュアルを 御参照いただくか、(株)デジタル「サポートダイヤル」までお問い合わせ下さい。 (4) テキストで使用する製品が、記録・表示する情報の中に(株)デジタル及び/また は第三者が権利を有する無体財産権、知的所有権に関わる内容を含む場合があ りますが、これは(株)デジタルがこれらの権利の利用について、ユーザー及び/ またはその他の第三者に、何らの保証や許諾を与えるものではありません。

CCopyright 2005 Digital Electronics Corporation. All right reserved (株)デジタル 2005 Jan

### 商標権などについて

本テキストに記載の社名、商品名、各社の商号、商標(登録商標も含む)またはサービス マークです。

本テキストの表示・記述では、これら権利に関する個別の表示は省略しています。

| 商標等                                      | 権利者                |
|------------------------------------------|--------------------|
| MicroSoft, MS-DOS, Windows, Windows95,   |                    |
| Windows98, Windows NT, Windows ፤ካአጋ በ-ን、 | 米国Microsoft社       |
| Windows Me, Windows2000, WindowsXP       |                    |
| Intel, Pentium                           | 米国 Intel社          |
| Pro-face                                 | (株 ) デジタル          |
| Ethernet                                 | 米国Western Digital社 |
| IBM, PC/AT, VGA, OS/2                    | 米国IBM社             |

上記商号・商標類で、本書での表記と正式な表記が異なるものは以下の通りです。

本書での表記

正式な表記

| Windows 95   | Microsoft ®Windows ®95 オペレーティングシステム   |
|--------------|---------------------------------------|
| Windows 98   | Microsoft ®Windows ®98 オペレーティングシステム   |
| Windows Me   | Microsoft ®Windows ®Me オペレーティングシステム   |
| Windows NT   | Microsoft ®Windows NT ® オペレーティングシステム  |
| Windows 2000 | Microsoft ®Windows ®2000 オペレーティングシステム |
| Windows XP   | Microsoft ®Windows ®XP オペレーティングシステム   |
| MS-DOS       | Microsoft ®MS-DOS ®オペレーティングシステム       |

## 表記のルール

本テキストは、以下のルールで表記します。

| 表示 | 意味内容                                                                                         |
|----|----------------------------------------------------------------------------------------------|
| 注意 | <ol> <li>この表示を無視して誤った取り扱いをすると、</li> <li>人が障害を負ったり、物的損害の発生が想定される</li> <li>内容を示します。</li> </ol> |
|    | 2.この表示の説明に従わない場合、機器の異常動作や<br>データの消去などの不具合が起こる可能性があります。                                       |
|    | 3.必ず実施していただきたい操作、作業などを表します。                                                                  |

### 説明のための表記

| 表記          | 意味内容                                |
|-------------|-------------------------------------|
|             | この箇所の説明を理解するとLTをさらに知ることができます。       |
| 参考          | 知っていると便利な箇所の説明です。                   |
| 解説          | LTの特徴である箇所の説明です。                    |
| *           | 脚注で説明している語句についています。                 |
| 重要!         | 操作中に忘れがちな箇所や重要な箇所についています。           |
| LT          | (株)デジタル製表示器付きコントローラLogiTouch の略称です。 |
| コントローラ      | LTに組み込まれている制御機能を指します。               |
| PLC         | プログラマブルロジックコントローラ、シーケンサの総称です。       |
| GP-Pro/PB   | LTのロジックプログラム作成、画面作成用のソフトウェアです。      |
| C-Package03 | GP、GLC、STシリーズ等でも使用します。              |

## お問い合わせ

- 本テキストの内容に関するご質問は、「デジタル サポートダイヤル」までご連絡下さい。 平日ダイヤル 受付時間 9:00~17:00
  - ・大 阪 TEL: 06-6613-3115
  - ・東 京 TEL: 03-5821-1105
  - ・名古屋 TEL: 052-932-4093

平日夜間ダイヤル(GP/GLC/LT)受付時間 17:00~19:00

TEL: 06-6613-3206

土日祝専用ダイヤル(GP/GLC/LT)受付時間 9:00~17:00

TEL: 06-6613-3206 (12/31~1/3は除く)

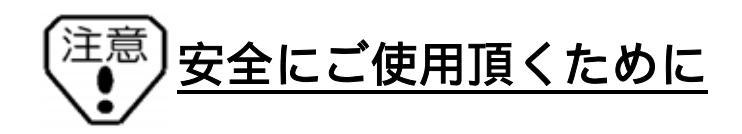

### 設計上の危険事項

- ・外部電源の故障やLT本体の故障およびLTの誤作動の場合、システム全体が安全側 に働くようにLTの外部で安全回路を設けてください。誤出力、誤動作により、事故 の恐れがあります。
  - (1)非常停止回路、保護回路、正転 / 逆転などの相反する動作のインターロック回路 や位置決めの上限 / 下限 / 走行限など機械の破損防止のインターロック回路な どは、LTの外部で回路構成してください。
  - (2)LTでウォッチドッグタイマエラーなどの異常を検出したときは、ロジックプロ グラムの実行を停止します。また、LTで検出できない入出力制御部分などの異常 時は、入出力部の動作について予想のできない動きとなる可能性があります。 このとき、機械の動作が安全側に働くよう、LTの外部でフェールセーフ回路を 構成したり、機構を設けてください。
  - (3)出力ユニットのリレーやトランジスタなどの故障によっては、出力がON のまま になったり、OFF のままになったりすることがあります。重大な事故につながる ような出力信号については、外部で監視する回路を設けてください。
- ・LTの本体の電源を立ち上げる前に、LT本体に接続されているI/O ユニットおよび 負荷制御電源を投入するように回路を構成してください。 LTのプログラムがRUN した後に負荷制御用電源が立ち上がると、誤出力や誤動 作により事故の恐れがあります。
- ・LTの表示機能とコントロール機能または、LTと外部に接続さ れている機器に通信異常および電源断が発生したとき、システムが安全側に働く ようにロジックプログラムにてインターロック回路を構成してください。誤出力 や誤動作により事故の恐れがあります。
- ・人的損害や物的損害をもたらす可能性があるスイッチは、絶対にタッチパネル上に作らないでください。本体、ユニット、ケーブル等の故障により、意図しない出力信号が出て重大な事故につながる可能性があります。
   重大な動作を行うスイッチはLT本体以外の装置より行うようにシステム設計をしてください。
- ・LTとコントローラとの通信異常で機械が誤動作しないようにシステム設計を行っ てください。人体に傷害を負ったり、物的損害の恐れがあります。
- ・LTは航空機器、航空宇宙機器、幹線通信機器、原子力制御機器、生命の維持に 関わる医療機器などの極めて高度な信頼性・安全性が求められる用途への使用を 想定しておりません。これらの用途には使用できません。
- ・LTを運送機器(列車、自動車、船舶等)、防災防犯装置、各種安全装置、生命の 維持に関わらない医療機器などの、機能・精度において高い信頼性・安全性が求 められる用途で使用する場合は、組み込まれるシステム機器全般として、冗長 設計、誤動作防止設計等の安全設計を施す必要があります。

### 設計上の警告事項

・バックライトが切れると、画面が真っ暗になって表示が見えなくなりますが、スタンバイモード作動時と異なり、タッチスイッチの入力は有効なままです。操作者がバックライト消灯状態と間違えてタッチパネルを押した場合、不当なタッチパネル操作となる恐れがあります。不当な操作による人的・物的損害が生じる恐れのあるタッチスイッチをLT上に設けないでください。

バックライトが切れた場合は以下のような現象が発生します。

スタンバイモードを設定していないのに画面の表示が消える。

スタンバイモードを設定していて画面の表示が消えた際に、一度タッチしても 表示が復帰しない。

また、バックライト切れを自動検出した場合にタッチ操作を無効にし、未然に 誤操作を防ぐ機能をご使用になることをお勧めします。

#### 取り付け上の警告事項

- ・LTの解体は絶対に行わないでください。高電圧部分がLT内部にあり、LTを解体 すると感電の恐れがあります。
- ・LTは改造しないでください。火災、感電の恐れがあります。
- ・可燃性ガスのあるところでは、使用しないでください。爆発の恐れがあります。

### 配線上の警告事項

- ・取り付け、配線などは、必ず電源が供給されていないことを確認してから行ってください。感電や機器の破損の恐れがあります。
- ・配線後は必ず付属の端子台カバーを取り付けてください。端子台カバーを取り付けないと感電の恐れがあります。
- ・マニュアルに記載された仕様以外での環境で使用しないでください。仕様の範囲
   外で使用すると、感電、火災、誤動作や製品の破損の恐れがあります。

### 立ち上げ・保守時の警告事項

- ・通電中に端子に触れないでください。感電の恐れや誤動作の原因になります。
- ・清掃や端子ネジの増し締めは、通電されていないことを確認してから行ってくだ さい。通電中に行うと感電の恐れがあります。
- ・LTは時計のバックアップのためにリチウム電池を内蔵しています。電池を誤って 交換すると、電池が爆発する恐れがありますので、交換は行わないでください。

交換が必要な場合には、お買い求めの代理店または(株)デジタルサービス・リペアセンター(0725-53-4154)までご連絡ください。

### 設計上の注意事項

 ・入出力信号線の配線は動力回路のケーブルとは、別ダクトにしてください。ノイズ により、誤作動の原因になります。

### 取り付け上の注意事項

・ケーブルは、コネクタに確実に装着してください。接触不良により、誤入力や誤出 力の恐れがあります。

### 配線上の注意事項

- ・FG 端子は、LT専用のD 種接地工事を行ってください。感電や誤動作の恐れがあり ます。
- ・LTへの配線は、定格電圧および端子配列を確認した上で正しく行ってください。 定格と異なった電源の接続や誤った配線を行うと火災や故障の恐れがあります。
- ・端子ネジは規定のトルクで締め付けてください。端子ネジの締め付けがゆるいと 短絡、火災や誤動作の恐れがあります。
- ・LT内に、切粉や配線くずなどの異物が入らないように注意してください。 火災、故障や誤動作の恐れがあります。

### 立ち上げ・保守時の注意事項

- ・運転中のプログラム変更、強制変更、RUN、STOP、PAUSE等の操作はマニュ アルおよびオンラインヘルプを熟読し、十分に安全を確認してから行ってくだ さい。操作ミスにより機械の破損や事故の原因になります。
- ・I/O ユニットの脱着は、通電されていないことを確認してから行ってください。 通電中に行うとI/O ユニットの故障や誤動作の原因になります。
- ・液晶ディスプレイ内部には、刺激性物質が含まれています。万一、破損により 液状の物質が流出し皮膚に付着した場合は、すぐに流水で15分以上洗浄して ください。また、目に入った場合は、すぐに流水で15分以上洗浄した後、医師に 相談してください。

### 廃棄時の注意事項

・製品を廃棄するときは、産業廃棄物として扱ってください。

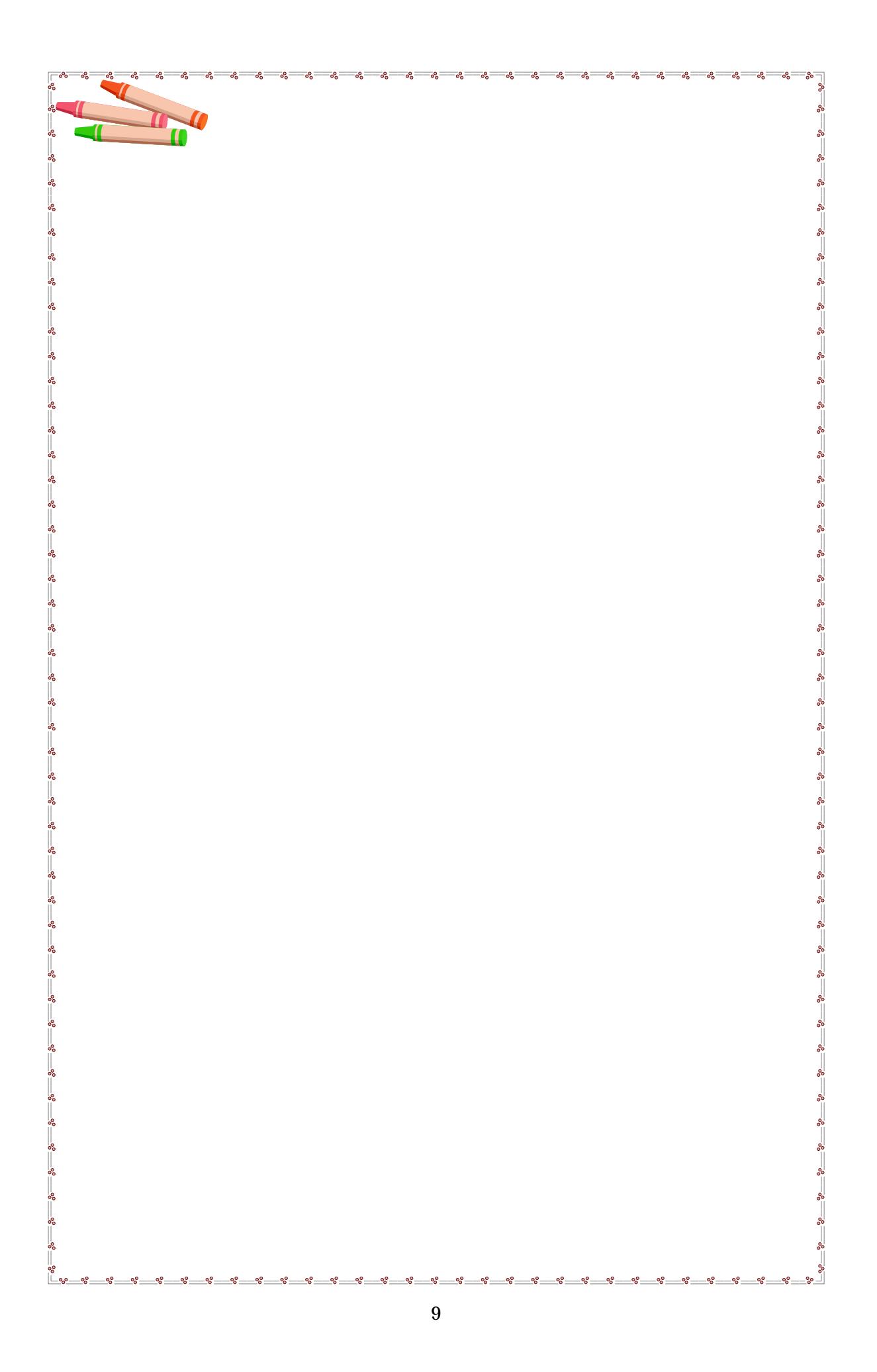

| はじめに                                              | 2                                       |
|---------------------------------------------------|-----------------------------------------|
| 安全にご使用頂くために                                       | 6                                       |
| 目次                                                | 10                                      |
| 1章 導入                                             |                                         |
| 1 - 1 開発環境                                        | 14                                      |
| 1-2 インストール                                        | 14                                      |
| 1 - 3 プロジェクトマネージャの立ち上げ                            | 17                                      |
| 1 - 4 新規プロジェクトの作成                                 | 18                                      |
|                                                   |                                         |
| 2章 プログラミングの基礎                                     |                                         |
| 2 - 1 変数について                                      | 20                                      |
| 2-1-2 恋粉の記念は /// 2-2                              | 20                                      |
|                                                   | 21<br>99                                |
|                                                   | <i>~~~~~~~~~~~~~~~~~~~~~~~~~~~~~~~~</i> |
|                                                   | 20                                      |
| 2 - 3 - 1 変数一覧について<br>2 - 3 - 2 はじめはロジックから作成しましょう | 26<br>27                                |
| 3章 実践                                             | _                                       |
| 3 - 1 自己保持回路                                      | 30                                      |
| 3 - 1 - 1 ロジックプログラム作成                             | 31                                      |
| 3 - 1 - 2 画面作成                                    | 44                                      |
| 3-1-3 作成データの転送                                    | 50                                      |
| 3 - 1 - 4 動作確認                                    | 52                                      |
| 3 - 2 カウンタ                                        | 53                                      |
| 3 - 2 - 1 ロジックプログラム作成                             | 54                                      |
| 3 - 2 - 2 画面作成                                    | 59                                      |
| 3-2-3 作成データの転送                                    | 63                                      |
|                                                   | 0.0                                     |

| ▼ 3-3 高度なプログラミング          | 64 |
|---------------------------|----|
| 3-3-1 配列                  | 64 |
| 3 - 3 - 2 修飾語             | 65 |
|                           |    |
| 4章 お困りの際は・・・              |    |
| F A Q                     | 68 |
| アフターサービス                  | 72 |
|                           |    |
|                           |    |
| LT専用WEBサイト LogiTouch Land | 73 |
|                           | 73 |
|                           |    |
|                           |    |
|                           |    |
|                           |    |
|                           |    |
|                           |    |
|                           |    |
|                           |    |
|                           |    |
|                           |    |
|                           |    |
|                           |    |
|                           |    |
|                           |    |
|                           |    |
|                           |    |
|                           |    |
|                           |    |
|                           |    |
|                           |    |
|                           |    |
|                           |    |
|                           |    |
|                           |    |
|                           |    |

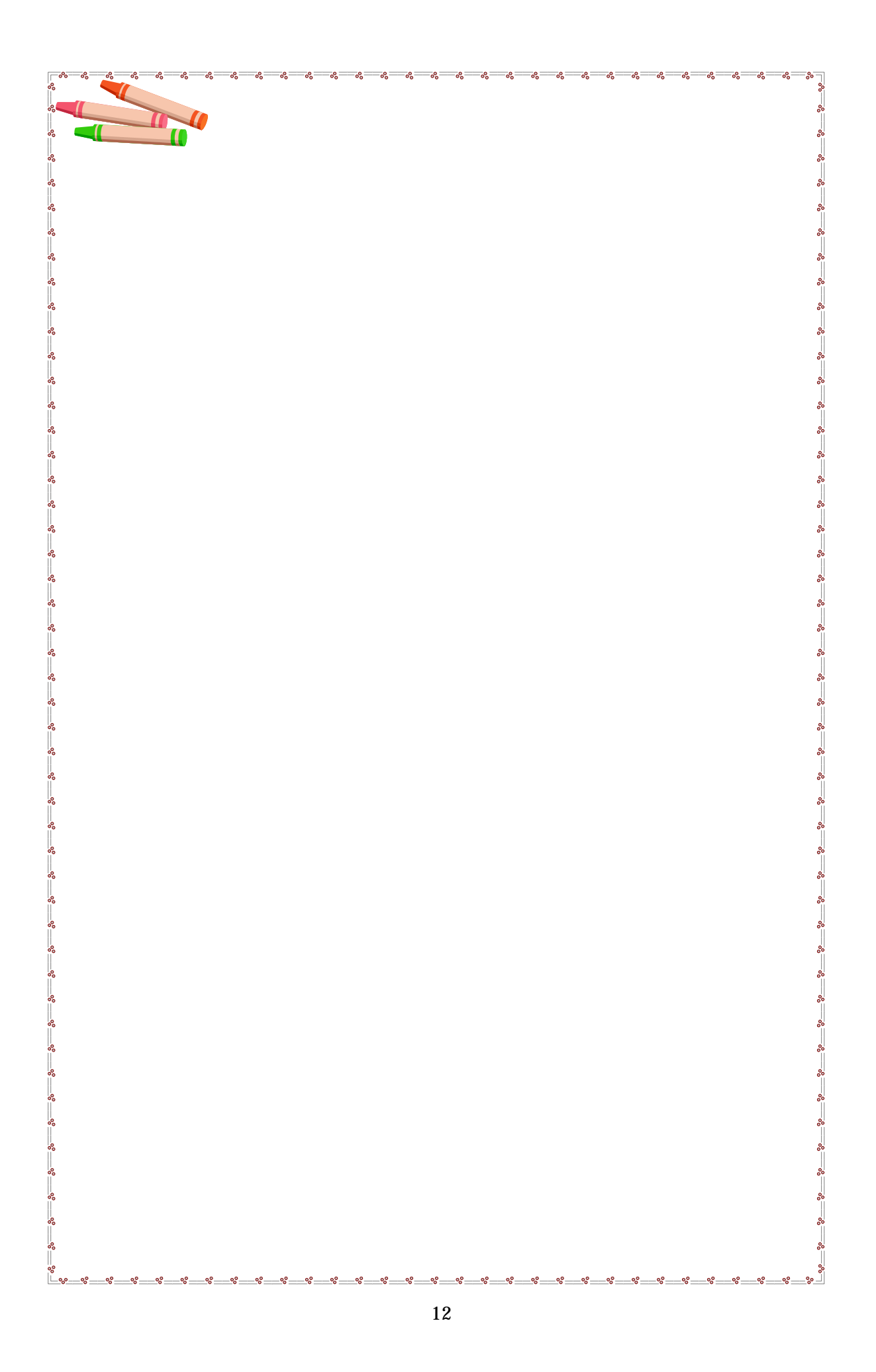

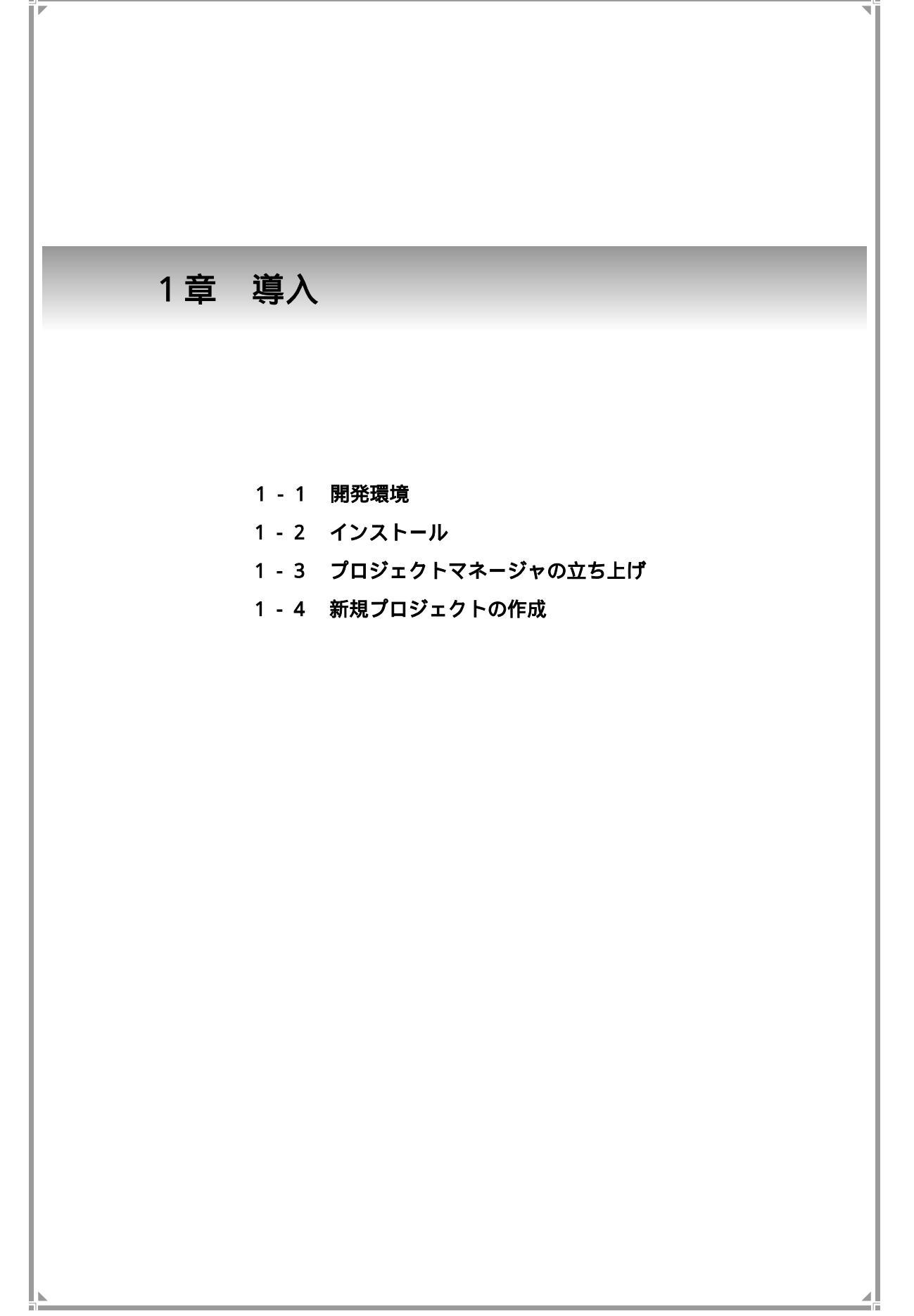

| 1-1.開発環境    |                                                                                          |                                                                                                    |  |
|-------------|------------------------------------------------------------------------------------------|----------------------------------------------------------------------------------------------------|--|
| 作画&ロジック     | パソコン                                                                                     | OS                                                                                                    |  |
| プログラムソフト    |                                                                                          |                                                                                                    |  |
| C-Package03 | Windowsが正常に動作する環境<br>Pentium133MHz以上<br>メモリ:32Mバイト(64Mバイト以上推奨)<br>解像度:SVGA (800×600)以上推奨 | Windows 95/98/Me/2000/NT<br>(Ver4.0以上)/XP(SP1以上)<br>(Windows95:OSR2以上推奨)<br>(WindowsNT4.0:Service Pack3<br>以上推奨) |  |

転送ケーブル 型式 : GPW-CB02またはGPW-CB03

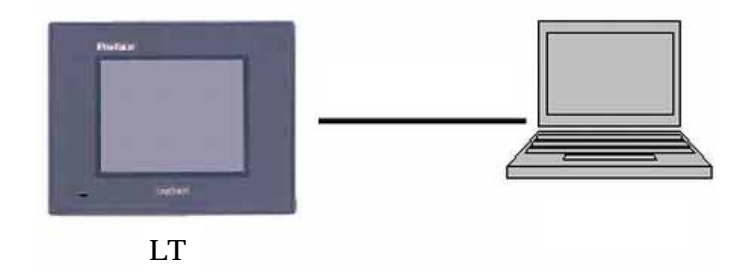

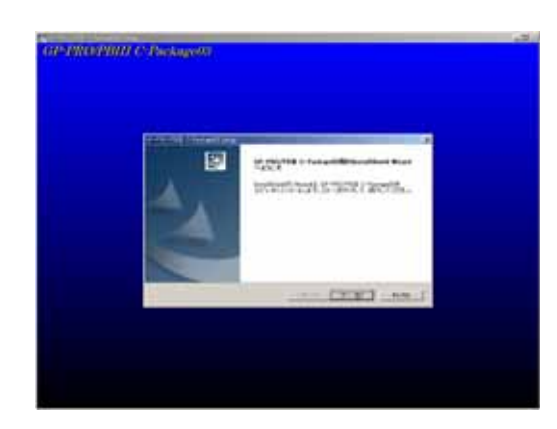

パソコンのCD-ROMドライブに C-Package03の CD-ROMを 入れます。

自動的にインストーラが起動しま す。「次へ」をクリックします。

| GP-PRO/PBIII C-Package03 Setup               | X |
|----------------------------------------------|---|
| 2-9"情報<br>情報を入力してください。                       |   |
| 2ーザ名、金社名、および製品のツガル番号を入力してから、じたへはマジを外のしてください。 |   |
| 2-ザ名(1)                                      |   |
| デジタル太郎                                       |   |
| 会社名(2):                                      |   |
| 株式会社デジタル                                     |   |
| //7ル番号(5):                                   |   |
|                                              |   |
| InstallShield                                | _ |
| 〈戻る図〉 2015 449/108                           |   |

CDケースに添付されている シリアル番号・キーコードを 入力します。

| GP-PRO/FB田 C-Package03 Setup<br><b>インストール先の選択</b><br>セッドアップガワッイルをインストールするフォルタを選択してください。                                                   | ×         |
|----------------------------------------------------------------------------------------------------|-----------|
| セットアップ1ま、次のフォルタ1:GP-PRO/PBIII C-Package03 をインストールします。<br>このフォルダへのインストールは、じたへはなりをグリックします。<br>別のフォルダへインストールする場合は、【参照】本などをグックしてフォルタを選択してください | . ha      |
| - インストール先のフォルダ<br>- OWProgram Files¥Pro-face¥ProPBWin<br>- InstatScient                                                                   | 参照(B)     |
| (原る個) (次への                                                                                                    | 10 4+>tuk |

C-Package03のインストール 先を指定します。特に指定が 無ければ

C:¥Program Files¥Pro-face ¥ProPBWin

をインストール先とします。

| GP-PRO/PBIII C-Pa                | ckage03 Setup                                        |
|----------------------------------|------------------------------------------------------|
| <b>セットアッフ・タイフ・</b><br>インストールするセッ | ドップ サイブを選択してください。                                    |
| セットアップ方法を                        | 着好して、D大へ3本文/を対ったます。                                  |
| で 福恵(1)                          | フログラムを最も一般的なオフラィンでインストールします。一般のユーザ1こお勧めします。          |
| C 2019HQ)                        | フログラムを必要最小様のオフトルンでインストールします。                         |
| C 923770                         | インストールで必要なオフラッンを選択することができます。製品をよくご存知のユーザにお勧<br>めします。 |
| Instal/Shield                    | 〈原も②〉 次へ ②〉 キャンセル                                    |

インストール方法を選択 します。 通常は「標準」を選択します。

| GP-PRO/PBIII C-Package03 Setup                                                                                                    |                                   | 2          |
|----------------------------------------------------------------------------------------------------|-----------------------------------|------------|
| フログラムフォルダの選択                                                                                                    |                                   | Same Ville |
| フログラムフォルタを選択してください。                                                                                                    |                                   | 200        |
| をか7ック1は、2対こりストされていろクログラム 2xMタ1こプ<br>か、または既存の7xMタリストから1つを運搬すること                                                                                                    | セクラムアイエンを追加します。新ししいれが名<br>ともできます。 | を入力する      |
| ブログラム フォルタ(E):                                                                                                    |                                   |            |
| Pro-face#ProPB3 C-Package                                                                                                    |                                   |            |
| 既存の7#ルが00                                                                                                    |                                   |            |
| Adobe Acrobat 40<br>Canon BJ S800<br>Clarity eFrontOffice85SR210<br>ftdshow<br>MELCO INC<br>MELSOFT アフジケーシャン<br>Microsoft Office シール<br>Microsoft ビジネス ツール<br>Oracle for Windows NT |                                   | -          |
| InstallShield                                                                                                    |                                   |            |
|                                                                                                    | (戻る(型) 次へ(型)                      | 40/08      |

プログラムフォルダの選択を 行います。特に指定が無ければ

Pro-face¥ProPB3 C-Package

を選択します。

| GP-PRO/PBIII C-Package03 Setup                                                            | ×                   |
|-------------------------------------------------------------------------------------------|---------------------|
| ファイルコピーの開始<br>ファイルのボーを開始する前に、設定内容を確認してください。                                               | 24                  |
| 7日ゲラムファイルのエーを開始するための情報組は次の過じです。設定を確認して、実更を必<br>原るは少しを外々んます。現在の設定でよい場合は、したへは少を外分するとファイルのエー | 凄とする場合は<br>ーを開始します。 |
| 現在の設定<br>セットアップタイプ:<br>標準:プログラムファイルをインストールする。                                             | *                   |
| インストール先:<br>CXProgram FilesWPro-faceWProPBWin                                             |                     |
|                                                                                           | ×                   |
| InstalShield                                                                              | <u>+</u>            |
| 〈原も⑫〉 [次へ 砲り]                                                                             | 41/15               |

ファイルコピーの開始前に 設定内容の確認を行います。 「次へ」をクリックすると インストールが始まります。

最後に「終了」をクリックして インストールの終了です。

## 1-3.プロジェクトマネージャの立ち上げ

プログラムソフトを起動させてみましょう。 プロジェクトマネージャの画面を立ち上げます。 「スタート」-「プログラム」-「Pro-face」-「ProPB3 C-Package」 -「1.プロジェクトマネージャ」

を選択します。

(またはデスクトップ上のショートカットアイコン <sup>201</sup> <sup>(かけ3)</sup> <sup>(かけ3)</sup> <sup>(かけ3)</sup>

このプロジェクトマネージャからプログラミングの全ての操作が始まります。

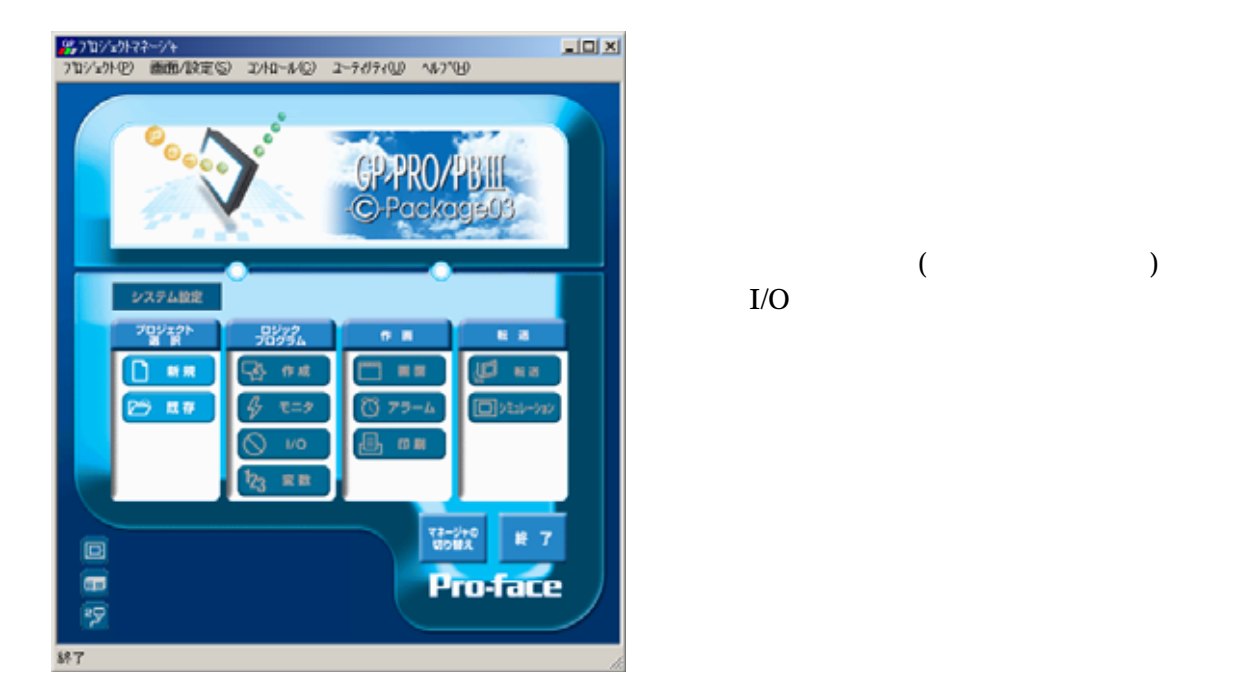

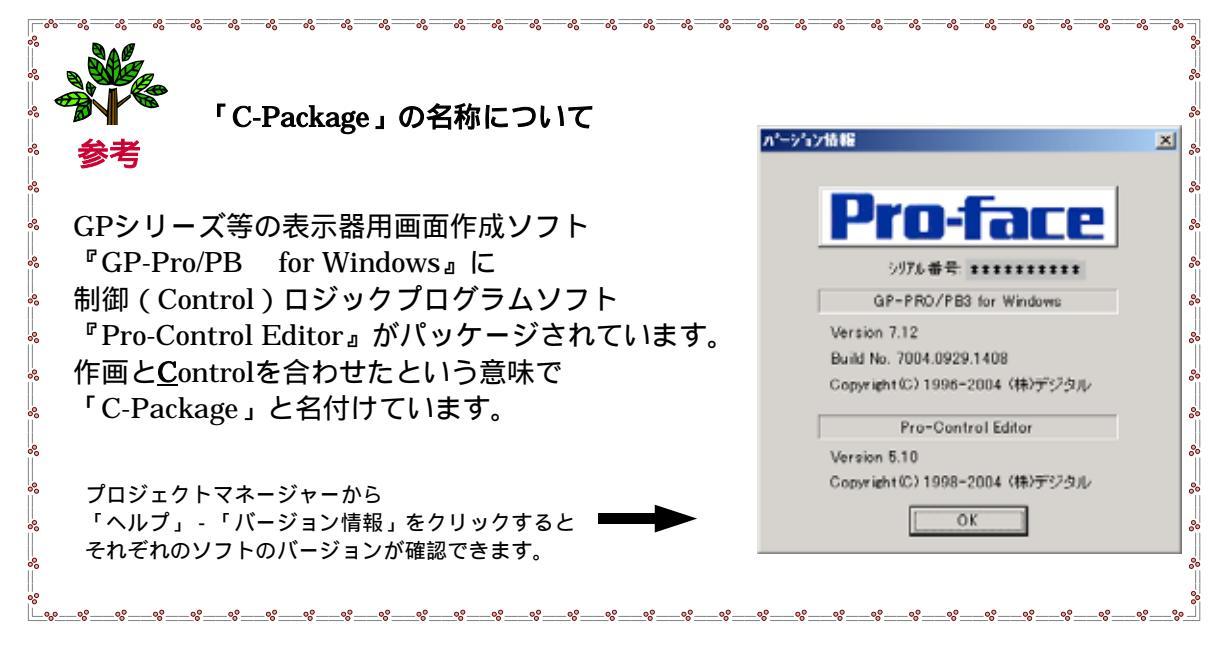

# 1-4.プロジェクトの作成

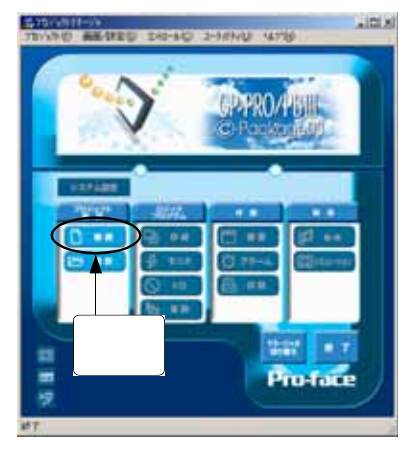

まず、新規プロジェクトを作成します。 「プロジェクトマネージャ」画面の 「プロジェクト選択」で「新規」を選択します。

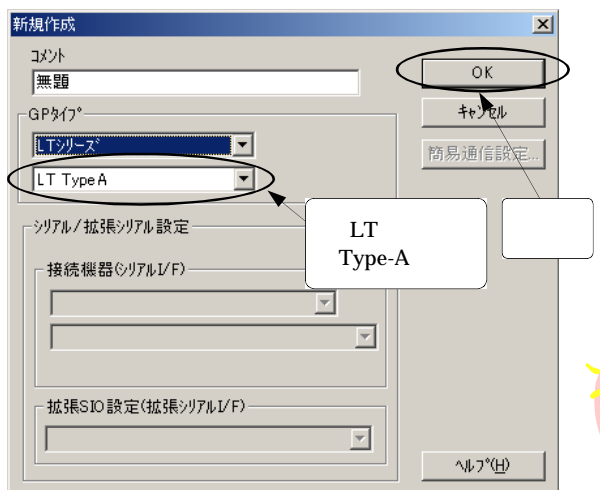

「新規作成」のダイアログボックスで GPタイプを設定します。 必要に応じてコメントを入力します。

GPタイプ:LTシリーズ"Type-A" 接続機器:選択しない 設定後"OK"をクリックして下さい。

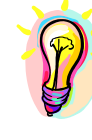

<u>LTシリーズの製品型式は「GLC150-\*\*\*」</u> ですが、GPタイプは「GLCシリーズ」ではなく 「LTシリーズ」を選択します。

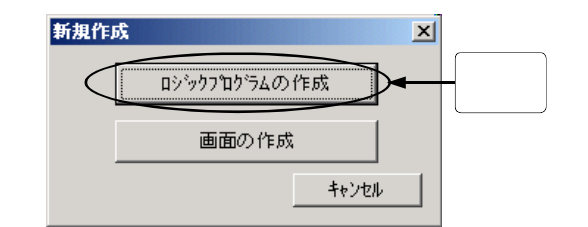

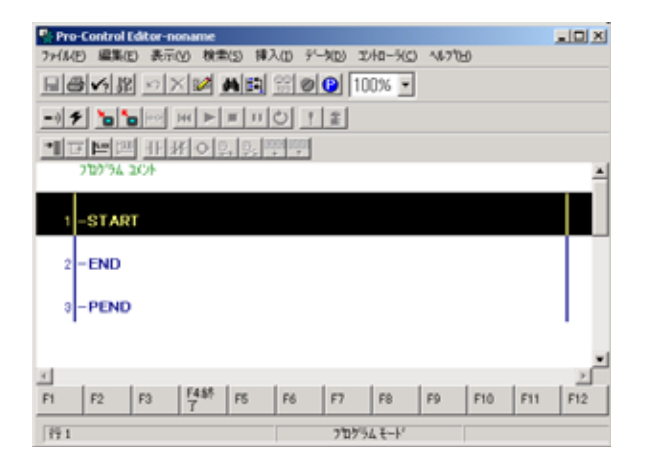

左図のような表示があらわれます。 ここでは "ロジックプログラムの作成"を 選択します。

左図のような、Pro-Control Editorが 開きます。

この画面でロジックプログラム(ラダー プログラム形式)を作成します。

# 2章 プログラミングの基礎

- 2-1 変数について
- 2-2 I/Oの割り付け(I/O設定)
- 2-3 プログラミングの前に

## 2-1.変数について

### 2-1-1.変数とは

変数とは「データの入れ物」で、PLCのデバイスアドレスに相当します。 ビットデータ、ワード(数値)データなどを格納します。

従来のPLCのラダープログラムではデータを格納するエリアはデバイスアドレスと呼ばれ PLCメーカー特有の表記が用いられています。

| 例) |         | 外部入出力 | 内部ルー   | タイマ-   | データレジスタ |
|----|---------|-------|--------|--------|---------|
|    | 三菱電機㈱殿  | X001  | M100   | T200   | D00001  |
| _  | オムロン(㈱殿 | 0.01  | 100.01 | TIM200 | DM0001  |

Pro-Control Editorでロジックプログラムを作る際は、<u>デバイスアドレスではなく</u>、 ユーザーが任意の名前を付けられる**変数**を使用します。

|                           | 外部入出力 | 内部ルー     | タイマー    | データレジスタ |
|---------------------------|-------|----------|---------|---------|
| <b>Pro-Control Editor</b> | スイッチ1 | タイマースタート | 運転時間    | 回転数     |
|                           | モータ運転 | 始動条件     | 渋滞検出947 | ヒータ温度   |
|                           | :     | :        | :       | :       |
|                           |       |          |         |         |

従来のPLCラダーとPro-Control Editorのラダーを比較すると・・・

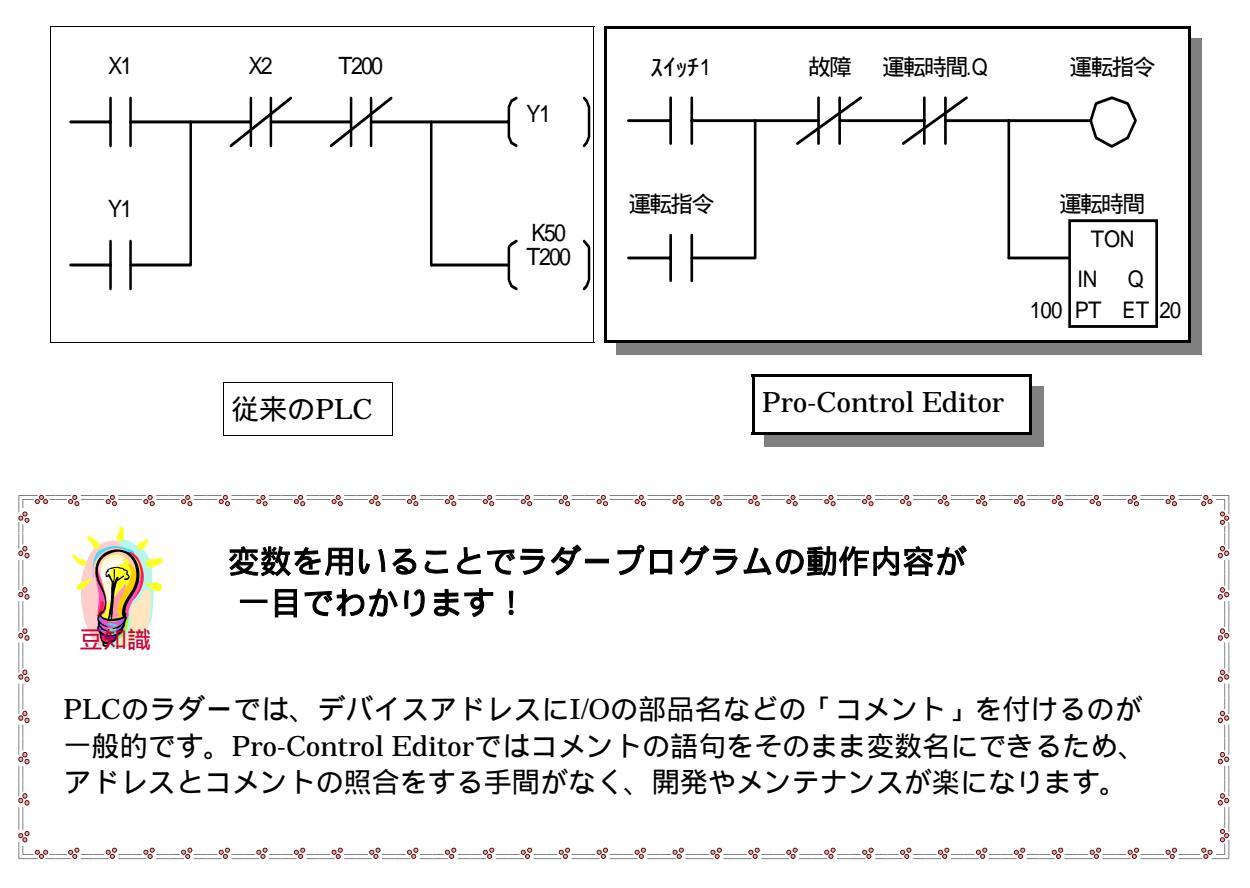

## 2-1-2.変数の設定はどうするの?

Pro-Control Editorの変数の設定は、以下の「変数設定」で行います。(P33 参照)

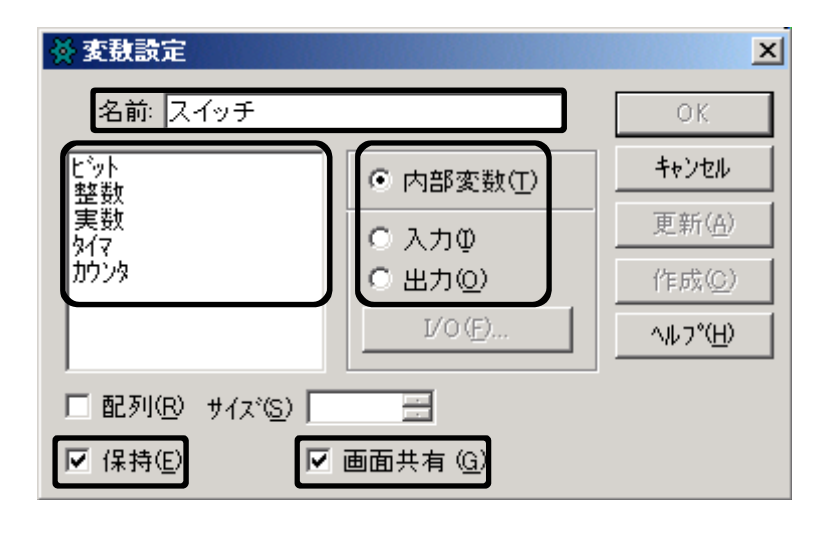

### 変数名

以下の制限があります。 ・変数名は最大半角20文字(全角10文字)です。 ・全角と半角、大文字と小文字の区別はありません。 ・数字で始まる変数は使用できません。 ・「\_(アンダーバー)」以外の記号は使用できません。

### 変数の型

| ・ビット  | : <b>ビットデバイス</b> です。値はON/OFFのみです。          |
|-------|--------------------------------------------|
| ・整数   | : <b>ワードデバイス(ダブルワード)</b> です。32ビット符号つき整数です。 |
|       | データ値は 2147483648~2147483647の整数値です。         |
| ・実数   | : <b>ワードデバイス(フロート)</b> です。64ビット浮動小数点型実数です。 |
|       | データ値は ±2.225e-308~±1.79e+308の実数と0です。       |
| ・タイマ  | :タイマデバイスです。(ビットと整数の複合体 P57 参照)             |
| ・カウンタ | ':カウンタデバイスです。(ビットと整数の複合体 P57 参照)           |

## 内部変数 / 入力 / 出力

- ・内部変数:内部のみで使用する変数です。
- ・入力 :外部入力(I)に割付ける変数です。
- ・出力 :外部出力(Q)に割付ける変数です。
- (入出力の割付けについては、P22 I/O設定 参照)

### 保持

チェックを入れると電源再投入後もデータの状態を保持します。

### 画面共有

チェックを入れると画面エディタ側でも変数を参照します。

# 2-2.1/0の割付け (1/0設定)

I/O設定とは、ロジックプログラムで使用する変数を、入出力の端子に割付けることです。

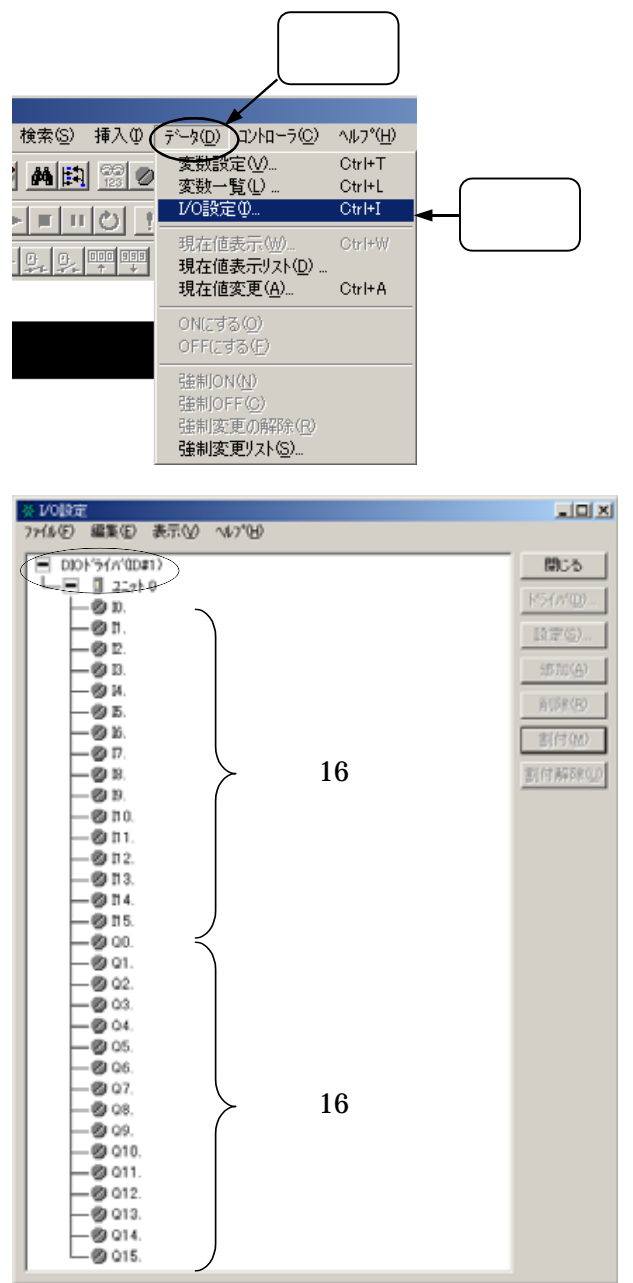

メニューバーの「データ」を クリックします。

「I/O設定」をクリックします。 左下の画面で各入出力の端子に 変数を割付けます。

LT Type-Aでは、入力16点/出力16点が内蔵されています。

「DIOドライバ(ID#1) - ユニット0」のIO.~I15.が入力、QO.~Q15.が出力にあたります。 各端子に変数名を割付け、I/O設定を行います。

```
<u>上図は、LT Type-A の場合です。</u>
Type-B、B+、C、HについてはP.39~43をご参照ください。
```

例題 下記の回路 (外部入力 6 点、外部出力 4 点 )をI/O設定します。

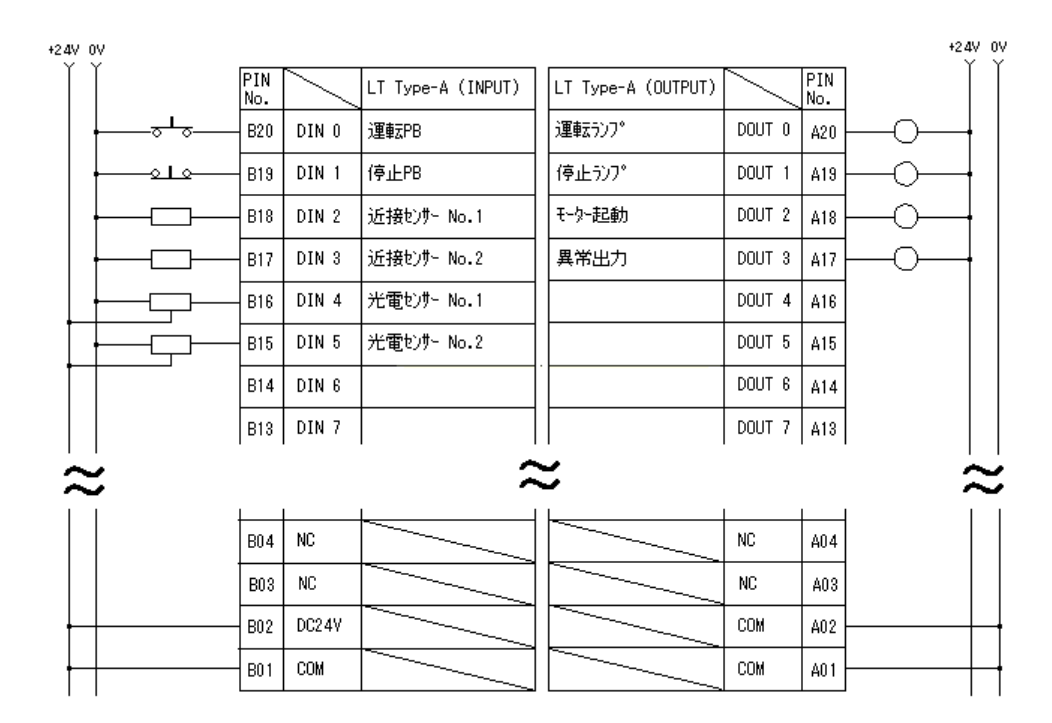

上記の回路図は LT Type-A1、LT Type-B+(シンク型)を想定しています。

| ∯ 1/080€                                              | _ [ [ ] ×  |
|-------------------------------------------------------|------------|
| 7ヶ(ル(5) 編集(5) 表示(2) へいが(5)                            |            |
| DIDF5(//@041)                                         | 閉じる        |
|                                                       | F'5(///(Q) |
| -@n.<br>-@n.                                          | (秋定(5)     |
| -@ B.                                                 | 追加(百)      |
|                                                       | 前原約(日)     |
|                                                       |            |
| 🔆 Pro-Control Editor                                  | ×          |
| この変数(ビット: "運転PB")を作成してよろしいて<br>(オフションでこのメッセージを省略できます) | ですか?       |

キャンセル ヘルプ

ÖK

I/O設定画面でIO.(端子)の右側を ダブルクリックして「運転PB」と 入力します。

「この変数(ビット:"運転PB")を 作成してよろしいですか?」と 表示されたら「はい」を選択します。

ロジック上や変数一覧の変数をドラッグ&ドロップすることも出来ます。 (P43 変数を登録する様々な方法 参照)

| 🔆 L/OLATE                    |                       |
|------------------------------|-----------------------|
| ファイル(E) 編集(E) 表示(V) ヘルブ(H)   |                       |
| DIOF5(n'00#1)                | 閉じる                   |
| □ □ □ 227F0<br>□ □ □ □ 227F0 | (MD(1.0.0) 1/3////(0) |
| -@n.                         | REG.                  |
|                              | iBtrt(A)              |
| -014.                        | 8/(5#(G)              |
| - Ø 5.                       | 16.16.4-47%           |

I0.「運転PB」の右側に表示される「%IX1.0.0」が変数が割付けられた場所を示します。(次ページ参照)

| ファイル(E) 編集(E) 表示(V) ヘルブ(H)       |              |
|----------------------------------|--------------|
|                                  |              |
| 回のドラ(パロ#1)                       | 31           |
|                                  | -            |
| ● Ø 10.運転PB Off (ND(1.0.0) F5(0) | Q)           |
| - ② D.(停止PB Off 0xD(1.0.1)       | 8) [         |
| - ② D.近接セグーNo1 Off 00D(1.0.2)    | 907          |
| -                                | ( <u>A</u> ) |
| - Ø 14.光電むサーNo1 Off (ND(1.0.4)   | ana (        |
| - ② D.光電セッサーNo2 Off (KD(1.0.5)   | (B)          |
| - @ 16. 割付                       | (M)          |
| - @ 17.                          | _            |
| - 2 18. 割付新                      | 湯(1)         |
| — Ø B.                           |              |
| - @ I10.                         |              |
| -Øn1.                            |              |
| - Ø f12.                         |              |
| - Ø n3.                          |              |
| - 10 11 4.                       |              |
| - 10 n5.                         |              |
| - @ Q0.12027/7 Off 06021.0.07    |              |
| - 000119±907 0H 00001.0.10       |              |
|                                  |              |
| - 図 03.A 本出力 0m (%0X1.0.3)       |              |
|                                  |              |

残りの入力、出力についても 同様に入力し、すべてのI/Oを 設定すると左図の様になります。

| <b>公</b> 安鼓一覧   |         |        |            |    |
|-----------------|---------|--------|------------|----|
| ファイル(E) 編集(E) 計 | 表示(公) デ | YO 417 | °Ю         |    |
| すべて システム ビッ     | 整数      | 実数 317 | 2023       |    |
| モーター起動          | ピット     | 出力     | \$9001.0.2 | GU |
| 異常出力            | ビット     | 出力     | %QX1.0.3   | GU |
| 3.重载2PB         | ピット     | 入力     | %EK1.0.0   | GU |
| 運転527*          | ピット     | 出力     | \$QX1.0.0  | ĠU |
| 近接センサーNo1       | ヒット     | 入力     | %D(1.0.2   | GU |
| 近接ビンサーNo2       | ヒット     | 入力     | %D(1.0.3   | GU |
| 光電む/サーNo1       | ピット     | 入力     | %EK1.0.4   | GU |
| 光電センサーNo2       | ピット     | 入力     | 3/DX1.0.5  | GU |
| 停止PB            | ヒット     | 入力     | %D(1.0.1   | GU |
| 停止うンフ*          | とっト     | 出力     | \$QX1.0.1  | GU |

各I/Oは変数として登録されているので 左図の様に変数一覧で確認できます。 変数一覧を表示するには、メニューバーの 「データ」をクリックし「変数一覧」を クリックします。 (P26 変数一覧について 参照)

|                     |                                              | ヘーヘーヘーヘーヘーヘーヘーヘーヘ                       |                                                              |
|---------------------|----------------------------------------------|-----------------------------------------|--------------------------------------------------------------|
| ~~~ <del>~</del> ~  | <u>%</u> AB <u>1</u> .C.D ⊓                  | 「線部の%と1は固定で                             | す。<br>*                                                      |
| ». A…               | 入出力端子について下                                   | 表のID記号を格納しま                             | す。<br>-                                                      |
| %                   | 入出力端子                                        | I D記号                                   |                                                              |
| 8                   | 入力端子                                         | I                                       |                                                              |
| ×8                  | 出力端子                                         | Q                                       | 8                                                            |
| B····               | ビット端子の場合は"X<br>FlexNetworkユニット<br>各ユニットの端子番号 | "、ワード端子の場合は<br>のS-No.の番号を格納し<br>を格納します。 | "W"を格納します。<br>/ます。(Type-Aは内蔵)                                |
| 。<br>う 例)%G<br>う 出; | QX1.3.4 の場合、<br>カビットとしてS-N0.3                | のユニットの5番目の端                             | 子に割りついています。<br><sup>   </sup><br><、_、_、_、_、_、_、_、_、_、_、_、_、」 |

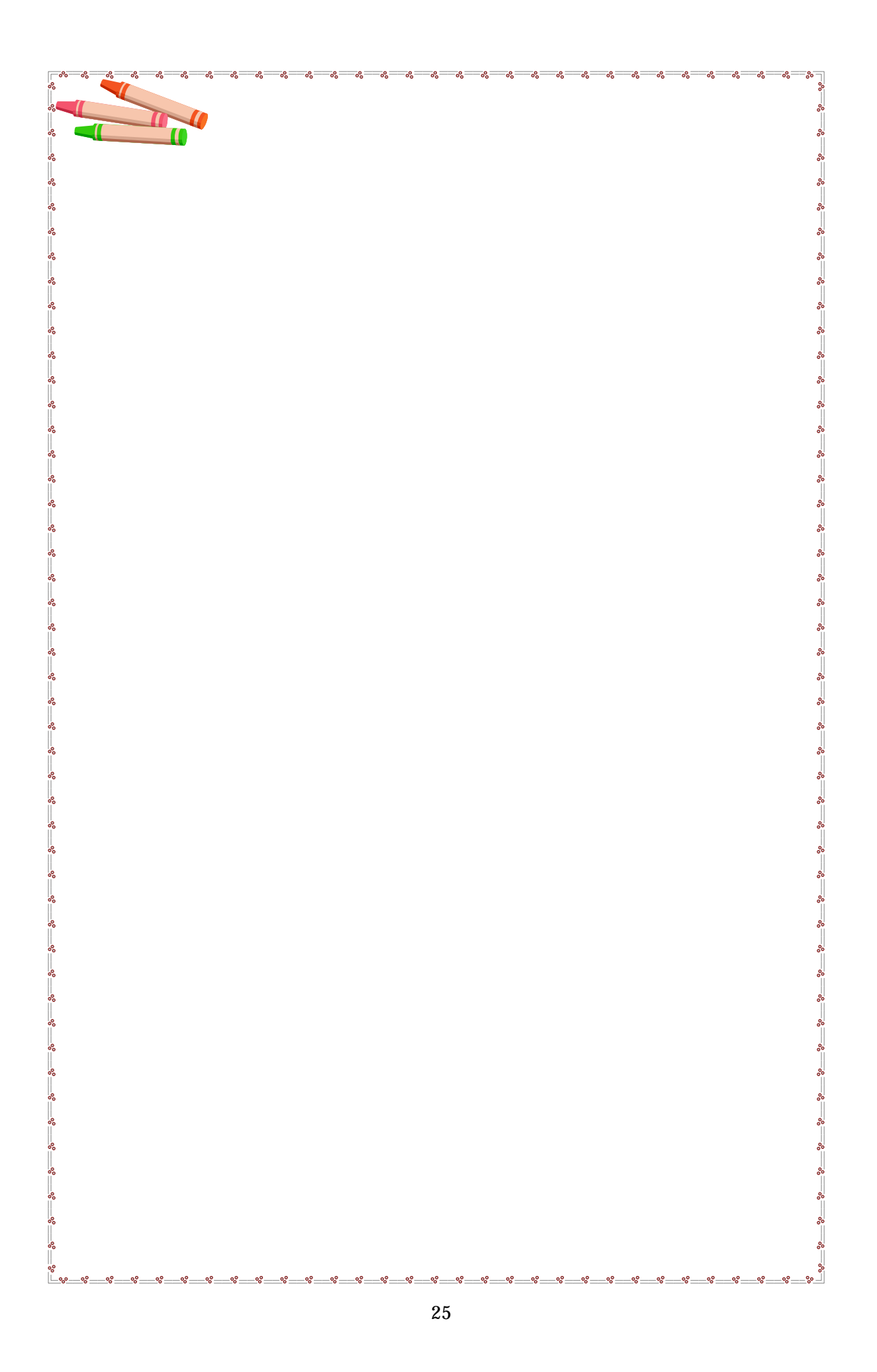

# 2-3.プログラミングの前に

## 2-3-1. 変数一覧について

Pro-Control Editorで使用する変数は全て変数一覧に登録されます。 登録された変数は、画面エディタでスイッチや数値表示器などの部品のアドレスとして 参照することが出来ます。 (設定方法の詳細は P33参照)

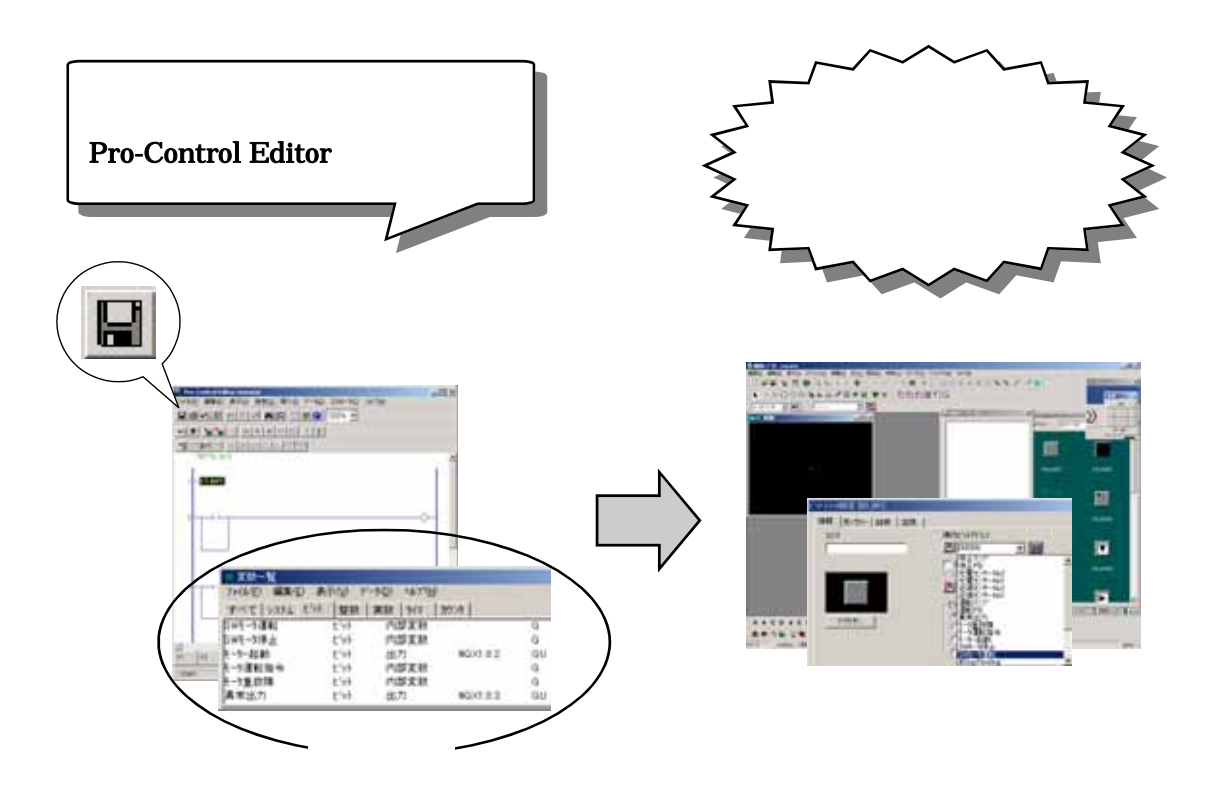

変数一覧はプロジェクトマネージャーの「変数」又は、Pro-Control Editorの「データ」 - 「変数一覧」から開くことが出来ます。

プロジェクトマネージャー

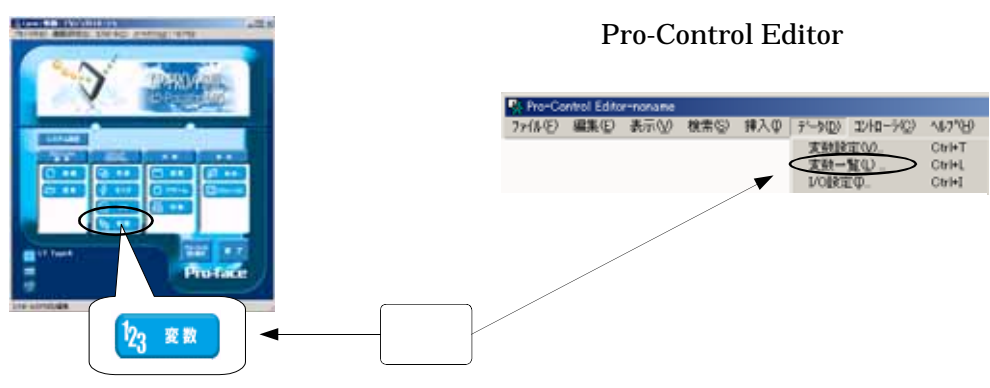

(設定方法の詳細は P33参照)

## <u>2-3-2.はじめはロジックから作成しましょう</u>

ロジック上の接点やコイルを、画面上のスイッチやランプで操作・表示できます。 その場合、ロジックプログラムから先に作成すると効率的です。

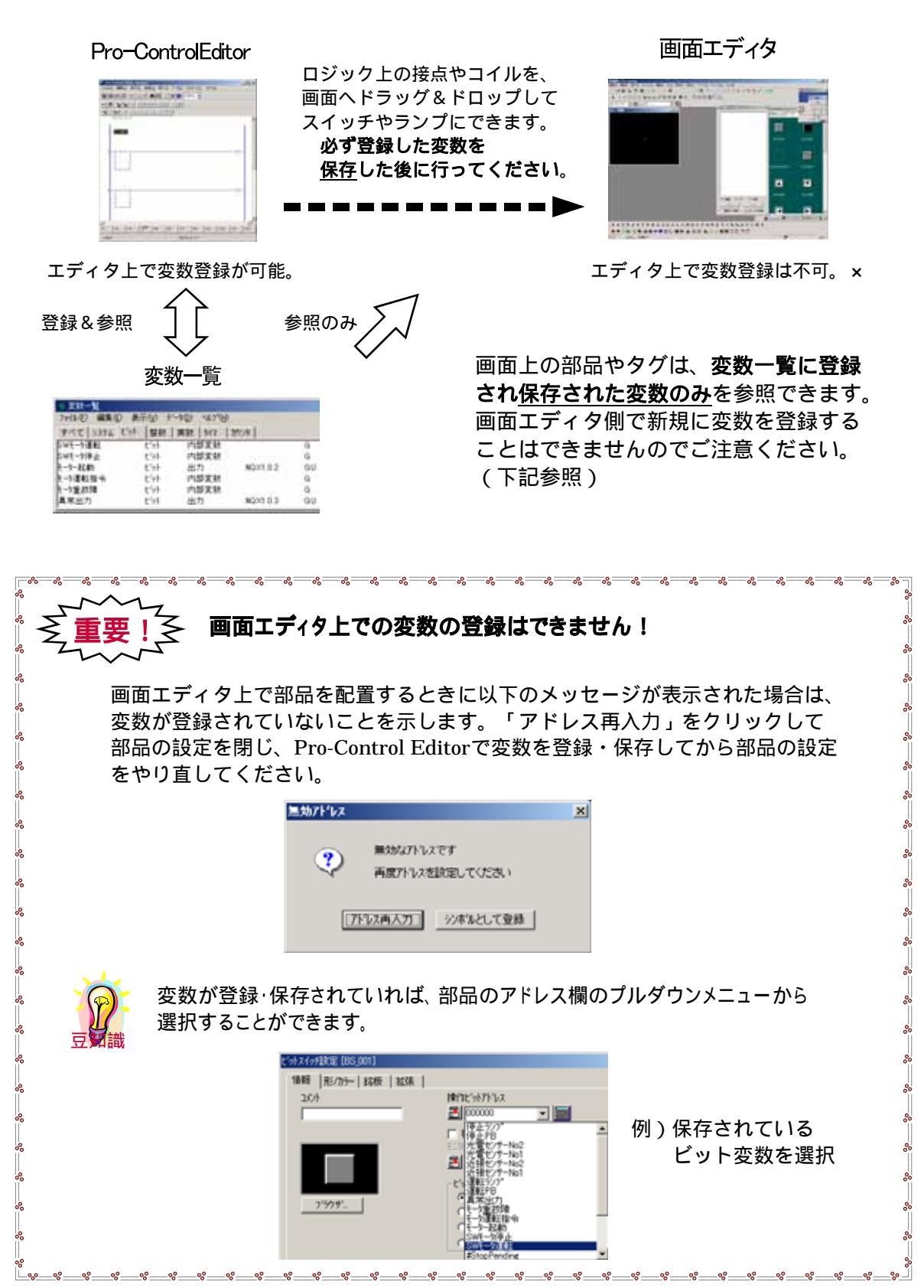

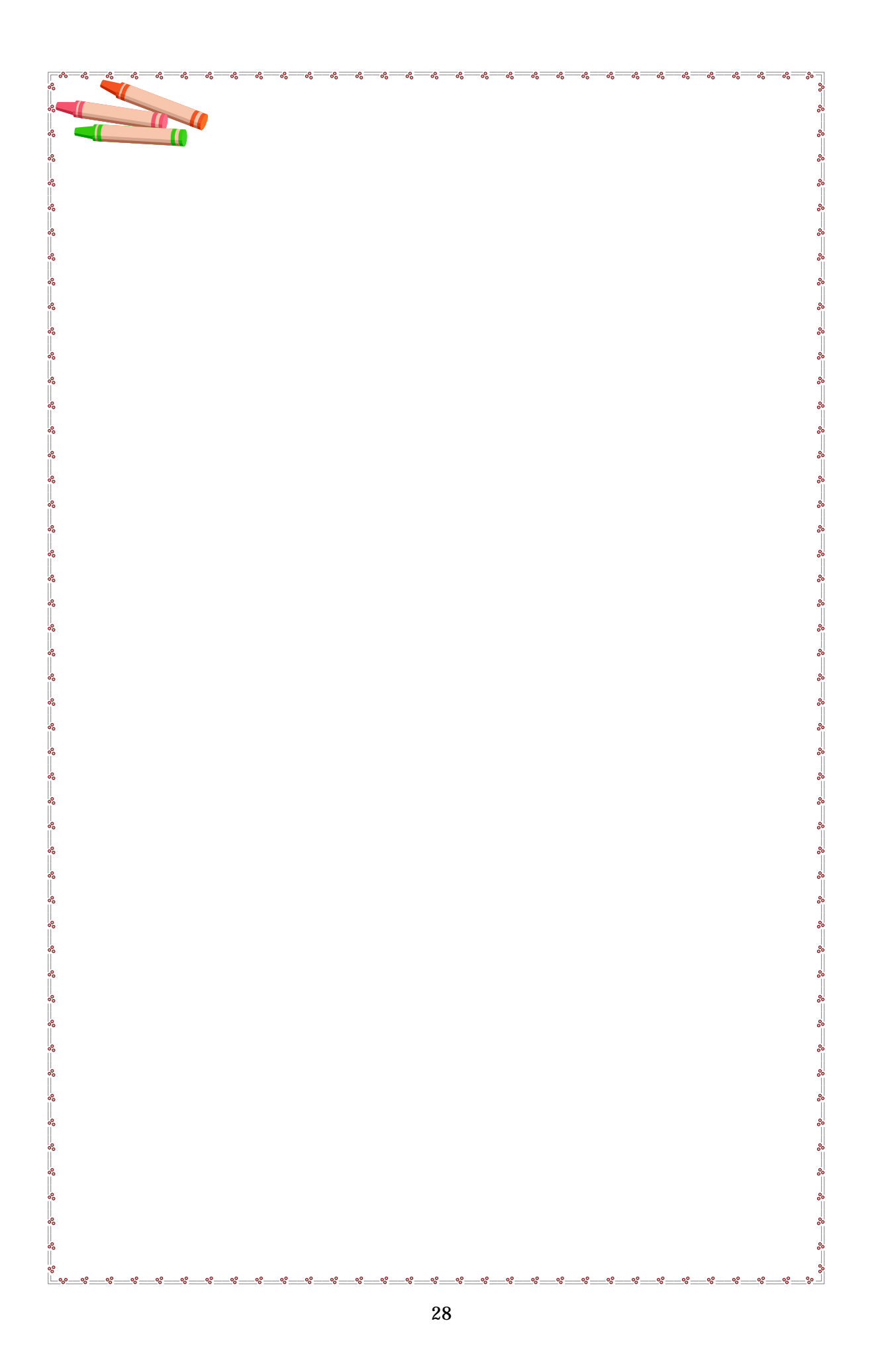

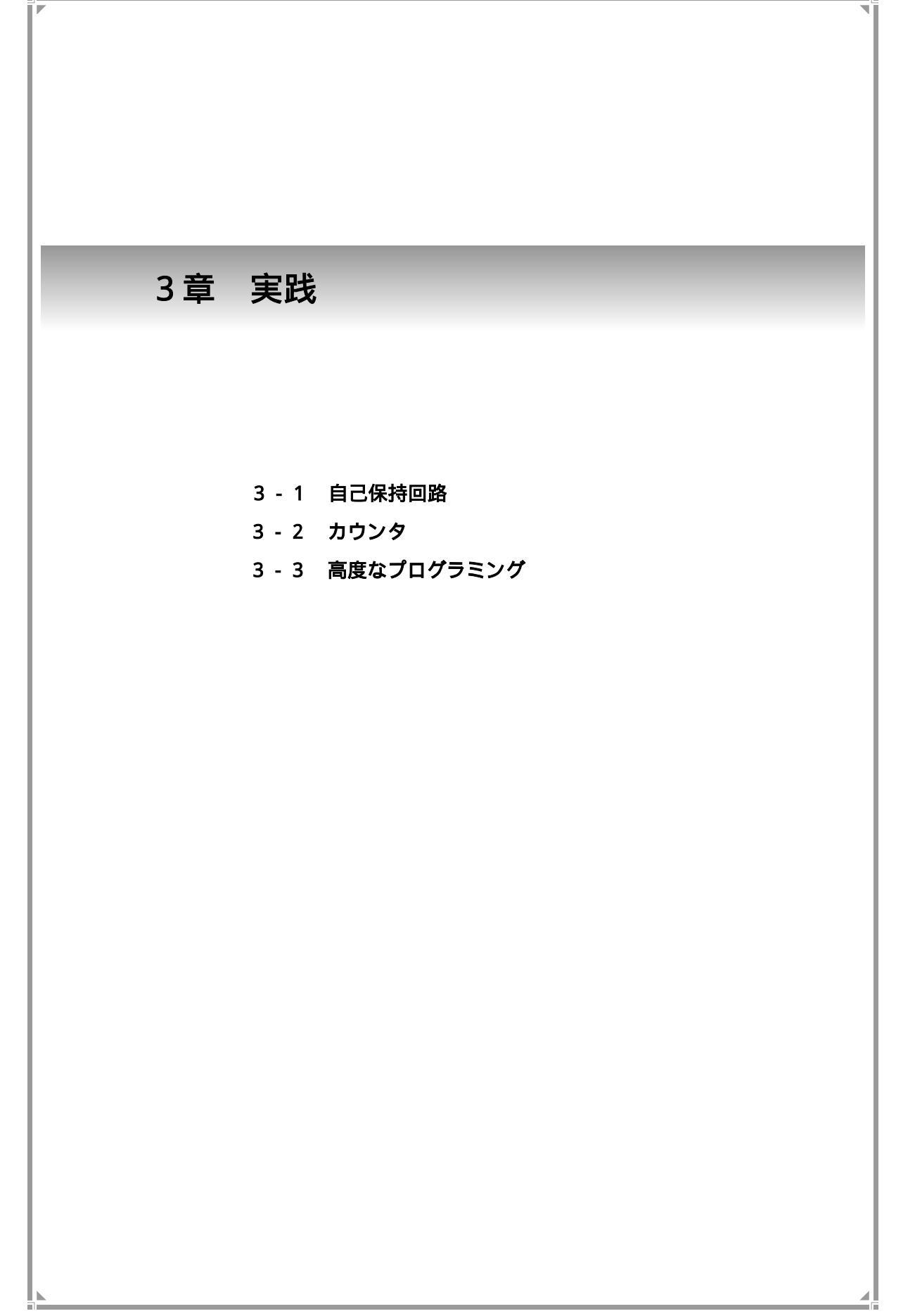

# 3-1. 自己保持回路

この章では自己保持回路の作成を行い、ロジックプログラム、変数の作成、 I/O設定、画面作成、動作確認までの一連の流れを実習します。

外部スイッチ(IN1)をオンすると、外部ランプ(OUT1)と画面上のランプが点灯する。

外部スイッチ(IN1)をオフしても、自己保持がかかりランプは消えない。

画面上の消灯スイッチをタッチすると、ランプが消える。

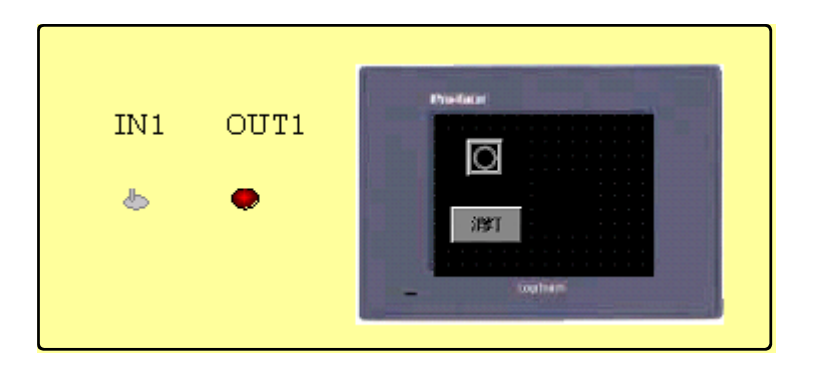

画面の作成例

ロジックプログラムの例

| <mark>感ロシ</mark><br>ファイル | <sup>&gt;</sup> シクブロクラムエディターnoname <u>_</u> ×<br>(E) 編集(E) 表示(V) 検索(S) 挿入(P) テ└タ(D) コントローラ(C)<br>0.0 |
|--------------------------|----------------------------------------------------------------------------------------------------|
|                          |                                                                                                    |
| =-)) *<br>1              | ♥ 1010 H ► > F T C ! 11<br>-START                                                                    |
| 2                        | NIX1.0.1<br>スイッチ1 消灯 ラッフ<br>ロー・レー・・・・・・・・・・・・・・・・・・・・・・・・・・・・・・・・・・                                  |
| 3<br>4<br>END            | □ff<br>- ■ND<br>- PFND<br>7泊がラジケゲモード**                                                               |

## 3-1-1.ロジックプログラム作成

接点・コイルの入力方法やOR回路の作成方法、"変数"について解説します。

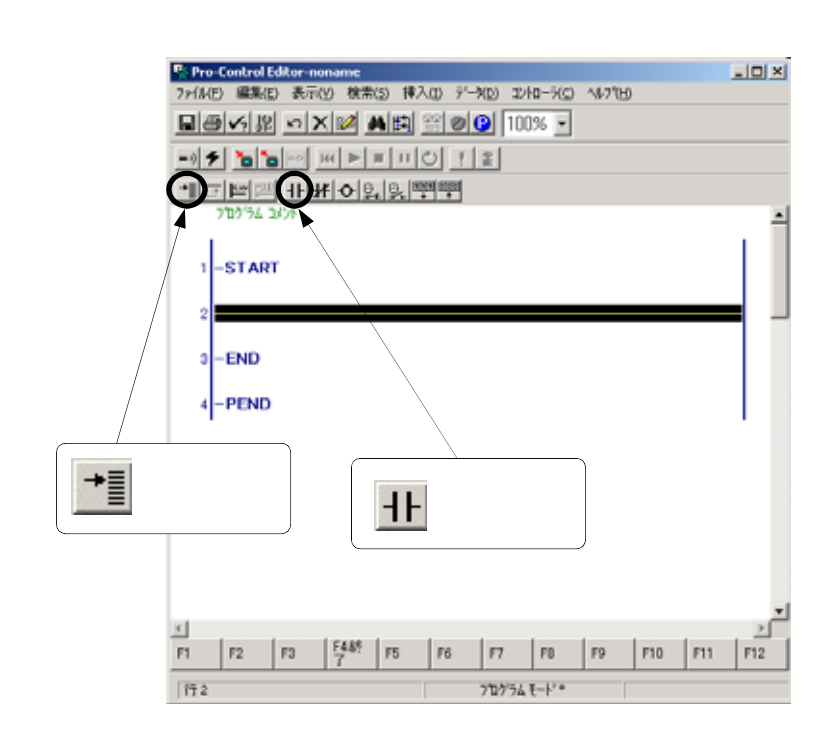

START

1

2

Pro-Control Editorの画面上で "行の挿入" 🔰 をクリック します。

行が挿入されたら " a 接点 " **-----** をクリックします。

a接点が挿入されたら、 \_\_\_\_\_ に 変数名を入力します。 今回は"スイッチ1"と入力します。

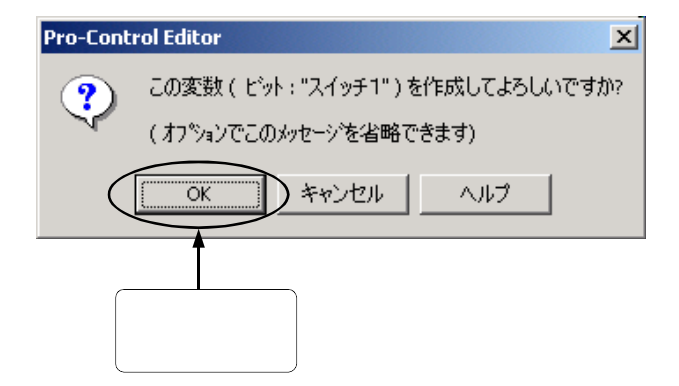

スイッチ1 と入力

左図のようなメッセージが 表示されたら"OK"を クリックします。 これで変数が登録されます。

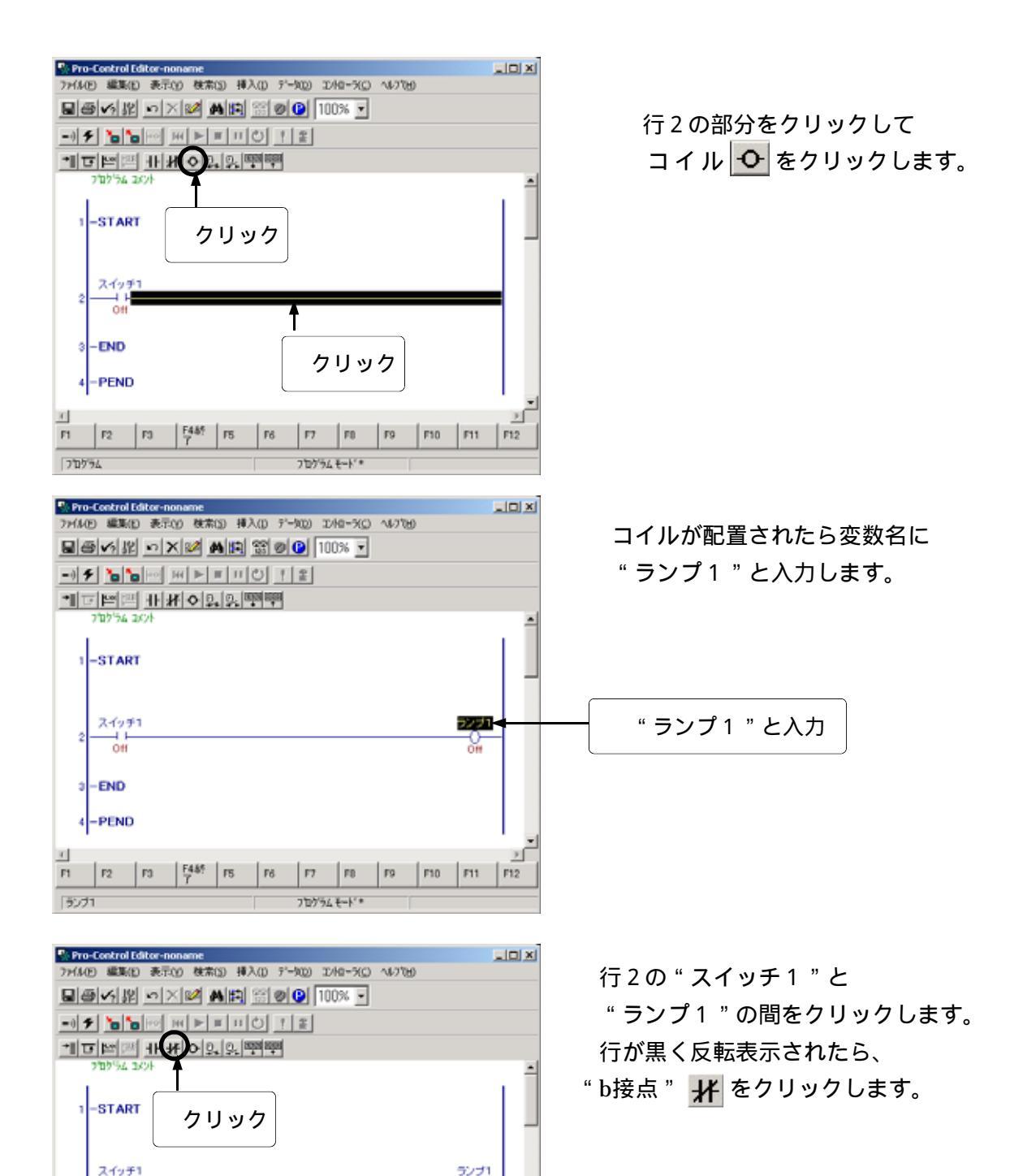

0#

4-PEND

Ŧ

172

クリック

F1 F2 F3 54 F5 F6 F7 F0 F9 F10 F11 F12

70754 8-1/\*

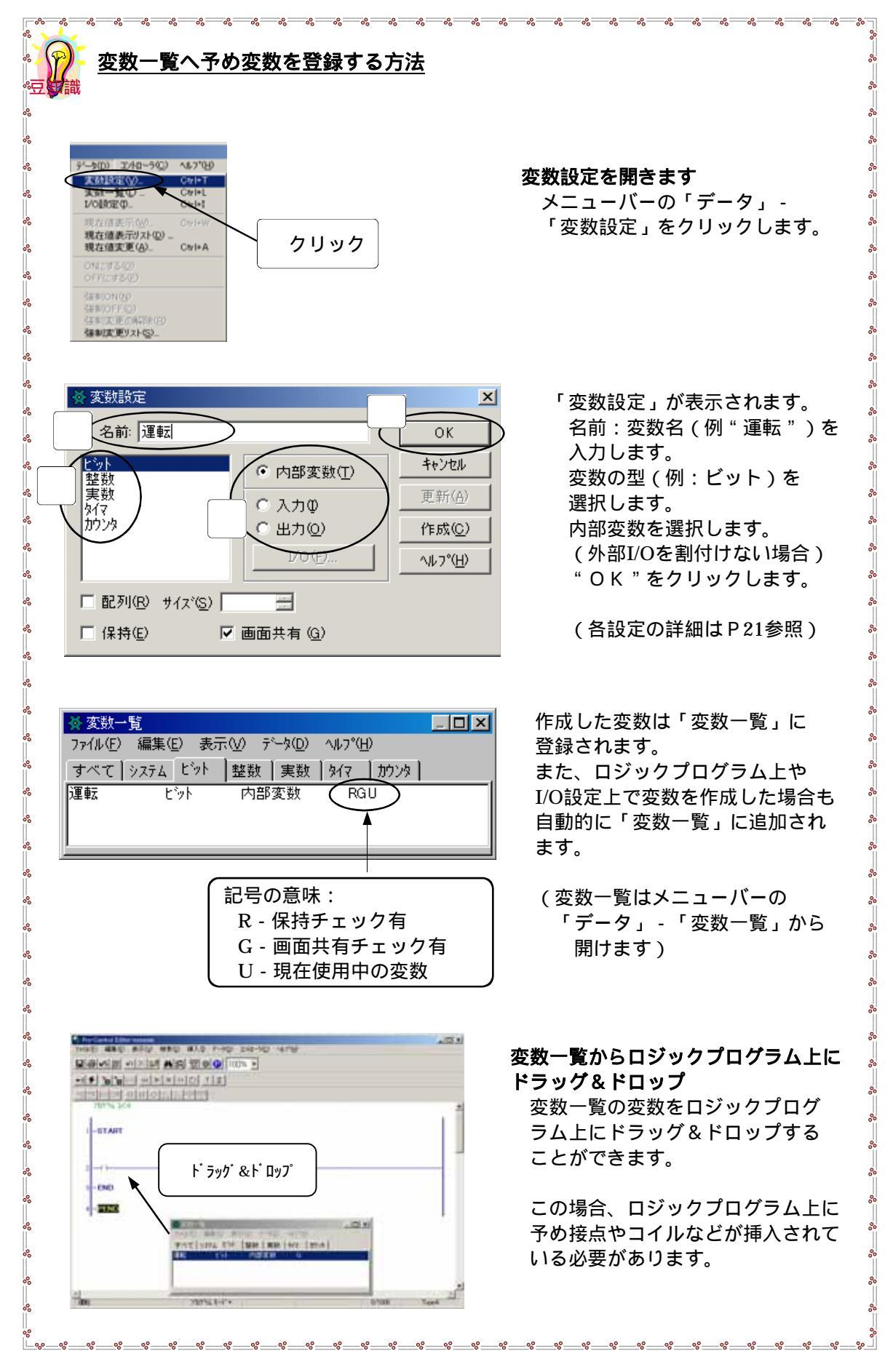

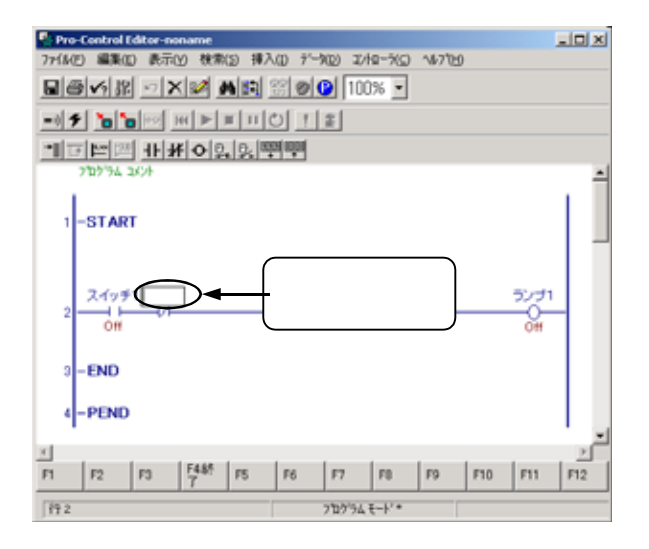

変数名を入力します。ここでは"消灯" と入力します。 入力後メッセージが現れたら「OK」 をクリックします。

左図のようにa接点の左側からマウスを ドラッグし、b接点の左側でマウスポイ ンタが矢印に変わったら放します。

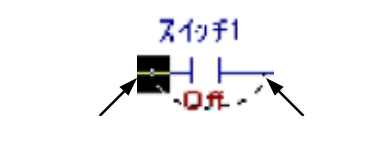

a接点を挟んでOR回路が挿入されます。

分岐された行の底辺をクリックします。 "a接点"をクリックします。

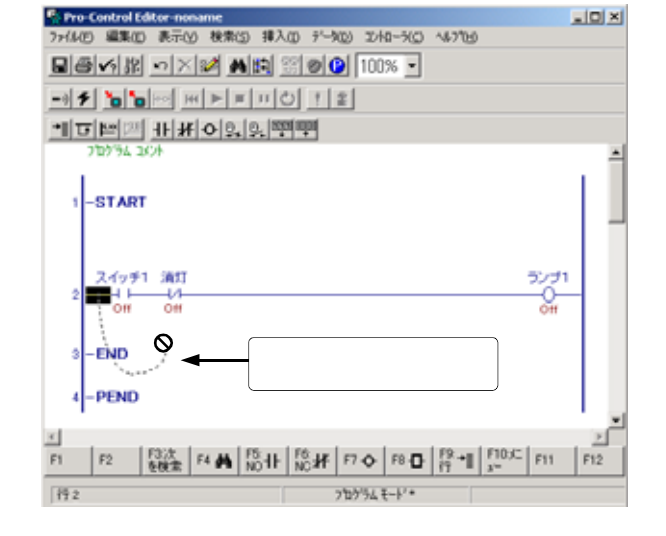

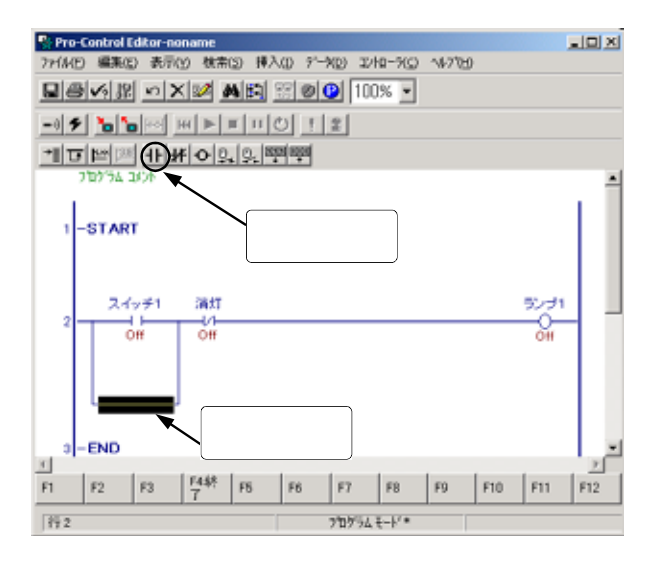

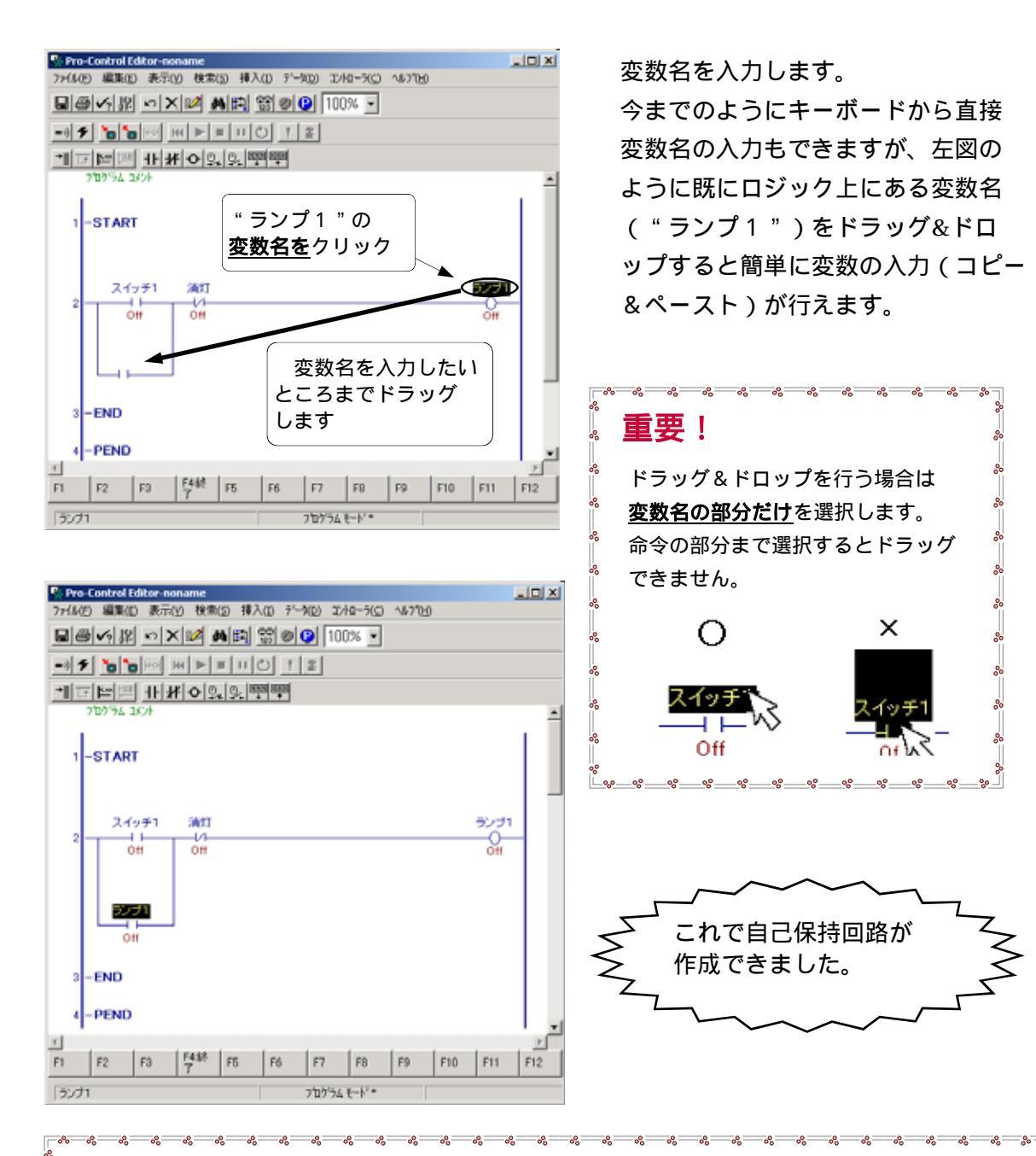

\_0?\_\_\_0?\_\_\_0?\_\_\_0?\_\_\_0?\_\_\_0?\_\_\_0?\_\_\_

8

~

b

~

変数には格納できる容量の制限があります(32kバイト)。また変数によって 使用する容量が異なります。以下に変数ごとの容量を示します。

| 変数のタイプ | 使用する容量(単位:バイト)      |
|--------|---------------------|
| ビット    | 1 2                 |
| ビット配列  | 2 0 + ( 1 2 × 要素数 ) |
| 整数     | 8                   |
| 整数配列   | 2 0 + ( 8 × 要素数 )   |
| 実数     | 1 6                 |
| 実数配列   | 2 0 + ( 1 6 × 要素数 ) |
| タイマ    | 4 8                 |
| カウンタ   | 8 0                 |

-0°

\_\_\_\_\_

\_%\_\_\_%\_\_\_%\_\_\_%\_\_\_%\_\_\_%\_\_\_%\_\_\_%\_\_\_%\_\_\_%\_\_\_%\_\_\_

\_\_\_\_\_

作成した変数はI/Oが割りついていないため、ここではI/O先を指定する作業を行います。 またそのときの必要な設定を行っていきます。

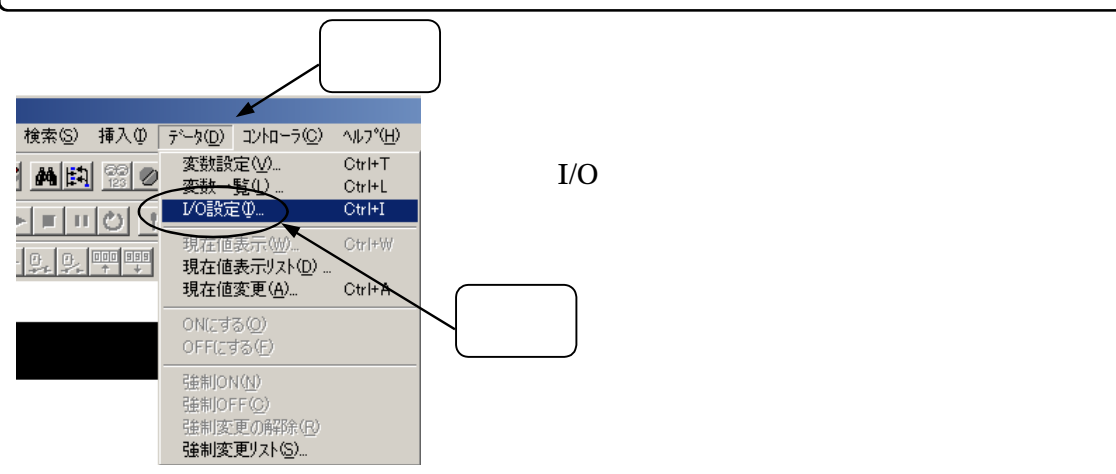

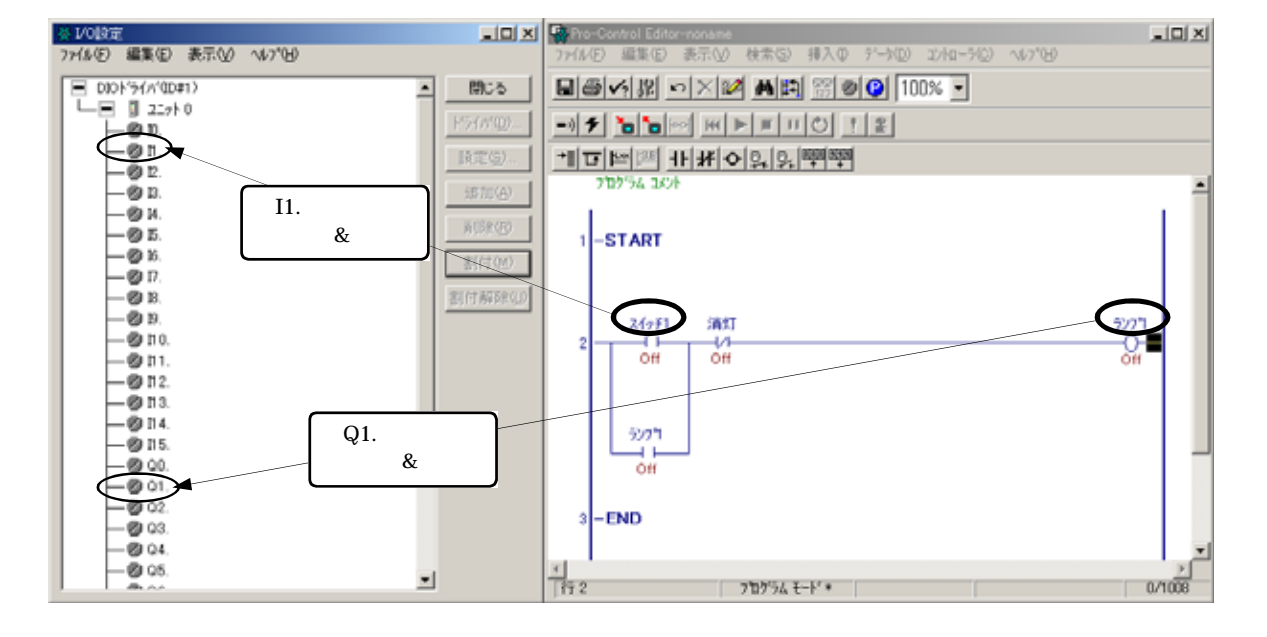

I/O設定の画面で実際のI/Oが接続された 端子に変数を割り付けます。 ロジックプログラム上、または変数一覧 から変数名をI/O設定上にドラッグ& ドロップします。

ここでは、

"スイッチ1"を"I1"に "ランプ1"を"Q1"に それぞれ割付けます。

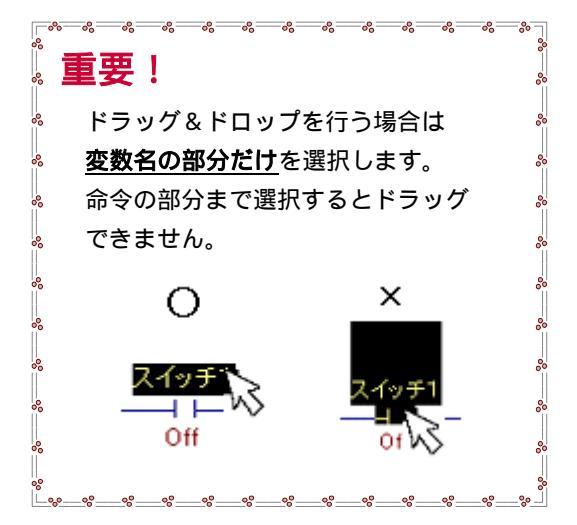
割付が完了すると、下図のようにロジックプログラム上とI/O設定上の変数名に割付先の I/Oアドレス(割付けた端子の場所)が表示されます。 (I/Oアドレスの表示についてはP24参照)

|   | <ul> <li>※ 1/0設定</li> <li>ファイル(E) 編集(E) 表示(V) ヘルフ°(H)</li> <li>□ DIOドライハ<sup>*</sup>(D#1)</li> <li>□ 1 ユニット 0</li> <li>□ 0.</li> <li>□ 1.スイッチ1 Off</li> <li>□ 2.</li> </ul>                                                                                                    | (%DX1.0.1)                    | ₩IX1.0.1<br>又イッチ1<br>●  <br>● ff                                        |                                                             |
|---|----------------------------------------------------------------------------------------------------|-------------------------------|-------------------------------------------------------------------------|-------------------------------------------------------------|
| Ł | <br>重要! ここまで行った                                                                                                    | たら、I/Oを使用可                    | 能にするための設定を行い                                                            | ます。                                                         |
|   | * → (① 1) + (1 → (2)) + (2) + (2) | メニュ・<br><sup>かリック</sup> 「設定」: | ーバーの「コントローラ」をタ<br>をクリックします。                                             | クリックします。                                                    |
|   |                                                                                                    |                               | 左画面が現れるので、                                                              | 「I/O使用可」を                                                   |
|   | (10 1) ms     (パーセントスキャン(D) 10 1) ms     (パーセントスキャン(D) 0 1 X                                                                                                    | チェックを<br>入れます                 | クリックしてチェック                                                              | を入れます。                                                      |
|   | WDTの#+FF99(7)設定 500 <u>→</u> ms<br>▼ 1/40-5の自動25-1を禁止する(2)<br>〒 総続異常2/19F(2)                                                                                                    |                               | 初期設定の状態ではチェ<br>いません。転送後に突然<br>ことによる不足の事態を<br>実稼動時など外部の入出<br>場合はチェックを入れて | <u>ックが入って</u><br>L/Oが動き出す<br>避けるためです。<br>力を使用する<br>転送して下さい。 |
|   |                                                                                                    | -VIV/                         |                                                                         |                                                             |

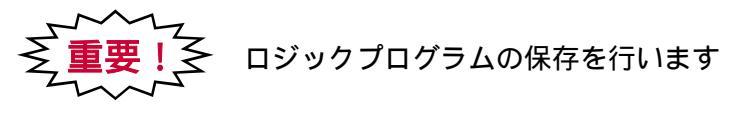

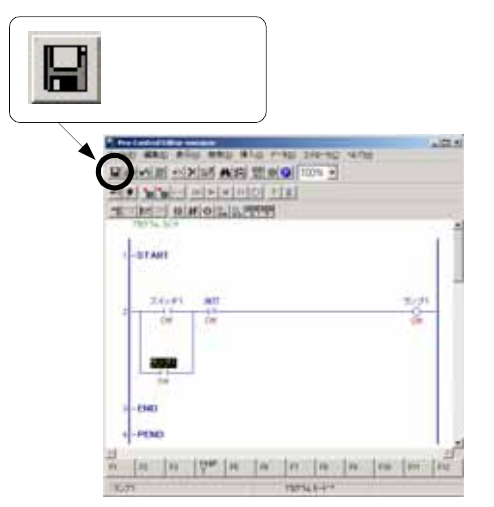

「保存」をクリックします。 ここではロジックプログラムそのものの他に、 後で作成する**画面に使用するための<u>変数も</u> 保存されます。(P26、27参照)** 

以上でロジックのプログラムは終了です。

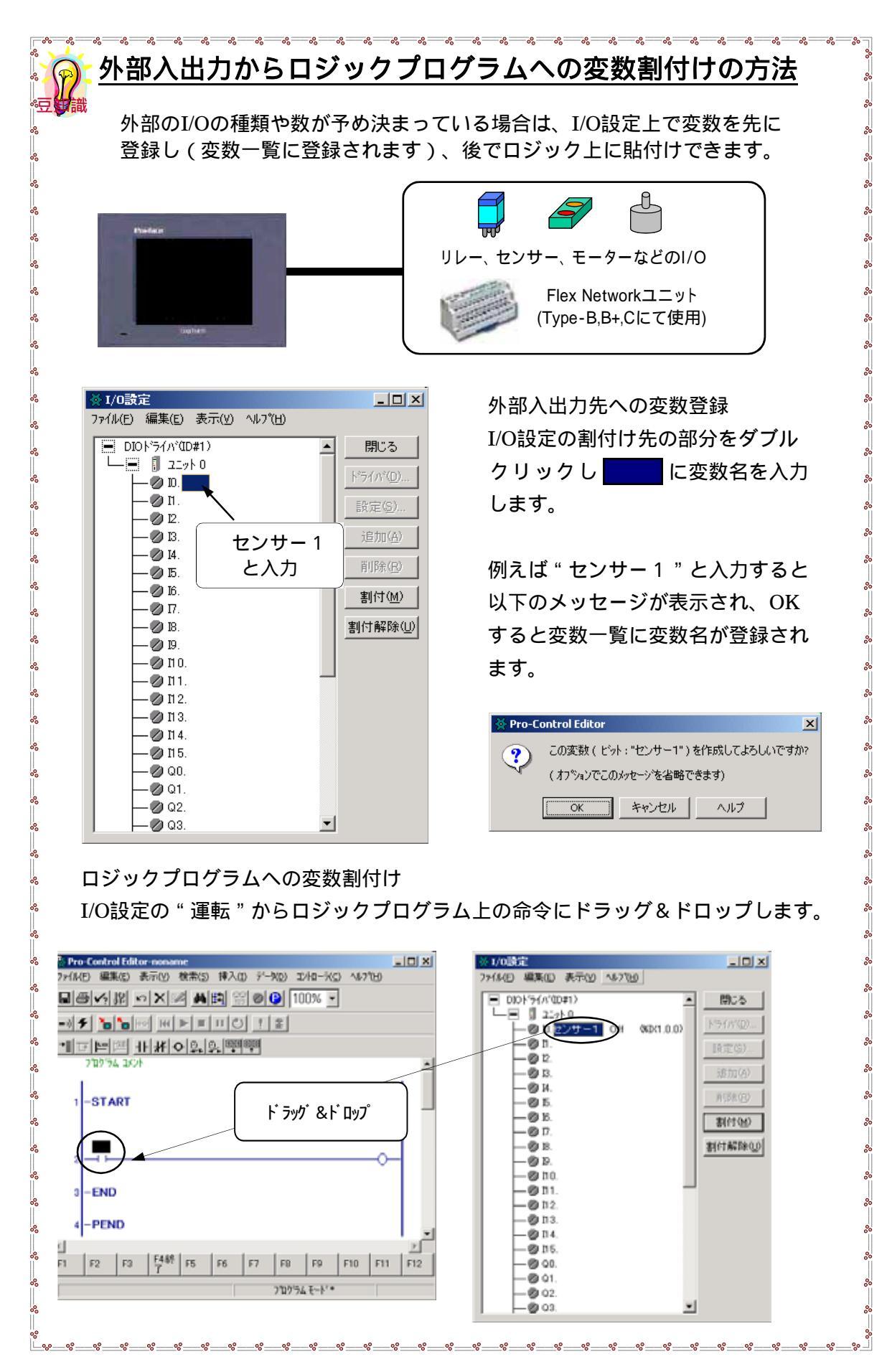

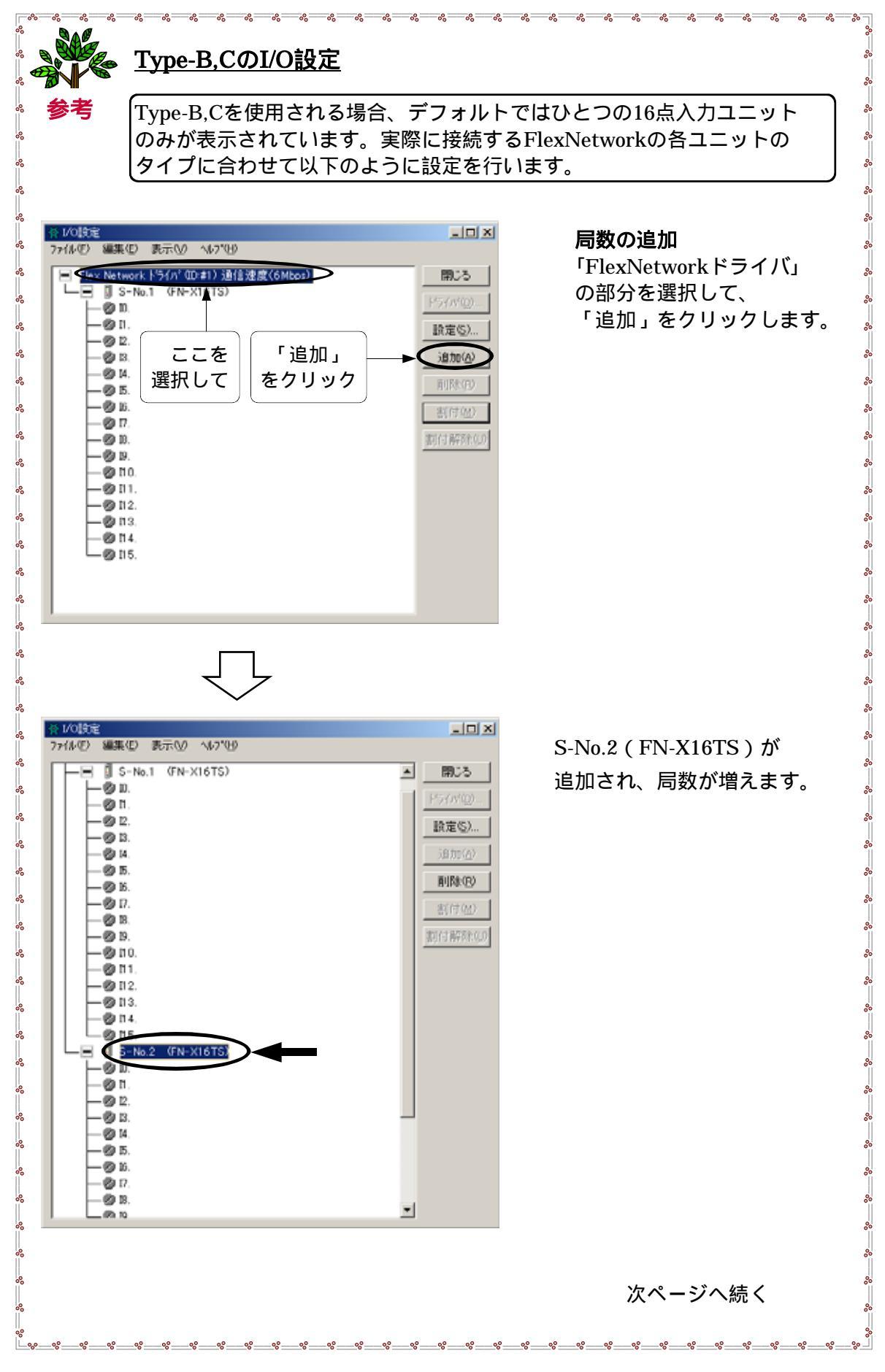

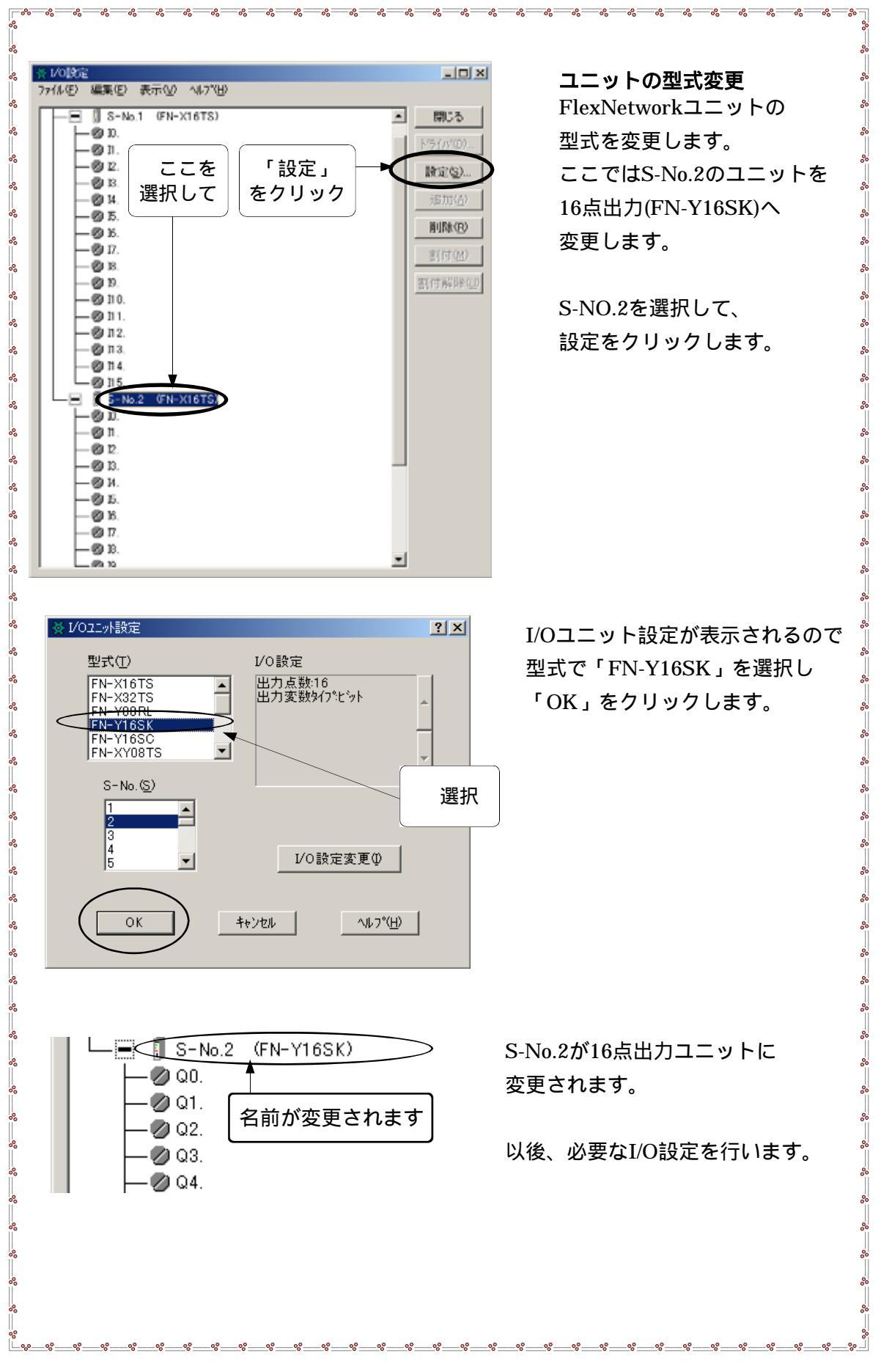

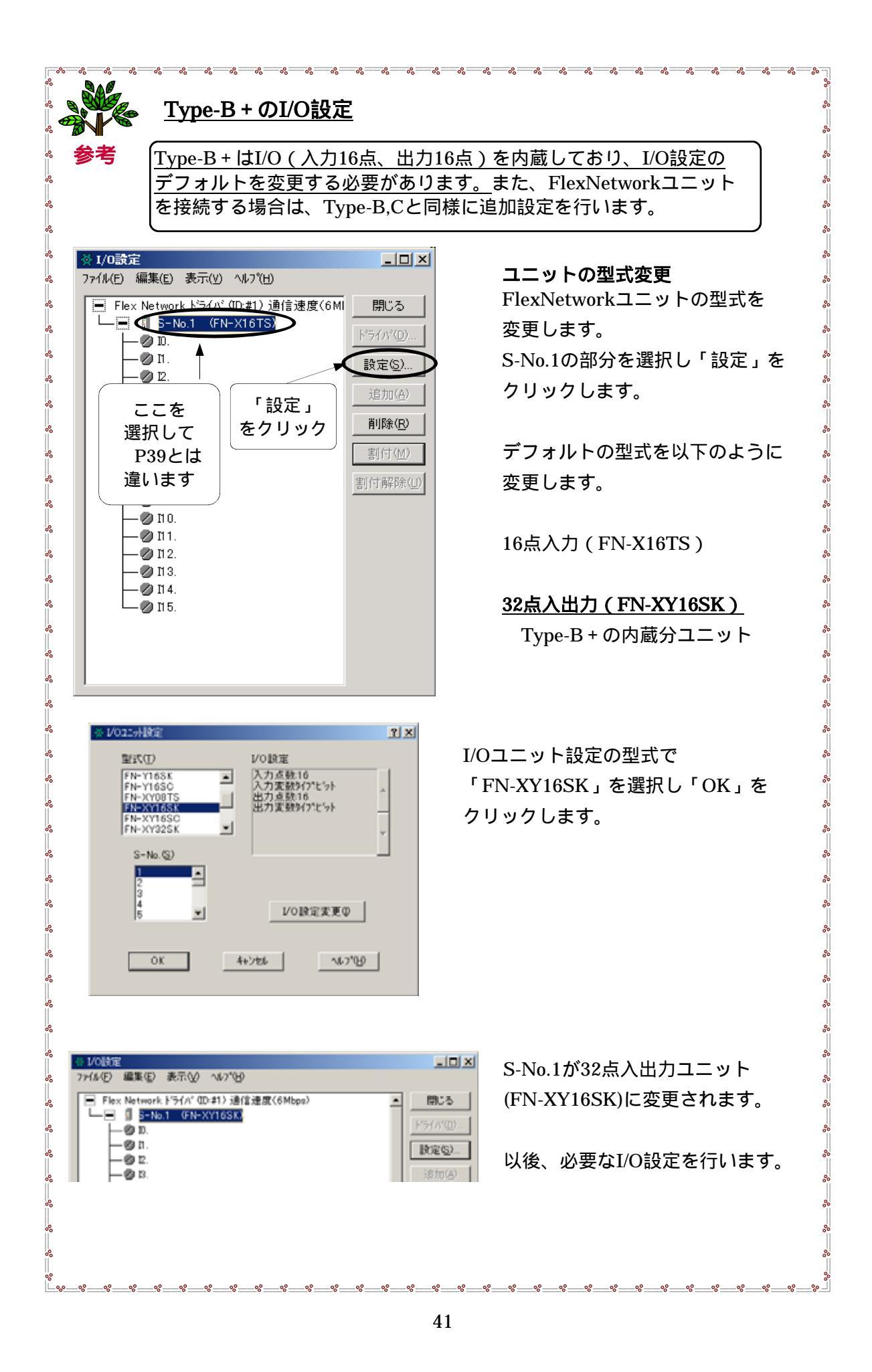

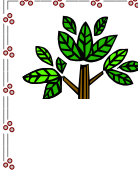

00 00 00

000

00000

000

# <u>Type-HのI/O設定</u>

Type-Hについては、LT Type-H シリーズI/O設定ユーザーズマニュアル (GLCLT-IO-MM01b.pdf)をご参照ください。

## (設定例)

| — ТуреН ドライバ (ID:#1) タイプ(ТуреН-АDT) | 開じる                 |
|-------------------------------------|---------------------|
|                                     | KS/ NYD)            |
|                                     | 1. 7.171 @2         |
| → Ø アナログ入刀データ有効表示。                  | 設定( <u>S</u> )      |
|                                     |                     |
|                                     | 垣加(些)               |
|                                     | 肖·印余(尺)             |
| ● 特殊/0出力状態表示。                       |                     |
| ● ● 特殊/0/17/19波定変更要求。               | 割付( <u>M</u> )      |
|                                     | <br>実1/(+) 毎辺R全/(1) |
|                                     | 告川 7 時年1957日        |
|                                     |                     |
|                                     |                     |
| → ◎ 加次入力専用動作制御要求                    |                     |
| → ◎ 加以入力専用動作制御応答.                   |                     |
| → Ø 加以久力外部入力完了表示。                   |                     |
| │                                   |                     |
|                                     |                     |
|                                     |                     |
|                                     |                     |
|                                     |                     |
|                                     |                     |
| ├──運 🞚 熱電対入力                        |                     |
| ├──. 🗓 ハルス出力 (ウルーフᡨ)                |                     |
| ├──凈 📗 高速カウンタ (ウラレーブ3)              |                     |

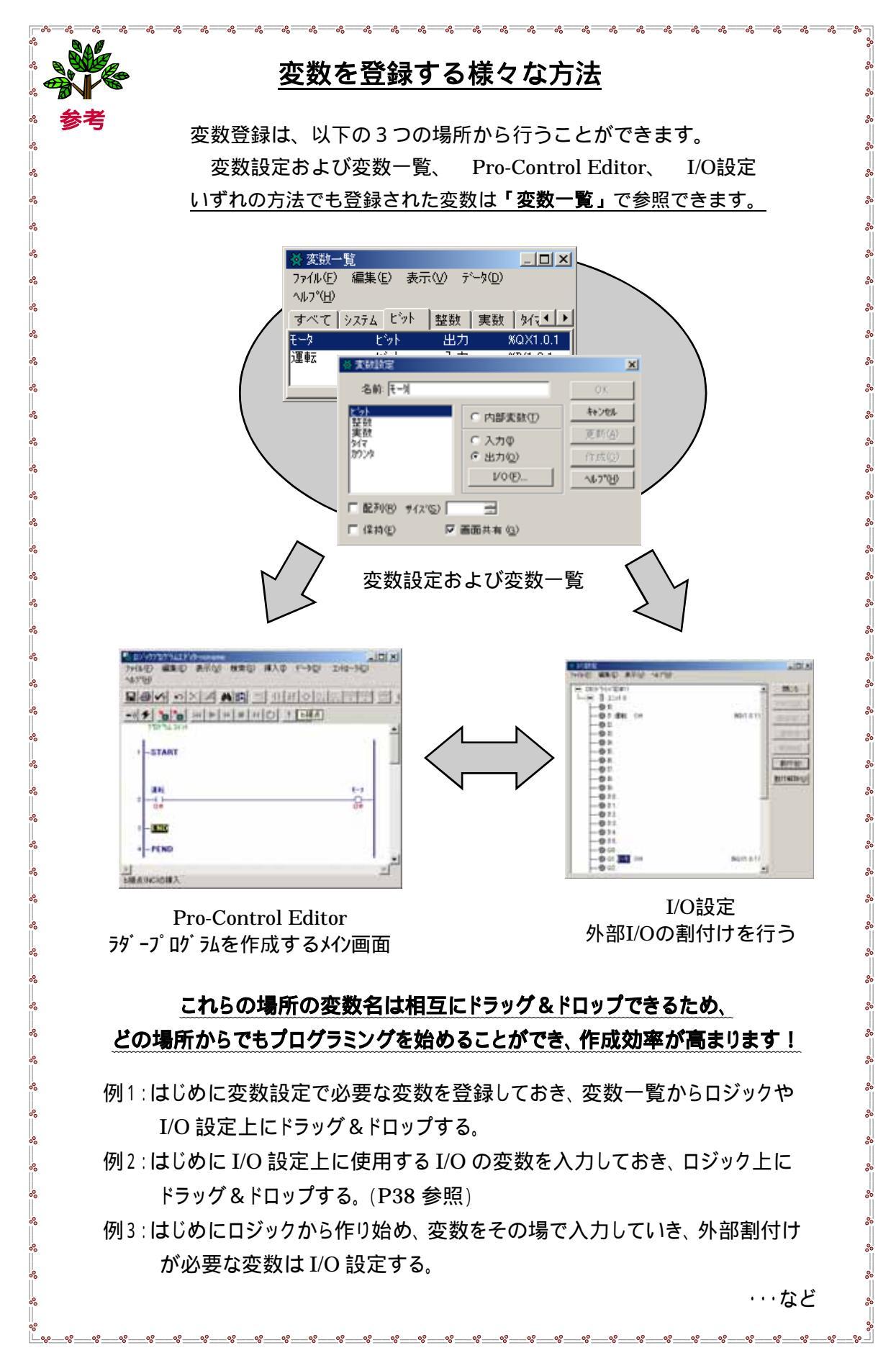

### 3-1-2.画面の作成

ロジック上の接点やコイルを、画面上のスイッチやランプとして表示させます。

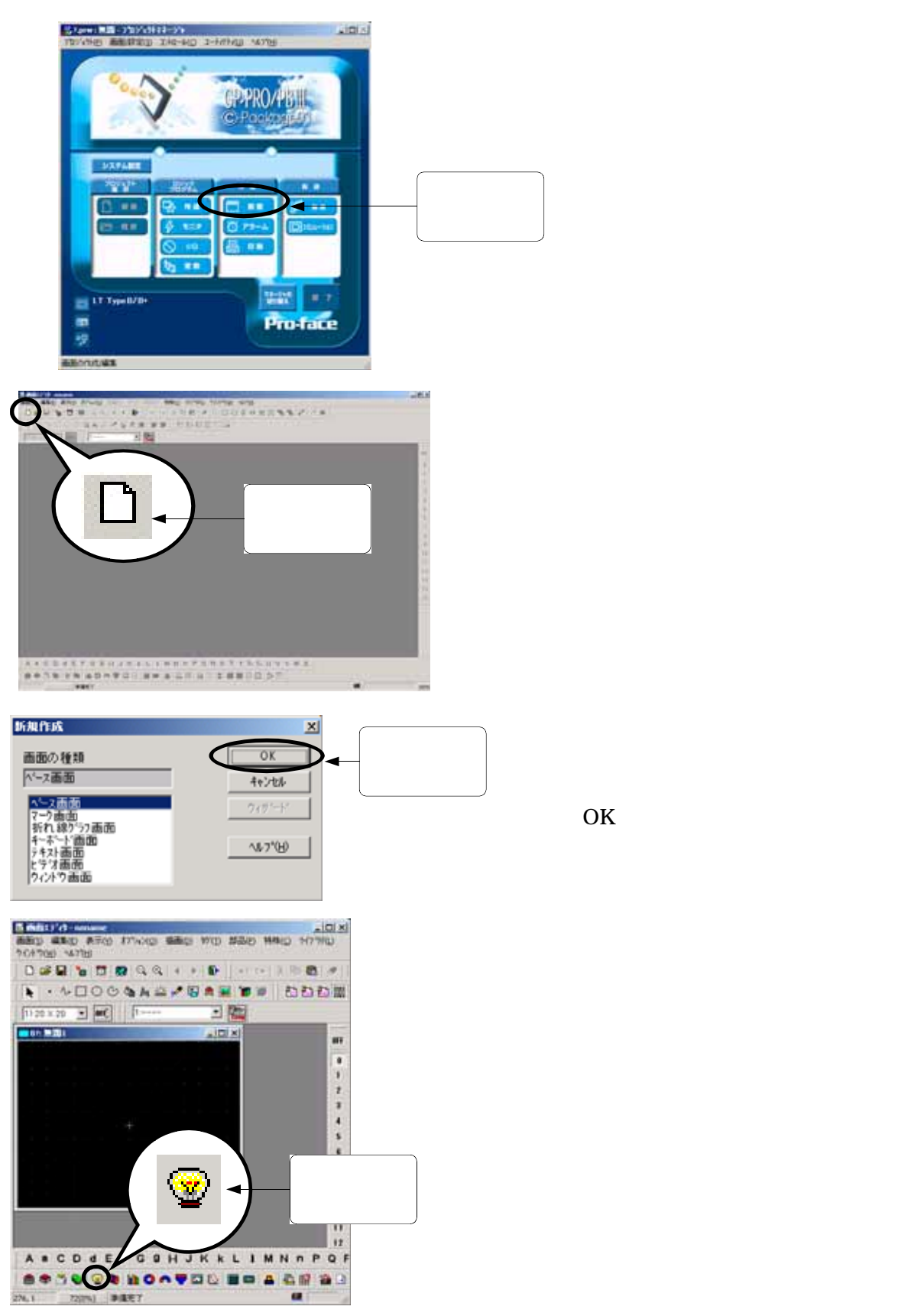

44

| ランブ設定 [LA_001]       |                                    | X |
|----------------------|------------------------------------|---|
| 情報 形/カラー   銘板        |                                    |   |
| אינאב                | ビットアト・レス                           |   |
|                      | 🐮 000000 💌 📰                       |   |
| ステート On Off          |                                    |   |
| 7° <del>7</del> 779° | לישיל                              |   |
| - 配置                 | キャンセル ヘルフ <sup>*(</sup> <u>H</u> ) |   |

シェイププラウザ

部品パレット 3Dパーツ01

 $\bigcirc$ 

 $\bigcirc$ 

0

部品番号 [LM\_3D003

AMP\_NO\_BOR LM\_3D005 LM\_3D006 🤟

ランプ設定の画面が表示されます。

ここでは部品番号「LM\_3D003」 を選択して「OK」をクリック します。

X

選択

参照

OK

キャンセル

作成

削除

▼ ^/// 7°(<u>H</u>)

•

 $\bigcirc$ 

٢

.

クリック ランフ\*設定 [LA\_001] × 情報 形/カラー 銘板 コメント ビットアドレス 00000 🕌 消灯 シング1 #StopPending #DverFlow #IOFault #FaultOnMinor #Fault #DisableAutoStart #Clock100ms ステート On Off  $\bigcirc$ ブラウザ... クリック キャンセル 配置 ^ルフ°(<u>H</u>) クリック

ランプを点灯させるためのビット アドレスを入力します。 ビットアドレス入力枠の右端の をクリックすると、プルダウン メニューが表示され、先程ロジッ クプログラムで登録された変数の 一覧が現れます。

ここでは"ランプ1"を選択します。

ここまで出来たら左下の「配置」 をクリックします。

|    | B? | 無 | <b>題1</b> * | : |   |    |    |    |    |   |  | × |
|----|----|---|-------------|---|---|----|----|----|----|---|--|---|
|    | •  | • |             |   | • | •  | •  |    | •  | • |  |   |
| Ľ  |    |   |             |   |   |    |    |    |    |   |  |   |
| ·  |    |   |             |   |   |    |    |    |    |   |  | • |
| ľ  |    |   |             |   |   |    |    |    |    |   |  |   |
|    |    |   |             |   |   |    |    |    |    |   |  |   |
| j. |    |   |             |   |   | ٦. |    |    |    |   |  |   |
|    |    |   |             |   |   |    |    |    |    |   |  |   |
|    |    |   |             |   |   |    |    |    |    |   |  |   |
|    |    |   |             |   | - |    |    |    |    |   |  |   |
|    |    |   |             |   |   |    |    |    |    |   |  |   |
|    |    |   |             |   | 任 | 意の | 場所 | で夘 | ゥク |   |  |   |
|    |    |   |             |   |   |    |    |    |    |   |  |   |
|    |    |   |             |   |   |    |    |    |    |   |  |   |

左図のようにベース画面上に四角枠 が現れますので、 任意の場所で クリックします。

| 区 mithI疗't身 - noname                                      |       |
|-----------------------------------------------------------|-------|
| 画面(5) 編集(E) 表示(Y) 打ちっン(0) 協画(D) が(T) 部品(D) 特殊(C) ライブラバ(L) |       |
| 212470W NF709                                             |       |
| ] 🗅 📽 🖬 🐚 🐯 🚱 🍳 역 ( 4 🔸 🕼 🌓 🗠 🕹 🖄 🥙                       | 品份的   |
| 💽 ・ 小 🗆 〇 🕑 🍇 🗛 🚢 🖉 🖪 🏚 📓 🗑 🗑 🗎 🎦 🎇                       | M 🖬   |
| 1) 20 × 20 💌 🛄 1: 💌 🏣                                     |       |
|                                                           |       |
|                                                           | 000   |
|                                                           | 0     |
|                                                           | 1     |
|                                                           | 2     |
|                                                           | 3     |
|                                                           | 4     |
|                                                           | 5     |
|                                                           | 8     |
|                                                           | 7     |
|                                                           | 8     |
|                                                           | 3     |
|                                                           | 10    |
|                                                           | 11    |
|                                                           | 12    |
|                                                           |       |
| JARCDAEFG9HJKKLIMNNPQ                                     | RST   |
| ] 🚔 🗢 🖱 😒 😒 🐚 🚹 🔿 🥌 🏧 🖄 🔚 📾 🖄 🛗 🖓 🖸                       | 1 🖂 🗰 |
| 169,9 106(0%) 準備完了 💷                                      |       |

「ランプ」が配置されました。

このランプはロジック上で 変数「ランプ1」がONすると 点灯します。 「消灯」スイッチを配置します。

ランプ作成時と同様に画面下部の部品ツールバーのアイコンから作ることも可能ですが、 ここではロジック上の変数「消灯」をベース画面上にドラッグ&ドロップします。

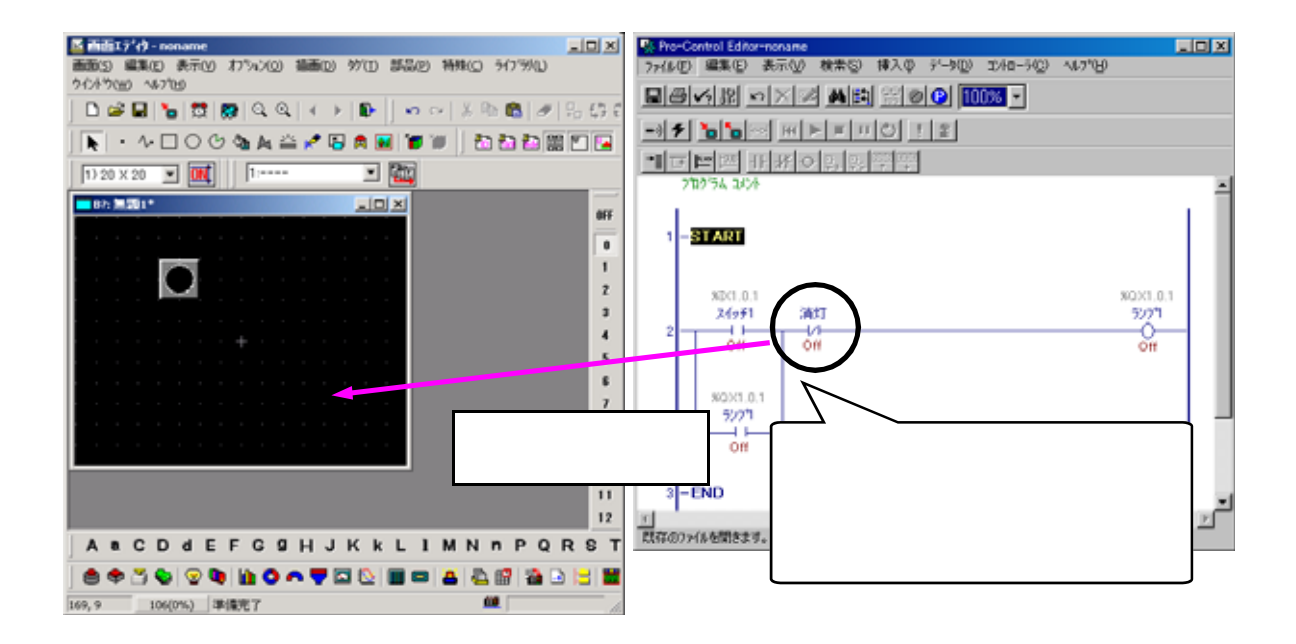

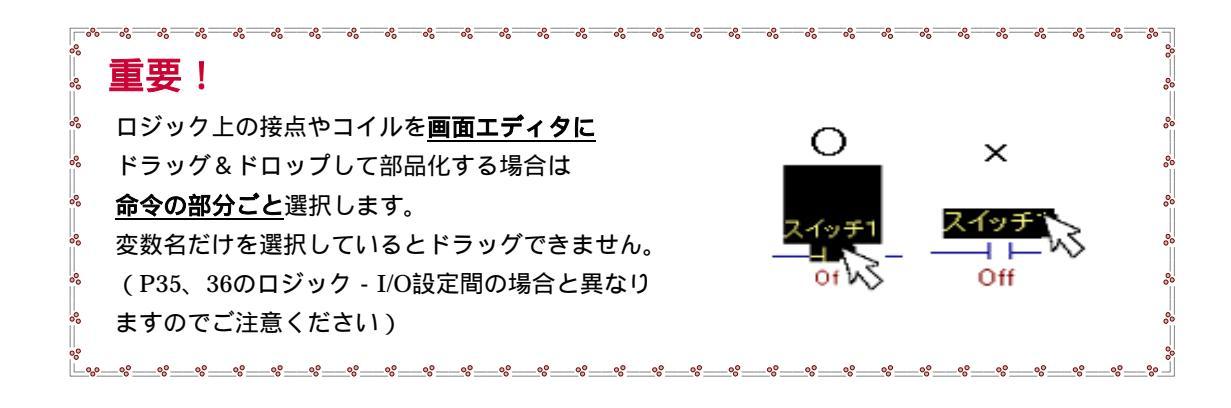

| 部品選択                       |         |     | ×  |
|----------------------------|---------|-----|----|
| <u> ビットスイッチ</u><br>トゲルフイッチ | 消灯      |     |    |
| 17 WA177                   | 1871    |     |    |
|                            |         |     |    |
|                            |         |     |    |
|                            |         |     |    |
|                            |         |     |    |
|                            | キャンセル   | (H) | -1 |
|                            | 142 672 |     |    |

左図の「部品選択」が表示されたら 「ビットスイッチ」を選択して 「OK」します。

| ビットスイッチ設定 [85_001]       |                                                            |
|--------------------------|------------------------------------------------------------|
| 情報   形/カラ−   銘板   拡張     |                                                            |
| 404                      | 操作ビットアトシス 選び                                               |
| z <del>7</del> −k On Off | <ul> <li>✓ 状態変化</li> <li>モシビットアトシス</li> <li>ご満灯</li> </ul> |
| 77777                    | ビット動作<br>で セット<br>で リセット                                   |
|                          | <ul> <li>C モージクリ</li> <li>C 反転</li> </ul>                  |
| <u></u>                  |                                                            |
|                          |                                                            |
|                          | キャンセル ヘルフ <sup>ペ</sup> ( <u>H</u> )                        |
|                          |                                                            |

ビットスイッチ設定が表示されます。 「ブラウザ」をクリックします。

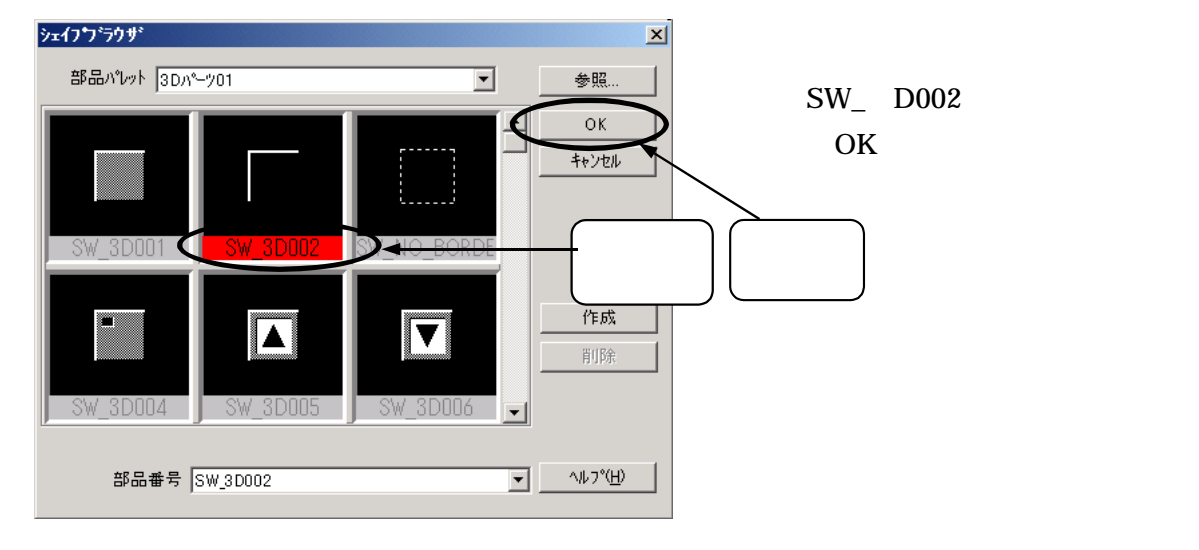

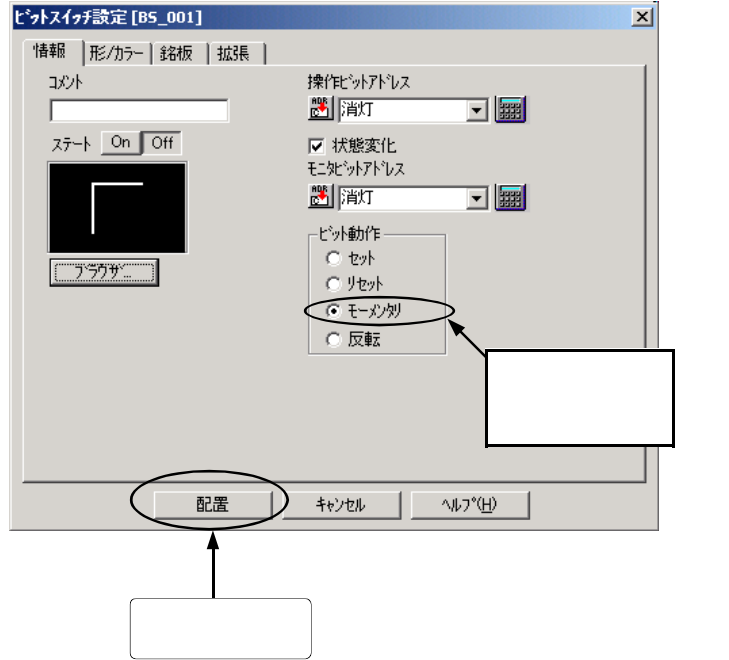

「ビット動作」にモーメンタリを 選択します。

・セット:ビットがONし保持します。

・リセット:ビットがOFFし保持します。

・モーメンタリ:タッチしている間だけ ビットがONします。

・反転:タッチする毎にビットのON/OFF が入れ替わります。

配置ボタンをクリックします。

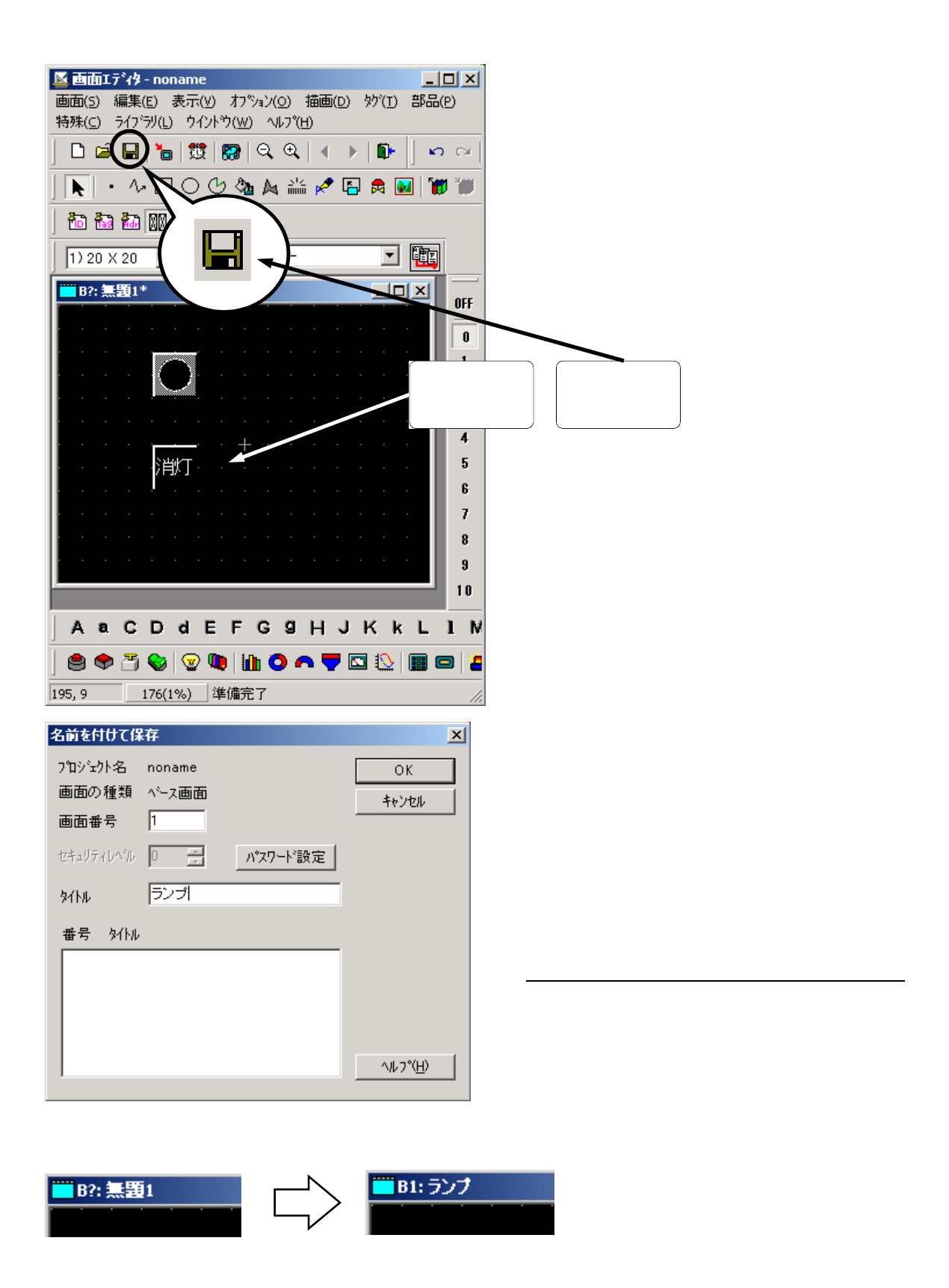

以上で「自己保持回路」のプログラミングは終了です。次は本体へ転送します。

## 3-1-3. 画面データの転送

プロジェクトファイルの転送を行います。

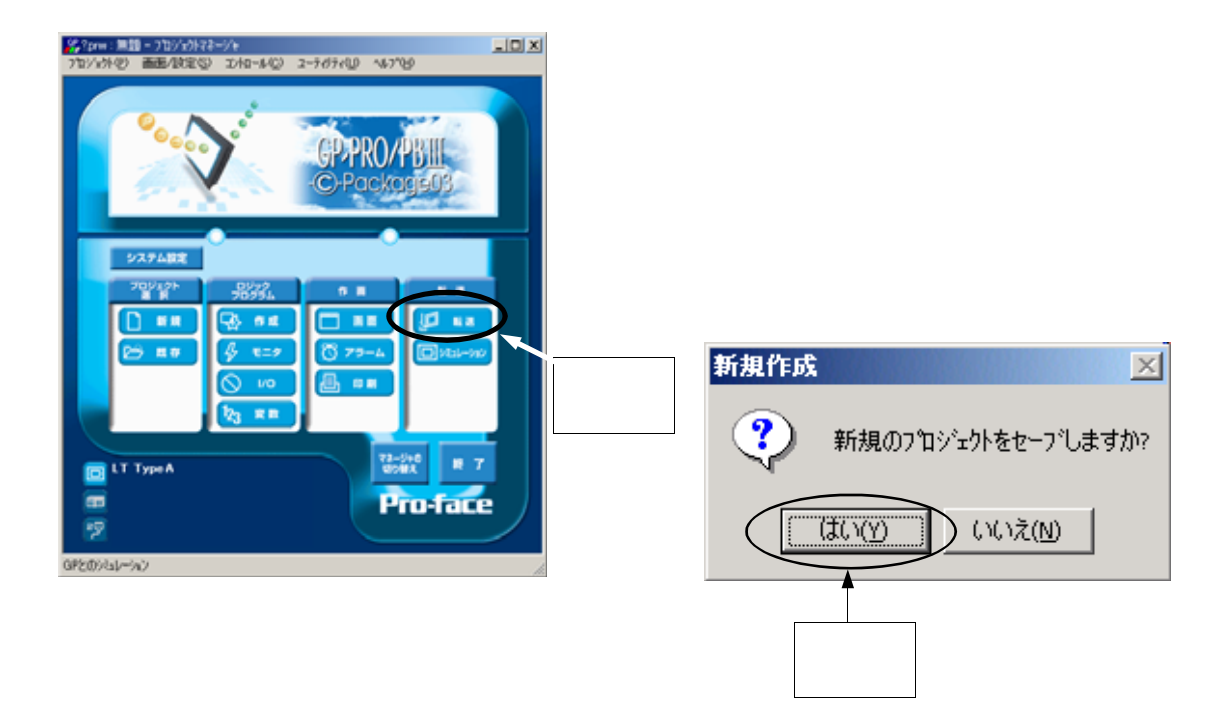

| 名前を付けて保ィ    | fr (                    |   |       | 4      | <u>?</u> × |
|-------------|-------------------------|---|-------|--------|------------|
| 保存する場所の     | t database              |   | - + • | ¥ 🖽 •  | -          |
|             |                         |   |       |        |            |
|             |                         |   |       |        |            |
|             |                         |   |       |        |            |
| 77-(11-800) | Test                    |   | _     | (保存(S) |            |
| ファイルの種類(    | 0: 7"11"/"1"/1. (*.prw) |   |       | キャンセル  |            |
| 10/k        | (#20                    |   |       |        |            |
| GP947*      | LT TypeA                | • |       |        |            |
| 接続模器        | [                       | v |       |        |            |
| 拉洲SIOL的它:   |                         | ¥ |       |        |            |
|             |                         |   |       |        | - 795      |

保存先は「database」(デフォルト のまま)に保存します。 ファイル名は「test」と入力します。

> 未保存のプロジェクトを 初めて転送するときは、 ファイル名をつけて セーブ(保存)してから 行います。

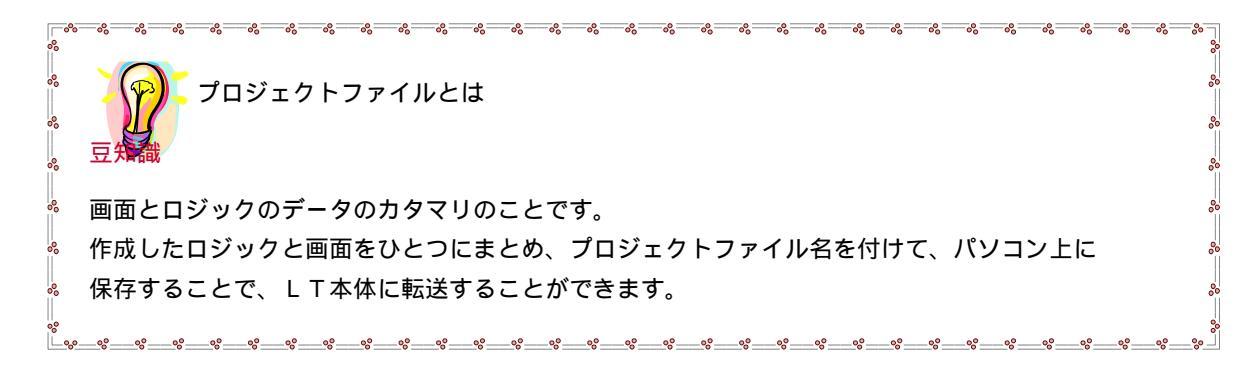

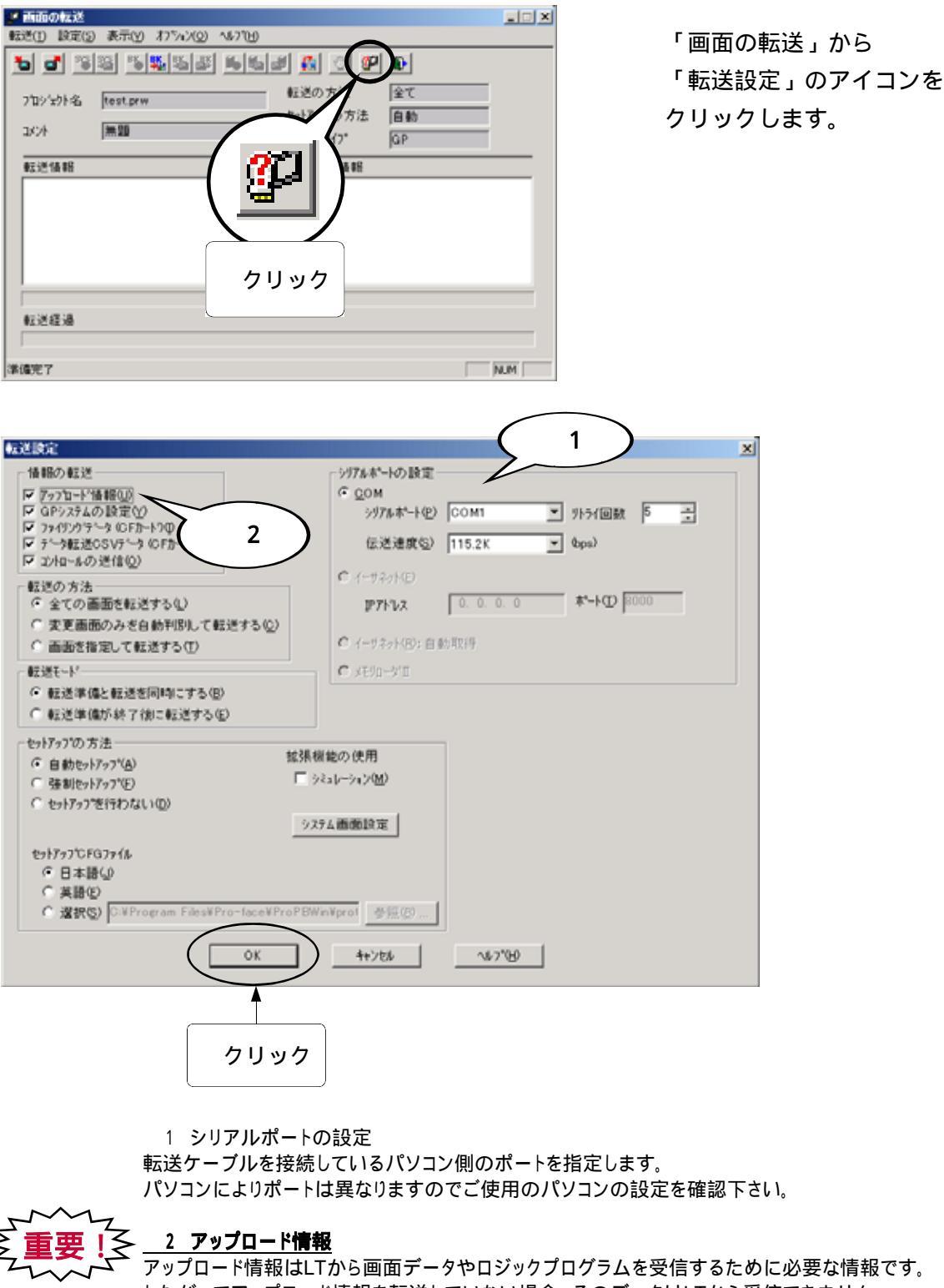

アップロード情報はLTから画面データやロジックプログラムを受信するために必要な情報です。 したがってアップロード情報を転送していない場合、そのデータはLTから受信できません。 故意にアップロード情報を外すことで、LTへ転送する容量を減らすことが出来たり、 第三者によるデータ改竄などを防ぐことができますが、その場合は、必ずパソコン上の プロジェクトファイルをバックアップしておいてください。 現場での編集が必要になったときにもしそれがないと、はじめから作り直さねばなりません。

転送設定が上図と同様になっていれば「OK」をクリックします。

| ど 画面の転送                        |           |    |     |
|--------------------------------|-----------|----|-----|
| 転送(1) 設定(5) 表示(1) オパッシ(0) へいかし |           |    |     |
|                                | al 🚺 🖸 🖉  |    |     |
|                                | 転送の方法     | 全て |     |
|                                | セットアップの方法 | 自動 | 1   |
| 10/ <b>1</b> /                 | 転送先917*   | GP | 1   |
| 転送情報                           | 転送準備情報    |    |     |
|                                |           |    |     |
|                                |           |    |     |
|                                |           |    |     |
|                                |           |    |     |
| i                              | i         |    |     |
| 転送経過                           |           |    |     |
| 1                              |           |    |     |
| 洋谴完了                           |           |    | NUM |

再び転送画面になるので 「画面の送信」をクリックします。

転送終了後、LT画面にランプと 消灯スイッチ表示されていること を確認します。

## 3-1-4.動作確認

P30の動作を、ロジックプログラムをモニタしながら確認します。

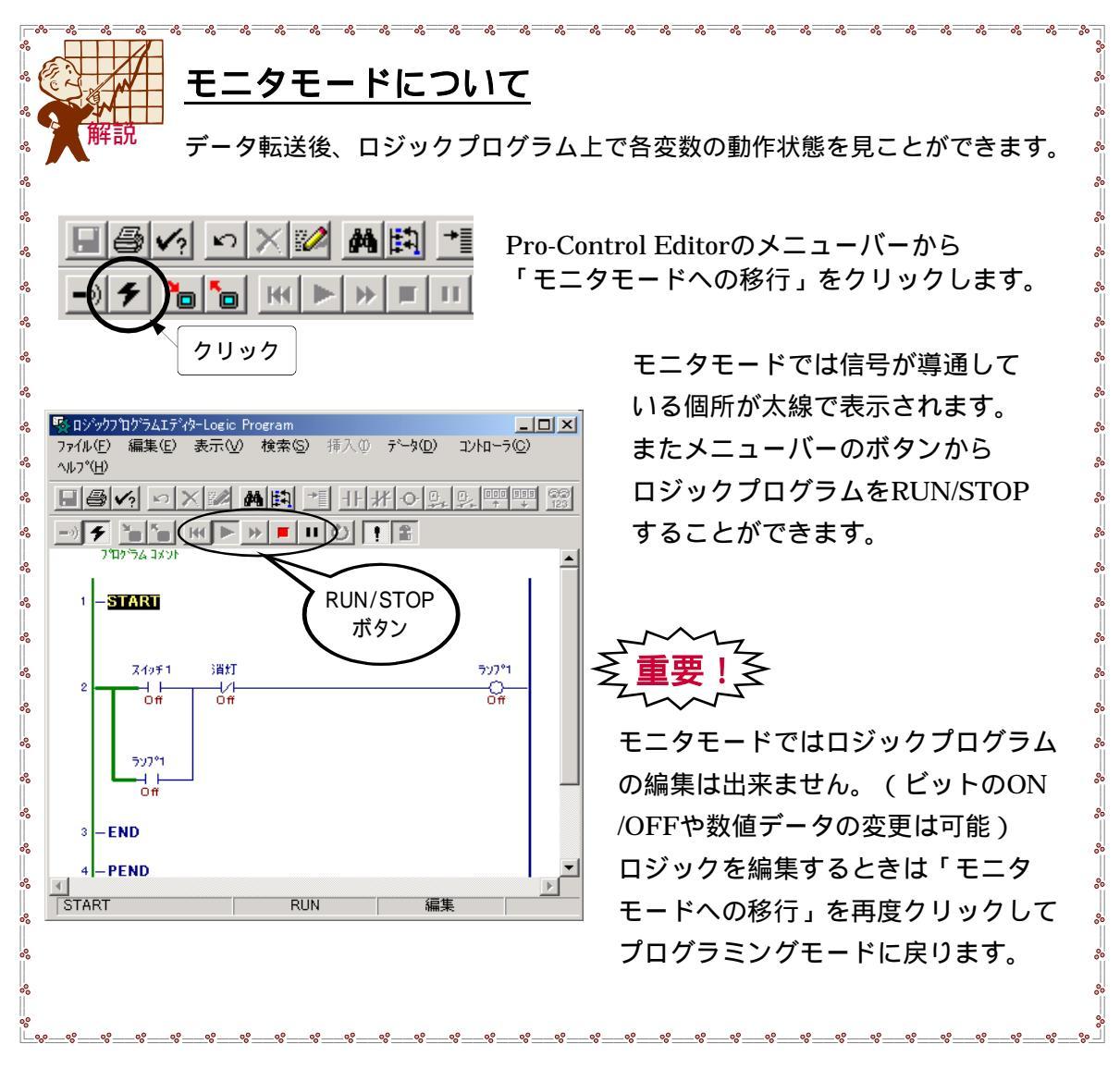

# 3-2.カウンタ

この章ではカウンタを表示させるプログラムを作成し、カウンタ命令、立ち上がり接点や 画面上での数値表示、テンキーから数値入力の方法について実習します。 (前章で使用したプロジェクトにプログラムを追加します)

パネル上のスイッチ(IN2)ONさせる度にカウンタの現在値が1ずつアップする。

現在値が予め設定した値に達すると、パネル上のランプ(OUT2)が点灯する。

画面上の「カウントクリア」スイッチをタッチすると現在値がクリアされる。

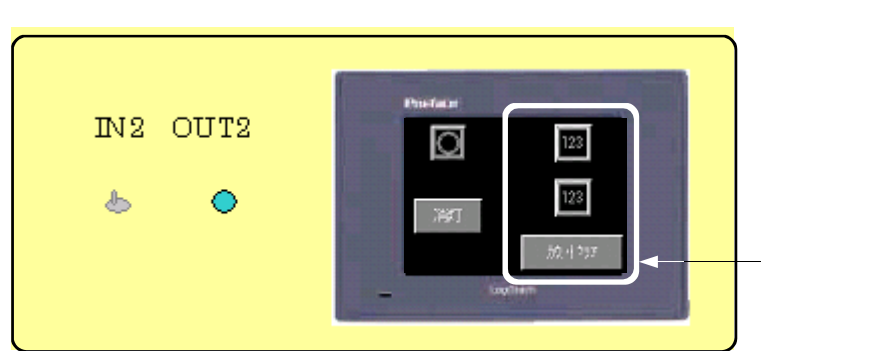

画面の作成例

ロジックプログラムの例

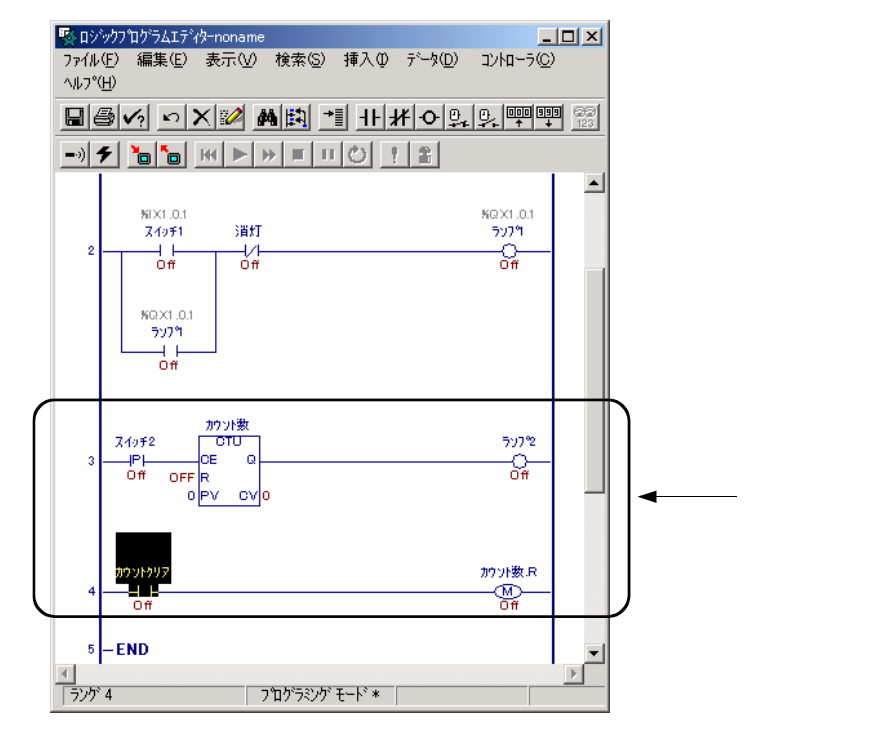

## 3-2-1.ロジックプログラム作成

ここでは、立ち上がり接点"PT"及び、アップカウンタ"CTU"の使い方を実習します。

プロジェクトマネージャの「ロジックプログラム」から「作成」をクリックし、Pro-Control Editorを表示します。(前章の実習プロジェクト test.prwを続けて使用します)

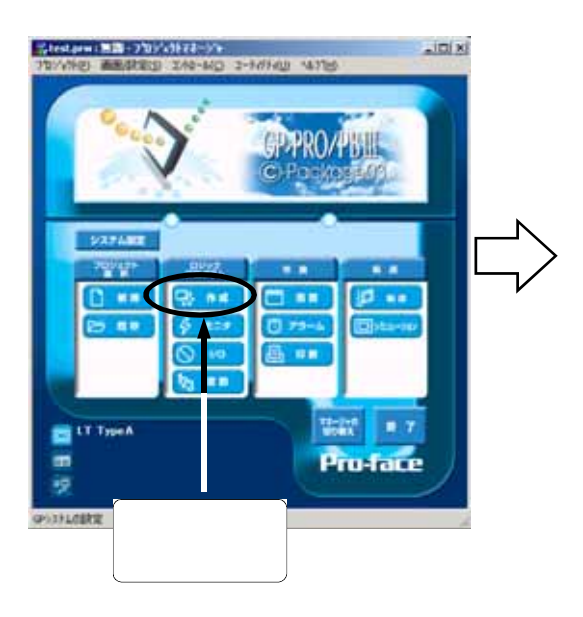

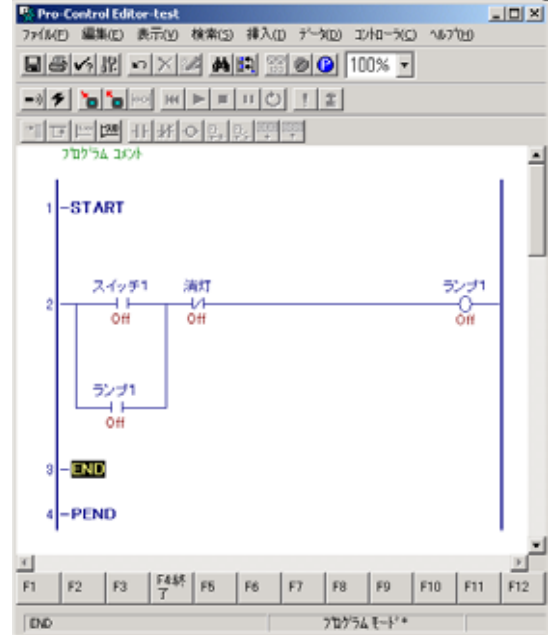

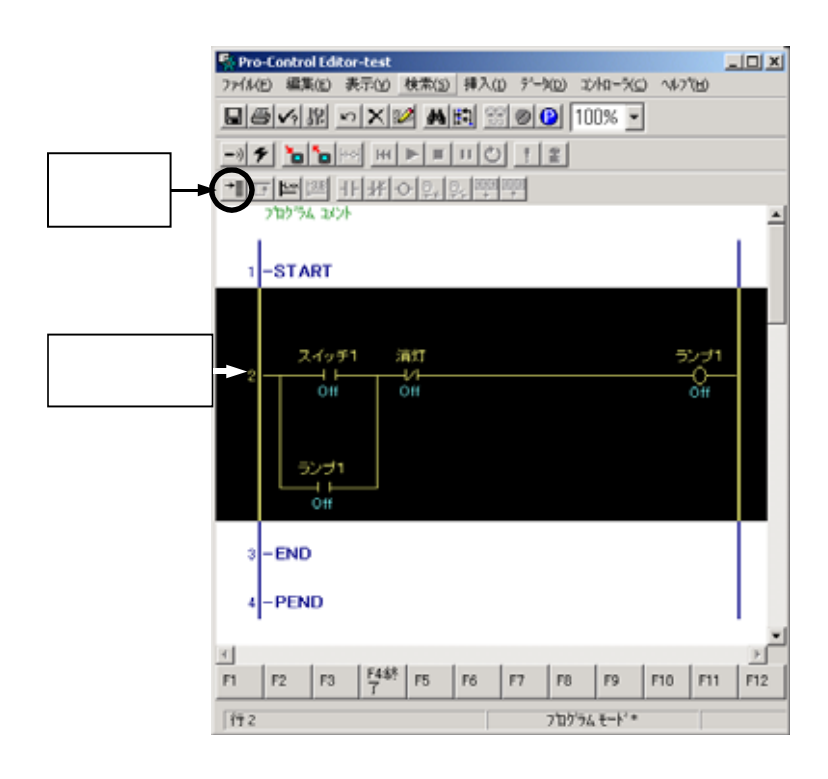

行2の端をクリックすると、 行2全体が黒く反転します。 「行の挿入」をクリック します。

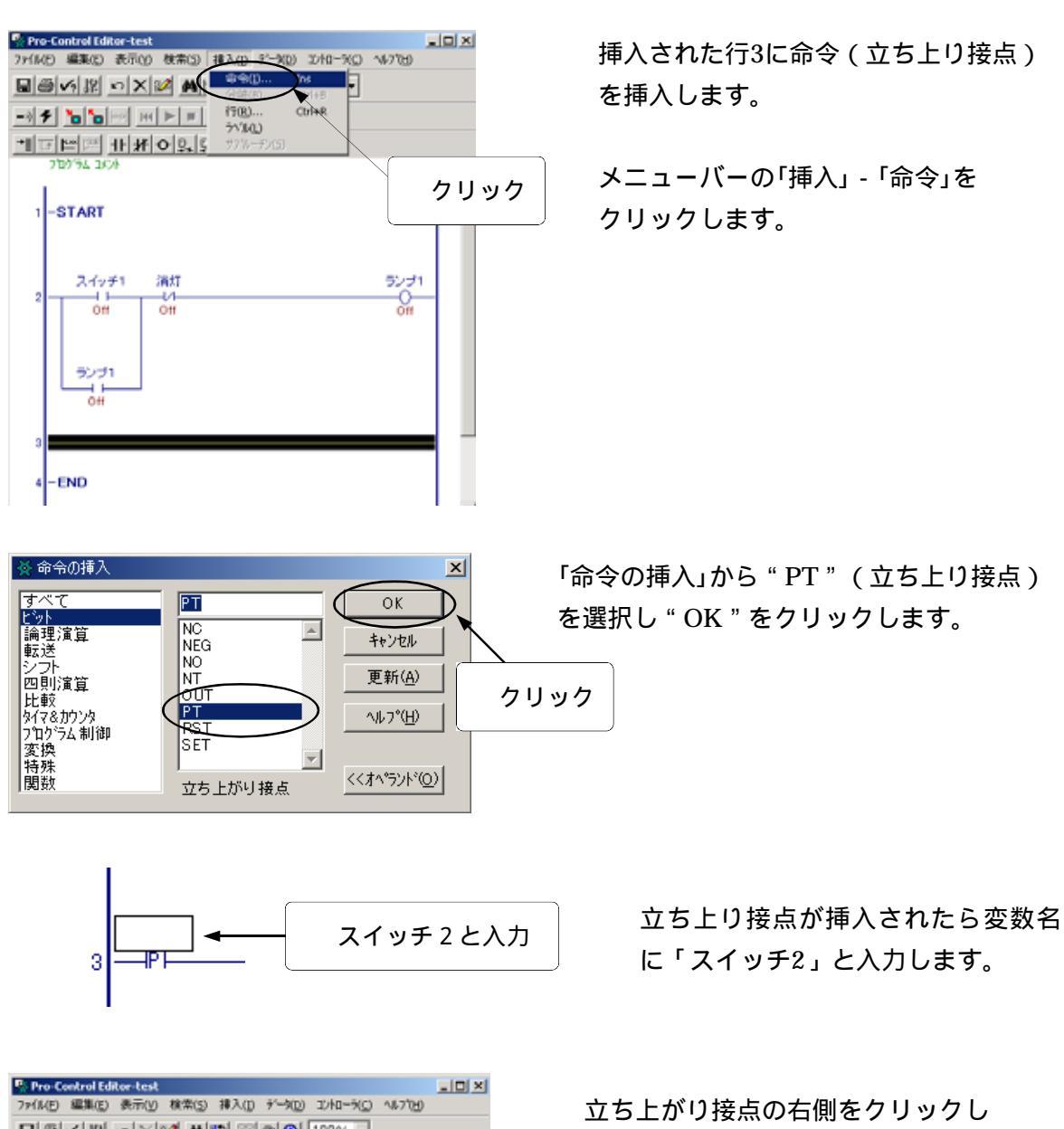

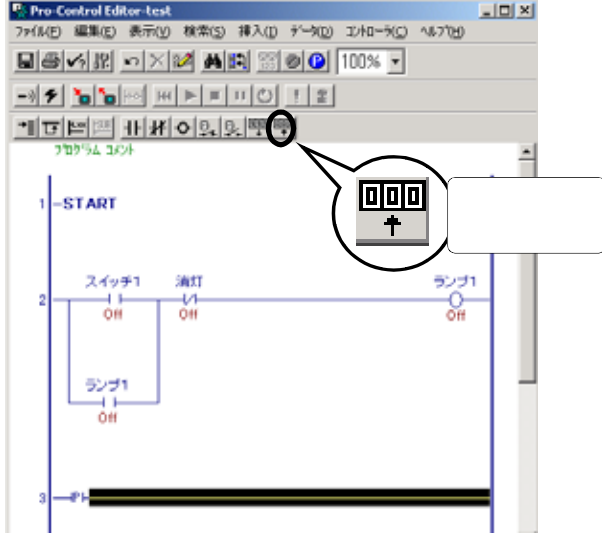

立ち上がり接点の右側をクリックし 黒く反転させたら、"アップカウンタ" のアイコンをクリックして挿入します。

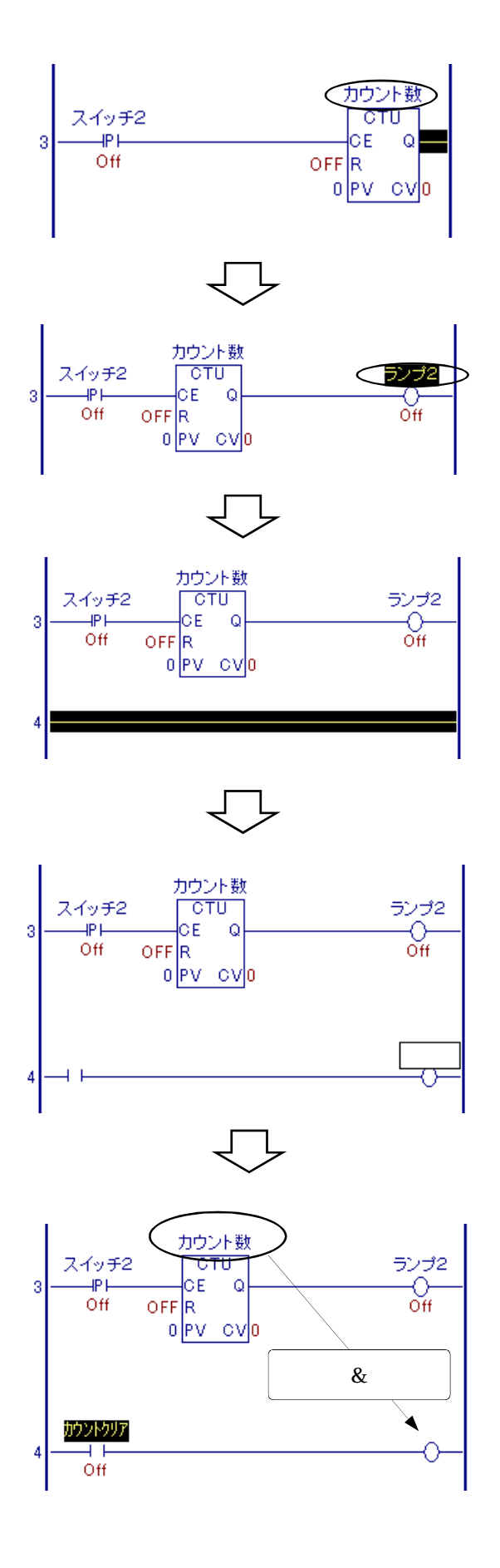

アップアカウンタが挿入されたら 変数名を"カウント数"と入力します。 (メッセージが現れたら"OK"を クリックします)

その右側にコイルを挿入し、変数名を "ランプ2"と入力します。

行3の一部を選択し、行の挿入を クリックしてもう一行追加します。

行4に、a接点、コイルを挿入します。

a接点の変数名に" カウントクリア"と入力 します。

コイルに " カウント数 " の変数名をドラッグ &ドロップすると、コイル側で

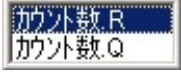

と表示されるので、" カウント数.R " の方を ダブルクリックします。

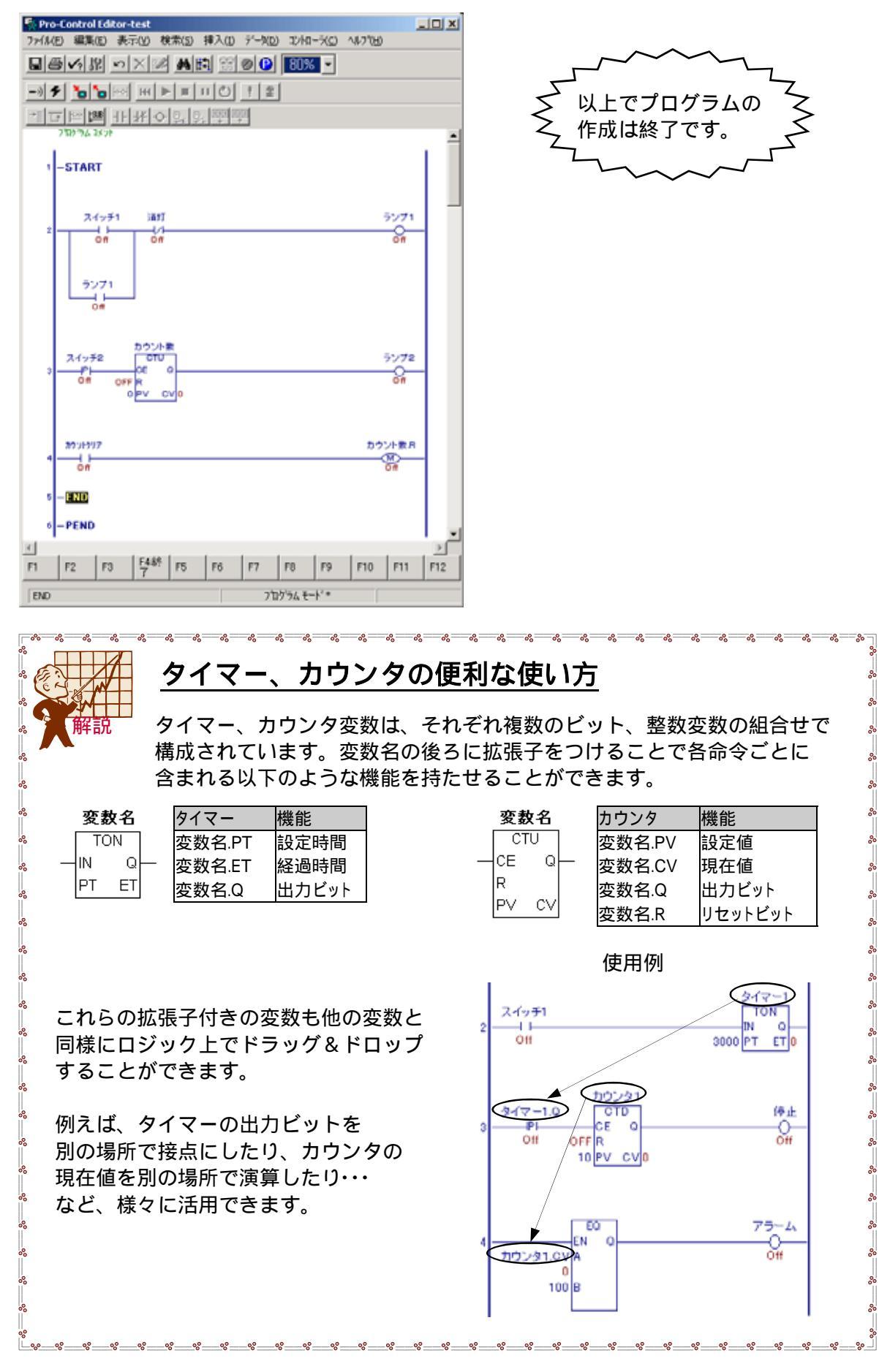

外部I/Oへの割付けをおこないます。

前述の方法で"スイッチ2"および"ランプ2"をそれぞれ"I2""Q2"に割付けます。

| <mark> ※ I/O設定</mark><br>ファイル(E) 編集(E) 表示 | ₹(⊻) ∧μ7°( <u>Η</u> ) |                          | <u> </u>         |
|-------------------------------------------|-----------------------|--------------------------|------------------|
|                                           |                       |                          | 閉じる              |
|                                           | Off                   | (%DX1.0.1)               | ドライバ( <u>D</u> ) |
| - Ø 12. スイッチ2                             | Off                   | (%DX1.0.2)               | 設定( <u>S</u> )   |
| - Ø 14.                                   |                       |                          | 追加( <u>A</u> )   |
| -Ø15.                                     |                       |                          | 削除( <u>R</u> )   |
| -Ø 17.                                    |                       |                          | <br>割付(M)        |
| - Ø 18.                                   |                       |                          | ■1(寸解除(1))       |
| -Ø 110.                                   |                       |                          |                  |
|                                           |                       |                          |                  |
| -Ø 11 3.                                  |                       |                          |                  |
|                                           |                       |                          |                  |
| -Ø Q0.                                    |                       |                          |                  |
| Q1.527°1                                  | Off<br>Off            | (%QX1.0.1)<br>(%QX1.0.2) |                  |
| Q3.                                       |                       | •                        |                  |

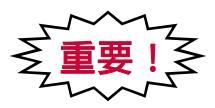

I/O設定が済めばロジックプログラムの実習は終了です。 保存を忘れずに行なって下さい。

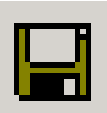

## 3-2-2. 画面の作成

### 設定器表示器および数値表示器の画面の作成方法を学んでいきます。

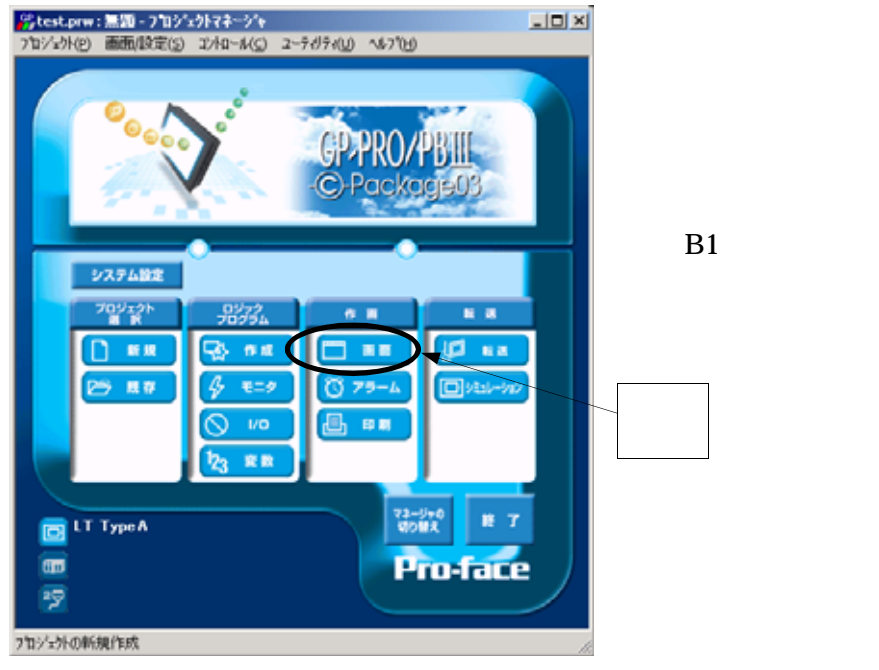

プロジェクトマネージャの「作画」から 「画面」をクリックします。

画面エディタで先ほど作成した 「B1 ランプ」を表示します。

![](_page_58_Figure_5.jpeg)

上図のようにロジックプログラムの " カウントクリア " のa接点の記号をベース画面上に ドラッグ&ドロップします。(P47 重要 参照)

![](_page_59_Figure_0.jpeg)

ビットスイッチ設定で、

ここでは今回は以下のように設定 します。

操作ビットアドレス: カウントウレア 状態変化:チェックを外す ビット操作:モーメンタリ

「配置」をクリックして 画面右下周辺に配置します。

![](_page_59_Picture_5.jpeg)

![](_page_60_Figure_0.jpeg)

設定値表示器設定から ワードアドレスに" カウント数.PV" を選択します。 表示形式タブをクリックします。

表示形式を設定します。

表示・書込みデータ形式 : 16ビット Dec 表示桁数:3 小数点桁数:0 文字サイズ:1×1 上記設定確認後、配置を

クリックします。

![](_page_60_Figure_5.jpeg)

画面右上周辺でクリックして 配置します。

![](_page_61_Figure_0.jpeg)

コの

配置

**敖値表示**器設定 [ND\_001] × 情報 表示形式 | 形 カラ- | 警報設定 | ワートアトレス - .... 8 0000 カウント数.CV Veekday VCLStatus #WCLStatus #WatchbagTime #Version #Time #TargetScan #StopScans #Status #ScarCount #ScanCount #RungNo ブラウザ... 選択

クリック

次に数値表示器を作成します。 部品の「数値表示器」をクリック します。

> 数値表示器設定から ワードアドレス: カウント数.CV 表示形式タブをクリックし ます。

| 敖值表示器設定 [ND_001]                                                                           |
|--------------------------------------------------------------------------------------------|
| 情報 表示形式 形/カラー   警報設定                                                                       |
| 表示が一切形式<br>「 符号 +/-<br>16 ビット 32 ビット<br>で Dec C Dec<br>C Hex C Hex<br>C BCD C BCD<br>C Oct |
| - 表示スタイル<br>© 右詰め 「 ゼロサフ <sup>®</sup> レス 88888<br>○ 左詰め 「 ゼロ表示<br>「 7セグ表示                  |
|                                                                                            |
| 7IJッケ                                                                                      |

キャンセル

^/レフ°(<u>H</u>)

表示形式を設定します。 (設定値表示器と同様) 表示データ形式 : 16ビット Dec 表示桁数:3 小数点桁数:0 文字サイズ:1×1

設定後、配置をクリックし 設定値表示器の下の位置に 配置します。

![](_page_62_Picture_0.jpeg)

「設定値表示器」と「数値表示器」が ベース画面上に作成されました。

画面の保存を行ないます。

## 3-2-3.プログラムの転送

プロジェクトマネージャから「転送」をクリックしてプロジェクトを転送します。 (P50 参照)

### 3-2-4.動作確認

画面が転送されたら動作確認してみましょう。(P52 モニタモードについて 参照)

![](_page_62_Figure_7.jpeg)

## 3-3.高度なプログラミング

### 3-3-1.配列

配列はPLCの連続デバイスアドレスに相当します。 Pro-Control Editorでは、ビットや数値データを変数に格納します。(P20、21参照) 例えば数値データが数十個必要な場合、その全ての整数変数をひとつずつ登録する ことは面倒ですし、プログラムメモリの管理も煩雑になってしまいます。 PLCの場合は連続デバイスアドレスの個数を「先頭からいくつ」と指定しますが、 Pro-Control Editorでは、配列を使用することで1つの変数名で指定した個数のデータ 格納場所がメモリ上に確保されます。 以下に例を示します。

例)ある装置に入力用スイッチが5つあり、それぞれのスイッチの変数を作成する場合。

| 🖉 安敬一手  | ί.      |         |        |      |
|---------|---------|---------|--------|------|
| ファイル(圧) | 編集(E)表  | 示心 デー外回 | ) 1679 | F)   |
| すべて     | ステム ピット | 整款 実務   | 5/7    | 1029 |
| 2(991   | ヒット     | 入力      | G      |      |
| スイッチ2   | ピット     | 入力      | G      |      |
| スイッチる   | ピット     | 入力      | G      |      |
| 21974   | ピット     | 入力      | G      |      |
| 21775   | ピット     | 入力      | G      |      |

配列を使用しない場合

5つのビット変数をいちいち登録するのは面倒です。 または登録ミスの恐れもあります。

配列を使用した場合(ビット配列)

![](_page_63_Picture_8.jpeg)

記列を使用すると、1つの登録で複数分のビット変数を 登録できます。複数のセンサーやスイッチ、ランプ等 を種類別に分類したい場合などに便利です。

配列には以下の3種類があります。 ビット配列 整数配列 実数配列

配列の要素を指定したい場合は、変数名の後に[数値]を付けて 指定することが可能です。例えば、配列のサイズが5の変数 "温度"の3番目の要素を指定する場合は、

温度[2]

となります。

| 温度[0] |
|-------|
| 温度[1] |
| 温度[2] |
| 温度[3] |
| 温度[4] |

### 3-3-2.修飾語

整数変数(32ビット)は、変数名の後ろに**修飾語**を追記することで分割でき、ロジック プログラムのなかで以下の ~ の使い方ができます。

![](_page_64_Figure_2.jpeg)

![](_page_65_Picture_0.jpeg)

# 4章 お困りの際は・・・

## 4 - 1.FAQ

ハードウェア

### 【一般仕様】

- Q. ロジックプログラムの実行周期(スキャンタイム)はどれくらいですか?
- **A.** シングルCPUで画面、タッチパネル、通信に必要な最低時間を確保するために、最小で10msとなります。 また表示画面の部品数やロジックプログラムの容量が増えた場合、その分スキャンタイムは延びます。

### Q. ロジックプログラムのRUN中書き換えはできますか?

**A.** ロジックのRUN中書き換えはできません。

### Q. 電源投入時にLT本体の左下にあるランプが緑色で点滅するのはどのような時ですか?

- A. 緑色のランプが点滅している状態は、ロジックプログラムがRUNしていないことを表しています。下記の点をご確認ください。 1. 本体ロジックプログラムがRUNしているか。
  - 2. LT本体背面のRUN/STOPスイッチがRUN側になっているか。

【本体の設定で自動的にRUNさせるには】

- 1 LT本体のオフラインモードに入ります。(タッチパネル4隅のうち3点を同時に押し「オフライン」をタッチ=強制リセット) 2 オフラインモードのメニューを「初期設定」-「動作環境の設定」-「コントローラ設定」-「コントローラ設定(1)」 の順番にタッチします。
- 3「電源ON時の動作モード」の設定をタッチし、「START]にします。
- 4,運転に戻します。

Q.LT本体の時計精度はどれくらいですか?

**A.** 常温状態で月差±65秒です。

### 【メモリ】

Q. LT本体のロジックプログラム容量は最大で何ステップですか?

A. おおよその目安で4~6Kステップとなります。 変数の数、 ロジックの命令数などがプログラム容量に影響します。

Q. 何ワードのデータを保存できますか?

A. 整数の変数のみで約4000ワードです。ただし、タイマやカウンタも変数の扱いとなりますので、整数のみで4000ワード確保する と他の変数は使用できなくなります。また画面共有できる変数は最大約2000個です。

Q.LT本体で保持しているデータの保護は、ロジックプログラム変更後も有効ですか?

- A. C-Package03の場合、保持型変数の現在値を保護したままプログラムの再ロードが可能です。
  - 1. Pro Control Editorのメニューバーより「ファイル(F)」-「オプション(F)]を開きます。
  - 2.「機能」タブを選択し、「保持型を保持してダウンロード(R)」をチェックします。
  - 3. Pro Control Editorの「コントローラへの書き込み」を実行します。

Q.カウンタ、タイマ変数のデータの扱いは、LT本体の電源をOFFにした時どのようになりますか?

- A. 変数の設定で保持にチェックされている場合、設定値、現在値とも保持します。保持設定がされていない場合、設定値は保持 しますが、現在値は保持しません。
- Q. LT本体の無通電時のデータバックアップ期間はどれくらいですか?
- A. 電池周囲温度によって変化しますが、満充電時で約60日、寿命時で約6日です。 リチウム電池本体の寿命は周囲温度40 以下で10年以上です。

【タイマ・カウンタ】

**Q.** タイマやカウンタは、1つのロジックプログラム上で何個使用できますか?

A. タイマやカウンタも変数の扱いとなるため、変数の制限と同じになります。タイマだけを作成した場合、最大666個、カウンタだけ を作成した場合、最大400個となります。

Q. カウンタ命令のリセット(初期化)は、どのようにするのですか?

A.「カウンタ変数名」.RをONすることで、リセットすることができます。

Q. Type Aで高速カウンタ入力は可能ですか?

A. 高速カウンタ入力はできません。スキャンタイムより20%以上大きい幅のパルス信号が取り込み可能な目安となります。 ON/OFFそれぞれの遅延時間を含めると、スキャンタイムが10msの場合40ms程度必要です。 Type B、B+、Cでは、Flex Network高速カウンタユニットを接続して最大200Kppsまでの高速カウンタ入力が可能です。 またType Hには高速カウンタ入力機能が内蔵されています。

### 【入出力】

**Q.** LT本体とFlex Networkは、どのように接続するのですか?

A. 専用ケーブル(型式:FN-CABLE2\*\*\*-31-MS)にて各ユニット間を渡り配線で接続します。\*\*\*はメートル数(10,50,200)です。

**Q.** FlexNetworkのケーブルは、専用品以外使用できないのですか? **A.** カタログ性能を十分に発揮するために、上記の専用ケーブルをお使いください。

Q. Type AICI/Oを増設することができますか? A. Type AICI/Oを増設することはできません。I/Oの増設が必要な場合、Type B+をご使用ください。

Q.DIOコネクタは付属品ですか?

A. 別売りとなっております。別途コネクタ付きケーブル(型式:GLC100-DIOCN01)を販売しています。

Q. Type A、B + のDIOケーブルに接続できる端子台の推奨品はありますか? A. 特に推奨品は設けておりません。ケーブル付きであれば上記の製品をお使いいただけます。

**Q.** LTに接続しているセンサやランプが反応しません。どうすればいいのですか? A. 下記の点を確認してください。

Pro - Control Editorで「I/O使用可」状態にしていますか?
 LTを運転状態(RUN)にしていますか?
 LT背面にあるRUN / STOPスイッチがRUNになっていますか?
 ロジックプログラムは正しいですか?(エラーチェックで確認)
 配線が間違っていませんか?
 Pro - Control EditorのI/O設定とFlex NetworkユニットのS-No、通信速度などの設定があっていますか?

**Q.** Flex NetworkのI/Oユニットがエラー(赤ランプ)表示したら、どうすればいいのですか? A. 上記と同様の点を確認してください。 【シリアル通信】

Q. Type Cにあるシリアルポートを使用すれば、PLCと接続できますか?

A. LTはPLCとの接続はできません。PLCとの接続をしたい場合は、当社がリリースしているGLCシリーズをご検討ください。

Q. 温調器やインバータに接続したときの、データ表示や設定値入力はどのようにするのですか?
 A. 温調器やインバータのデータアドレスを、画面エディタ上で数値表示器や、設定値表示器で指定することで、表示や入力が可能になります。対応機種に関してはカタログまたはホームページをご参照ください。

**Q.** Type Cのシリアルポートに接続できる温調器(インバータ)は最大何台まで接続できますか? **A.** 接続する機器により異なりますが最大31台接続可能です。詳しくは「機器接続マニュアル」を参照ください。

Q. Type Cのシリアルポートに2種類以上の温調器(インバータ)は接続できますか? A. Type Cで同時に使用できるプロトコルは1種類となります。そのため同じ機種のみの接続となります。

### 【規格】

Q.LTは海外規格に対応していますか?

A. CEマーキングの他にUL、C-UL(CAN)、CNS規格を取得しています。

ソフトウェア

- 【 プログラミングツール 】
- **Q.** 画面やロジックプログラムはどのように作成するのですか?

A. 画面作成&ロジックプログラムソフトウェア C-Package03を使用します。 またプロジェクトマネージャからマニュアルPDFを開くことができます。メニューバーの「ヘルプ」ー「マニュアル」より、画面作成に ついては「画面作成編」、ロジックプログラム作成については「ロジックプログラム編」をそれぞれご参照ください。

**Q.** 転送ケーブルは付属品ですか?

**A.** 別売りとなっております。型式:GPW-CB02(パソコン側=D-9ピン) GPW-CB03(パソコン側=USB)

**Q.** 作画データとロジックプログラムデータは別々にファイル管理するのですか? **A.** 作画データとロジックプログラムデータは1つのファイルで管理されます。

【画面作成】

Q. 数値入力のためにテンキーを表示させたいのですがどうすればいいですか?

A. 設定値表示器を画面上に配置すると、数値部分をタッチするだけで自動的にポップアップテンキーが表示されます。

Q. スイッチの銘板に中国語や韓国語を表示できますか?

▲、LT本体は日本語、英語、中国語、台湾語、韓国語フォントに対応しています。ただし画面を作成するには、各国語に対応した Windowsパソコンをご用意いただ⟨か、韓国語、中国語の入力支援ソフト()のインストールが必要です。 オムロンソフトウェア株式会社製「楽々韓国語」「楽々中国語」

Q. 写真などのビットマップを貼り付けることはできますか?

A. BMP、JPG形式の画像データを変換して画面に貼り付けることができます。

Q. 各種グラフを表示させることはできますか?

**A.** 円グラフや棒グラフ、折れ線グラフなどの部品を使用することで表示可能です。

### 【 ロジックプログラム 】

● 変数とは何ですか?

- A. データの入れ物とお考えください。従来のPLCでは、I/Oやデータメモリをデバイスアドレスいう形で各社特有の指定方法で扱い ますが、LTではこのようなデバイスアドレスの代わりに変数を使い、任意の名前を付けて管理できます。
- **Q.** PLCでいうデータレジスタ(例えばD0100)は、どのようにすれば使用できるのですか?
- A. Pro Control Editorで整数型の変数を作成します。メニューバーより「データ(D)」-「変数設定(V)」を開き作成します。他にも ロジック上での直接入力、I/O設定上での入力など様々な作成方法を選べます。
- Q. 未使用の変数の一括削除はできますか?
- ▲ 変数一覧のメニューバーより「表示(V)」-「ユーザー(U)」-「ステート(T)」-「未使用(N)」をチェックすることで未使用の変数が 一覧表示されますので、全変数を選択後に一括削除することができます。
- Q. OR回路の作成方法はどのようにするのですか?
- ▲、分岐する始点(命令の左(右)側)からドラッグして、同じ行の終点(命令の右(左)側)でドロップしてください。

**Q.** 作成した画面とロジックプログラムのバックアップは、それぞれどのようにして行うのですか? **A.** ひとつのプロジェクトファイルに画面とロジックの両方が保存されますので、FDやCD-ROMなどで保存・管理してください。

**Q.** たくさんの変数を速く作りたいのですが、簡単に作成する方法はありませんか? **A.** 変数の一括コピー機能を使用できます。ビット、整数、実数変数であれば配列化することも可能です。

### 【データ互換性】

**Q.** C-PackageはLTエディタとのデータの互換性がありますか?

A. 上位互換性を保っています。LTエディタで作成したプロジェクトファイル(LTEファイル)は、C-Package(PRWファイル)で使用する ことができます。ただし逆にC-Packageで作成したプロジェクトファイルを、LTエディタで使用することはできません。

## 4-2.アフターサービス

サービスリペアセンター

(株)デジタル製品の故障、修理などのご相談に対応いたします。

お問い合わせの際には問題点、現象などをあらかじめ書き留めてからご連絡ください ますようお願いいたします。また、修理依頼品ご送付の際にも問題点、現象を書き留めた 文書を同封願います。

なお、修理について交換された部品の所有権は(株)デジタルに帰属するものとします。 お問い合わせ先

サービスリペアセンター (大阪)

TEL (06) 6613-1638

FAX (06) 6613-1639

以下のサービスの受付け窓口は、お買い求めの代理店、(株)デジタルの営業担当、または (株)デジタル サービスリペアセンターです。

料金、お支払い方法については以下をご参照ください。

契約保守

年間一定料金で契約を結ぶことにより、不具合(表示デバイスを除く)に対して無償で サービスリペアセンター修理をするシステムです。

サービスリペアセンター修理

お客様より修理品をサービスリペアセンターへ返却して頂き、修理をするシステムです。 故障した製品を宅配便等でお送り頂き、修理後お返しいたします。この際、送料は送り主 負担とさせて頂きます。また、梱包は購入時の梱包にて送られることを原則とさせていた だきます。購入時の梱包箱がない場合は、ご購入頂いた販売店、当社サービス・リペアセ ンターへご相談ください。

#### 出張修理

サービスマンを派遣し、現地で修理するシステムです。

(修理品をお引取りし、サービスリペアセンター修理となる場合があります。)

引取修理

修理品を引取りに伺い、修理後お届けするシステムです。

保証体系

保証期間内12 ヶ月は無償で修理させて頂きます。ただし保証期間内であっても火災・ 公害・異常電圧・天災地変など、外部に原因がある故障および使用上の誤り、不当な修 理や改造による故障・損傷は有償修理となります。

有償修理

保証期間後は有償で修理させて頂きます。

有償修理の場合は、サービスリペアセンターよりお見積もりを連絡させて頂きます。 まことに勝手ながら、お見積もりの連絡後、10 営業日以上ご回答のない場合は、未回答 返却として未修理状態で返却させて頂きます。なお、未回答返却の際は、運送費は着払い とさせて頂きますのでご了承ください。

無償修理

保証内容は本体の修理(ハードウェア)に限定させて頂きます。

ソフトウェアの損失に関しては、その原因がハードウェアの故障に起因する、しないに 関わらず保証しかねます。
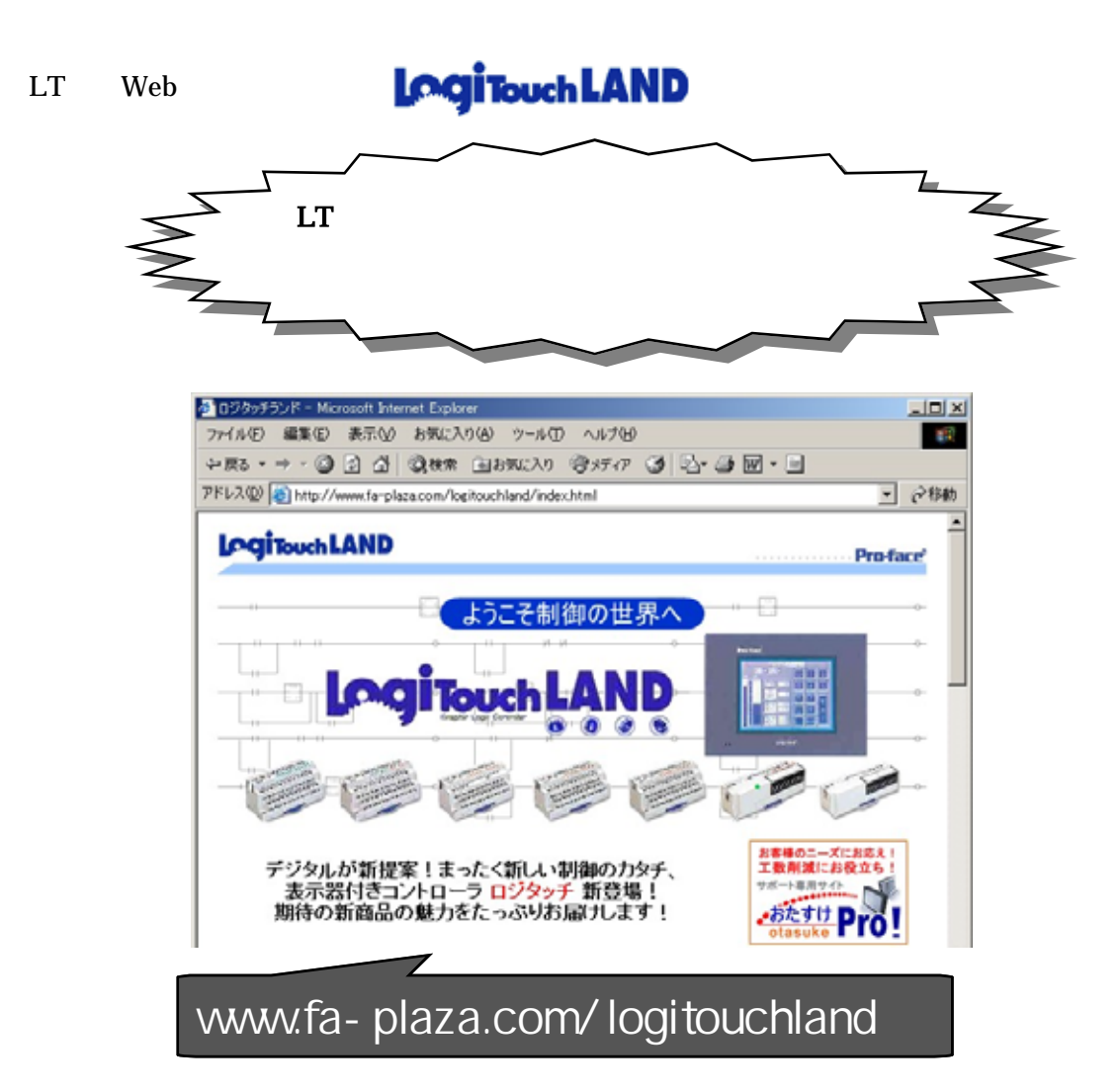

技術ご相談窓口(デジタル サポートダイヤル)

LT シリーズご使用時の技術的なご相談を承ります。

- 1 お問い合わせの前にまずマニュアルの該当するページをご覧ください。
- 2 お問い合わせの際には次の点についてお知らせください。
  - ・氏名
  - ・連絡先の電話番号
  - ・使用機種
  - ・使用環境

問題点・現象・操作を行った手順などを、あらかじめ書き留めてからご連絡 くださるようお願いいたします。

3お問い合わせ先

平日ダイヤル 受付時間 9:00~17:00

- ・大 阪 TEL: 06-6613-3115
- ・東 京 TEL: 03-5821-1105
- ・名古屋 TEL: 052-932-4093
- 平日夜間ダイヤル(GP/GLC/LT)受付時間 17:00~19:00
  - TEL: 06-6613-3206
- 土日祝専用ダイヤル (GP/GLC/LT) 受付時間 9:00~17:00
  - ・TEL: 06-6613-3206 (12/31~1/3は除く)

## 改訂履歴

| 改訂年月日    | Ver. | 改訂内容           |
|----------|------|----------------|
| 2001年10月 | 1.0  | 新規作成           |
| 2003年7月  | 2.0  | 全内容について見直し     |
| 2005年3月  | 3.0  | C-Package03版対応 |
|          |      |                |
|          |      |                |
|          |      |                |
|          |      |                |
|          |      |                |
|          |      |                |